| NGENIERIA | Manual de prácticas del<br>Laboratorio de Automatización<br>Industrial | Código<br>Versión<br>Fecha de emisión           | 01<br>03 de marzo de 2025 |
|-----------|------------------------------------------------------------------------|-------------------------------------------------|---------------------------|
|           | Academia de Automatización                                             | División de Ingeniería<br>Mecánica E Industrial | Facultad de Ingeniería    |

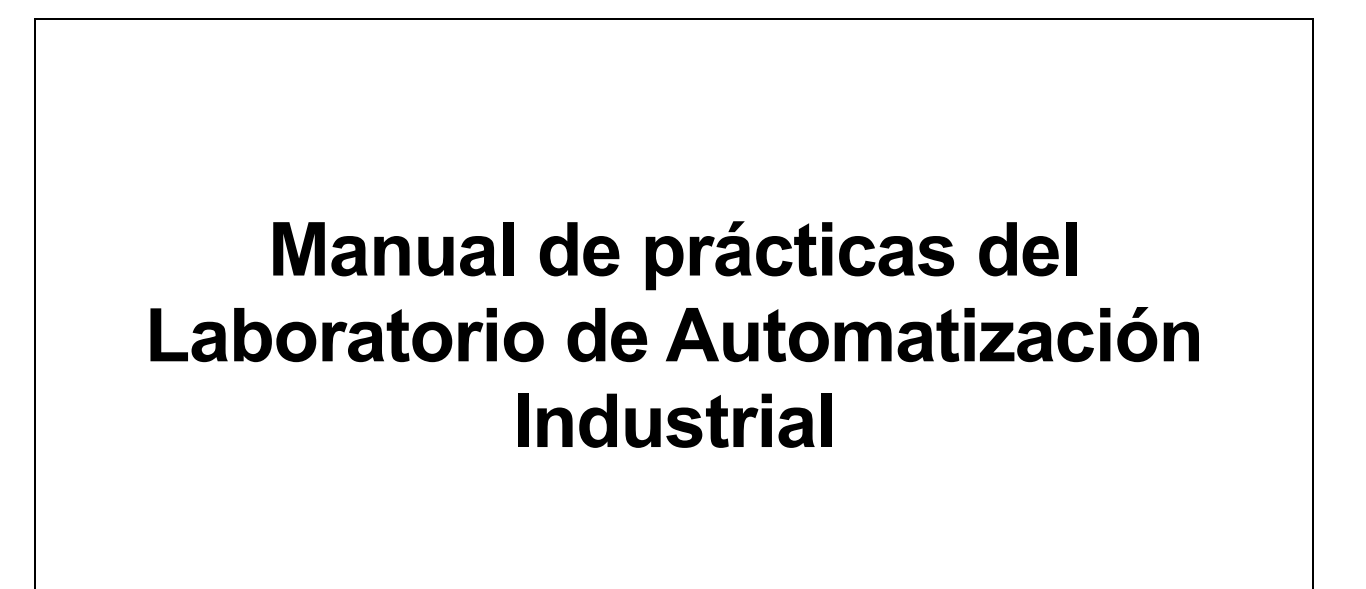

Trabajo realizado con el apoyo del Programa UNAM-DGAPA-PAPIME Proyecto PE113324

Elaborado por:

Ing. Pedro Luis Galindo Roblero M.F. Gabriel Hurtado Chong M.A. Luis Yair Bautista Blanco

### Índice de prácticas

| Práctica 1: Introducción a los Servomotores       | 3  |
|---------------------------------------------------|----|
| Práctica 2: Control de velocidad de un Servomotor | 23 |
| Práctica 3: Coordinación de Servomotores          | 34 |
| Práctica 4: Sincronización de Servomotores        | 53 |

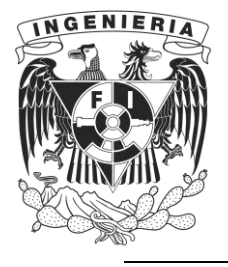

DIVISIÓN DE INGENIERÍA MECÁNICA E INDUSTRIAL LABORATORIO DE AUTOMATIZACIÓN INDUSTRIAL ACADEMIA DE AUTOMATIZACIÓN

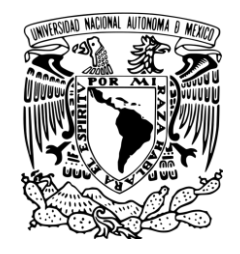

AUTOMATIZACIÓN INDUSTRIAL (0572)

# Práctica 1: Introducción a los Servomotores

### Rúbrica de evaluación

| CONCEPTOS, RUBROS O<br>ASPECTOS A EVALUAR                         | BUENO (2 PUNTOS)<br>Completo entendimiento del problema, realiza la<br>actividad cumpliendo todos los<br>requerimientos.                                                                    | REGULAR (1 PUNTO)<br>Bajo entendimiento del problema, realiza la<br>actividad cumpliendo algunos de los<br>requerimientos.                                       | NO ACEPTABLE (0 PUNTOS)<br>No demuestra entendimiento del<br>Problema o de la actividad.                                                           |
|-------------------------------------------------------------------|----------------------------------------------------------------------------------------------------|----------------------------------------------------------------------------------------------------|----------------------------------------------------------------------------------------------------|
| 1. Seguridad en la ejecución<br>de la actividad                   | Identifica correctamente los peligros<br>y fuentes de energía, minimiza los<br>riesgos aplicando las medidas de<br>control, realiza la verificación y firma<br>con su nombre.               | Identifica parcialmente los<br>peligros, sin aplicar todas las<br>medidas de control.                                                                            | No aplica ninguna<br>medida de control, no<br>verifica y no firma.                                                                                 |
| 2. Ejecución de la práctica                                       | Muestra un entendimiento completo<br>durante el desarrollo de las<br>actividades, la práctica cumple con<br>todos los requerimientos                                                        | Muestra un entendimiento<br>moderado durante el<br>desarrollo de las actividades,<br>la práctica no cumple con<br>todos los requisitos                           | No demuestra<br>entendimiento de las<br>actividades, la práctica no<br>cumple con los requisitos.                                                  |
| <ol> <li>Ortografía y actividades<br/>de investigación</li> </ol> | Utiliza correctamente las reglas de<br>ortografía, cuida la legibilidad en la<br>escritura y realiza las actividades de<br>investigación correctamente<br>apoyados en la literatura citada. | Presenta algunos errores<br>ortográficos, ocasionalmente<br>descuida la forma en que<br>escribe y realiza las<br>actividades de investigación<br>inadecuadamente | Comete continuamente<br>errores de ortografía,<br>descuida la legibilidad<br>en sus respuestas y no<br>realiza las actividades de<br>investigación |
| 4. Cuestionario                                                   | Responde las preguntas<br>correctamente tomando en cuenta<br>la información proporcionada en el<br>fundamento teórico.                                                                      | Responde parcialmente las<br>preguntas o las respuestas no<br>son precisas.                                                                                      | No responde el<br>cuestionario                                                                                                    |
| 5. Conclusiones y<br>observaciones                                | Reflexiona sobre las actividades,<br>demuestra pensamiento crítico en el<br>desarrollo de la práctica y aporta<br>con recomendaciones sobre las<br>actividades.                             | Las conclusiones generadas<br>son únicamente un recuento<br>de lo realizado en la práctica<br>sin generar ninguna<br>observación.                                | No genera conclusiones<br>y observaciones.                                                                                                    |

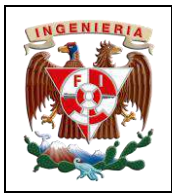

| Codigo:                                                                |                        |
|------------------------------------------------------------------------|------------------------|
| Versión                                                                | 01                     |
|                                                                        |                        |
| Fecha de emisión                                                       | 03 de marzo de 2025    |
| Manual de prácticas del<br>Laboratorio de Automatización<br>Industrial | Facultad de Ingeniería |

## I. Seguridad en la ejecución

|                 | Peligro o fuente de energía |                     | Riesgo asociado |          | Medidas de control                                                                     | Verificación |
|-----------------|-----------------------------|---------------------|-----------------|----------|----------------------------------------------------------------------------------------|--------------|
| 1 <sup>ro</sup> | Voltaje alterno             | <b>4</b> ~<br>220 V | Electrocución   | <b>A</b> | Identificar los puntos energizados antes de<br>realizar la actividad y evitar contacto |              |
| 2 <sup>do</sup> | Voltaje alterno             | <b>4</b> ∼<br>127 V | Electrocución   | <u>A</u> | Identificar los puntos energizados antes de<br>realizar la actividad y evitar contacto |              |
| 3 <sup>ro</sup> | Voltaje continuo            | <b>4</b><br>24 V    | Daño a equipo   |          | Verificar polaridad y nivel antes de realizar<br>la conexión del equipo o dispositivo  |              |
|                 |                             |                     | Apellidos y no  | mbres:   |                                                                                        |              |

### II. Objetivos de aprendizaje

**Objetivo general:** Aprender a configurar y a utilizar las funciones básicas de un servomotor para su posicionamiento

### **Objetivos específicos:**

- Agregar, configurar hardware/software (PLC / servocontrolador / servomotor) en la aplicación TIA Portal V19 y emplearla como plataforma de monitoreo.
- Configurar, conectar y transmitir datos desde un PLC a un servocontrolador.
- Configurar un objeto tecnológico del tipo posición.
- Configurar los parámetros generales de un servomotor para controlar la posición de un servomotor mediante la herramienta TIA Portal Startdrive.
- Evaluar y ajustar los parámetros de control de posición para observar la respuesta del sistema.

### III. Material y equipo

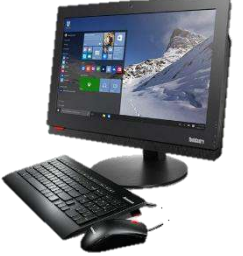

Ilustración 1 Computadora

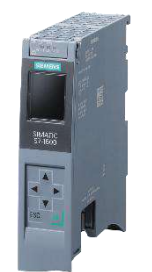

Ilustración 2 Controlador Siemens S7-1500T

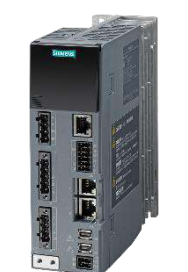

Ilustración 3 Servocontrolador Sinamics S210

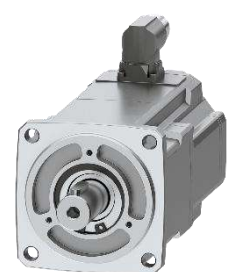

Ilustración 4 Servomotor Simotics S-1FK2

|  |                                                | Código:                                                                |                        |
|--|------------------------------------------------|------------------------------------------------------------------------|------------------------|
|  | Automotización Inductrial                      | Versión                                                                | 01                     |
|  |                                                |                                                                        |                        |
|  |                                                | Fecha de emisión                                                       | 03 de marzo de 2025    |
|  | Práctica 1:<br>Introducción a los servomotores | Manual de prácticas del<br>Laboratorio de Automatización<br>Industrial | Facultad de Ingeniería |

### IV. Introducción

Los servomotores son motores eléctricos que permiten un control preciso de la posición, velocidad y aceleración. A diferencia de los motores convencionales, los servomotores están equipados con un sistema de control y retroalimentación que les permite ajustar automáticamente su funcionamiento para alcanzar la posición o velocidad deseada con alta precisión. Estos motores se utilizan ampliamente en aplicaciones industriales que requieren movimientos precisos y repetibles, como en la robótica, maquinaria CNC y sistemas de ensamblaje automatizados.

#### Componentes de un servomotor:

- *Motor:* El núcleo del servomotor, que puede ser de corriente continua (DC) o alterna (AC), según la aplicación.
- Sistema de control: Recibe la señal de entrada y ajusta la velocidad o posición del motor.
- Sensor de posición: Usualmente un encoder o, en ocasiones, un resolver que envía datos sobre la posición actual del eje.
- *Controlador:* Procesa la señal del sensor y compara con la entrada para ajustar la salida del motor.

#### Tipos de servomotores:

- Servomotores de corriente continua (DC): Tienen un control más simple y son más rápidos en respuesta, pero suelen tener una vida útil más corta.
- Servomotores de corriente alterna (AC): Son más robustos y eficientes en aplicaciones de mayor potencia, aunque su control puede ser más complejo.

El control de los servomotores puede realizarse a través de señales PWM (Pulse Width Modulation) o en sistemas más avanzados, a través de protocolos de comunicación digital que permiten un control más refinado. Los sistemas de retroalimentación permiten que el motor detecte cualquier error en su posición y lo corrija, proporcionando una gran ventaja en aplicaciones que requieren alta precisión y confiabilidad.

El controlador S7-1500 en su versión tecnológica (T), es como el "cerebro" de sistemas industriales complejos. Permite coordinar servomotores y otros dispositivos para moverlos con precisión gracias a la diversidad de objetos tecnológicos que integra. Este controlador tiene varias formas de conectarse (mediante interfaces PROFINET y PROFIBUS) y una pantalla que facilita la configuración y el diagnóstico. Además, cuenta con un servidor web que permite monitorear y hacer ajustes desde una computadora, incluso de forma remota, lo cual ayuda mucho a los técnicos a resolver problemas rápido. También incluye funciones de seguridad para que el sistema esté protegido contra accesos no autorizados.

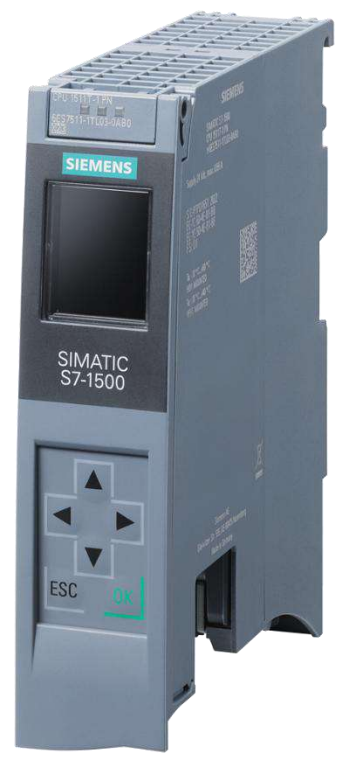

llustración 5 CPU 1511T-1 PN

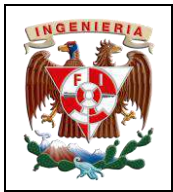

| Código:                                                                |                        |
|------------------------------------------------------------------------|------------------------|
| Versión                                                                | 01                     |
|                                                                        |                        |
| Fecha de emisión                                                       | 03 de marzo de 2025    |
| Manual de prácticas del<br>Laboratorio de Automatización<br>Industrial | Facultad de Ingeniería |

#### Desarrollo de la actividad V.

### Nuevo proyecto en TIA Portal V19

-

÷

Dentro del escritorio de la computadora se debe visualizar el ícono perteneciente a TIA Portal (Ilustración 6).

Una vez dentro de la interfaz se debe seleccionar la pestaña de "Create

me: 20231

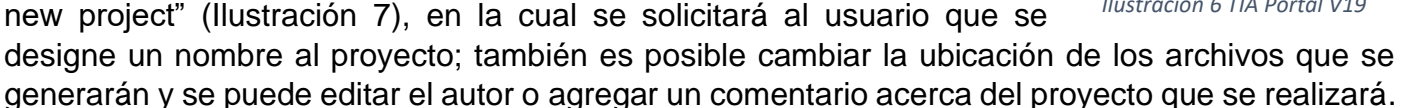

Al dar click al botón "Create", se abrirá una nueva ventana la cual permite acceder a todos los parámetros de programación y personalización de TIA Portal, sin embargo, se debe seleccionar la pestaña de "Devices & netwoks", posteriormente "Add new device" (Ilustración 8).

Ilustración 7 Nuevo proyecto 0 -0

Ilustración 8 Nuevo dispositivo

Al estar colocado en esta pestaña (Ilustración 8), por default aparece seleccionada la opción de "Controllers", de no ser así, seleccionarla.

A continuación, se debe desplegar la carpeta de "SIMATIC S7 1500", desplegar la subcarpeta "CPU" y buscar dentro de ella el modelo de CPU correspondiente al modelo físico del laboratorio, en

Ilustración 9 Selección de CPU

este caso, se busca el CPU 1511T-1 PN. También es posible colocar el MLFB (acrónimo alemán de Maschinen Lesbare Fabrikate Bezeichnung [Designación de producto legible por máquina]); 6ES7 511-1TK01-0AB0.

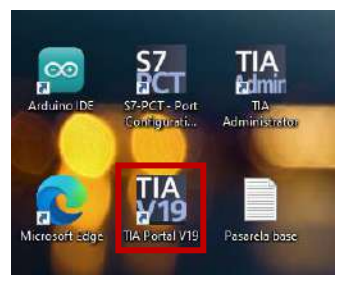

Ilustración 6 TIA Portal V19

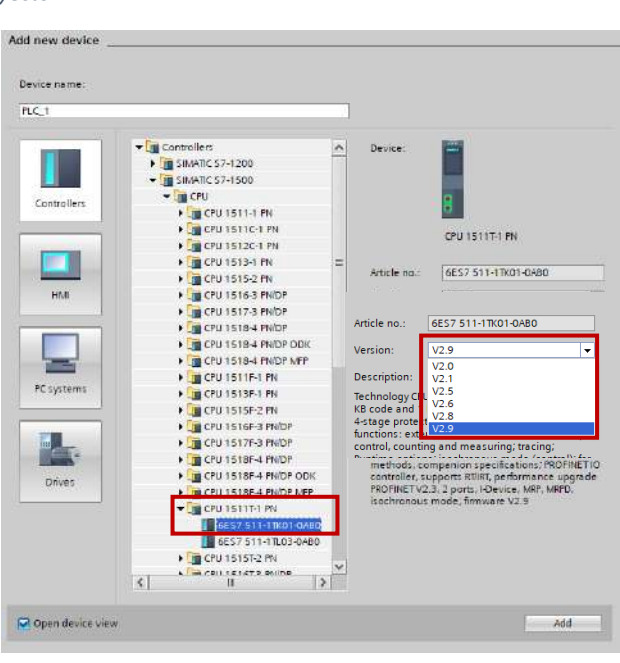

| <b>NORMAL REAL</b> |                                                | Código:                                                                |                        |
|--------------------|------------------------------------------------|------------------------------------------------------------------------|------------------------|
|                    | Automatización Industrial                      | Versión                                                                | 01                     |
|                    | Automatización industrial                      |                                                                        |                        |
|                    |                                                | Fecha de emisión                                                       | 03 de marzo de 2025    |
|                    | Práctica 1:<br>Introducción a los servomotores | Manual de prácticas del<br>Laboratorio de Automatización<br>Industrial | Facultad de Ingeniería |

\*\*\*Es importante que la versión de Firmware del equipo sea la 2.9 (Ilustración 9).

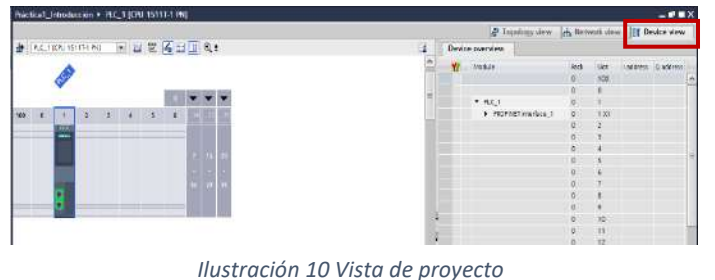

Al finalizar, se debe seleccionar el botón "Add" y TIA Portal inicializará la vista de proyecto.

Dentro del panel de "Device view" (Ilustración 10), se debe de seleccionar el CPU (doble click derecho). A continuación, se accede a las propiedades ("Properties"). En la pestaña "Protection & Security" se requiere deshabilitar la

casilla "Protect confidential PLC configuration data" (Ilustración 11).

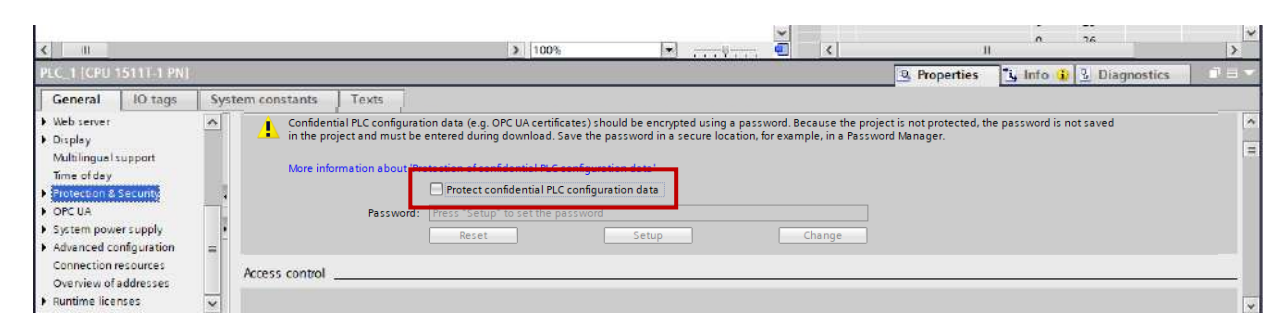

Ilustración 11 Propeties -> Protection & Security -> Protect confidential PLC configuration data

Al desplazar hacia abajo, siguiendo en la misma pestaña, se encuentra las opciones referentes a "Access control", donde se dará acceso total al controlador, de otra forma, se tiene acceso limitado a la programación y se requiere de permisos de usuarios para operar el equipo. (Ver ilustración 12)

| PLC_1 [CPU 1511T-1 PN]                                                                           |       |                                                 |     |        |       |            | Canami 10 tans                                                                           | Eur | toos courte etc   | Tauta                   |         |
|--------------------------------------------------------------------------------------------------|-------|-------------------------------------------------|-----|--------|-------|------------|------------------------------------------------------------------------------------------|-----|-------------------|-------------------------|---------|
| General 10 tags                                                                                  | 5yste | Access control                                  |     |        |       |            | General     PROFINET interface [X1]                                                      | ^   | General           | TEALS                   |         |
| System and clock memory<br>SiMATIC Nemory Card<br>System diagnostics<br>PLC alarms<br>Web server |       | Select the access level for the PLC             | a*. |        |       |            | Startup<br>Cycle<br>Communication load<br>System and clock memory<br>SIMATIC Memory Card |     | Project informati | on                      | 05      |
| Display                                                                                          | 1     | Access level                                    | 1   | Access |       | Access per | System diagnostics                                                                       | Ξ.  |                   | Comment:                |         |
| Multilingual support                                                                             | E.    |                                                 | HM  | Read   | Write | Password   | FLC alarms                                                                               |     |                   | (387) (177) (177) (177) |         |
| Time of day                                                                                      | = 2   | <ul> <li>Full access (no protection)</li> </ul> | 1   | 1      | 1     | -          | <ul> <li>Disolav</li> </ul>                                                              | Ē   |                   |                         |         |
| Protection & Security                                                                            |       | O Read access                                   | ~   | ~      |       |            | Multilingual support                                                                     |     |                   |                         |         |
| System nower supply                                                                              |       | O HMI access                                    | ~   |        |       |            | Time of doy                                                                              |     |                   | Rack: 0                 | Comment |
| Advanced configuration                                                                           |       | No access (complete protection)                 | )   |        |       |            | Protection & Security     OPC UA                                                         |     |                   | Slot: 1                 |         |
| Overview of addresses                                                                            |       |                                                 |     |        |       |            | System power supply                                                                      |     | Catalog informat  | ion                     |         |
| Runtime licenses                                                                                 | ~     |                                                 |     |        |       |            | Advanced configuration                                                                   | V   | 1                 |                         |         |

Ilustración 12 Protection & Security -> Access control -> Full Access (no protection) Ilustración 13 General -> Project information -> Name

Continuando con la configuración del equipo, renombrar el PLC, para ello, se debe seleccionar la opción "General", en donde se coloca el nombre deseado (PLC\_Servos); en esta sección se puede configurar el nombre del usuario que está programando y dejar notas sobre el programa (Ver ilustración 13).

| MOENIERIA<br>COMPANY | Automatización Industrial                      | Código:<br>Versión                                                     | 01                     |  |
|----------------------|------------------------------------------------|------------------------------------------------------------------------|------------------------|--|
|                      | Automatización industrial                      | Fecha de emisión                                                       | 03 de marzo de 2025    |  |
|                      | Práctica 1:<br>Introducción a los servomotores | Manual de prácticas del<br>Laboratorio de Automatización<br>Industrial | Facultad de Ingeniería |  |

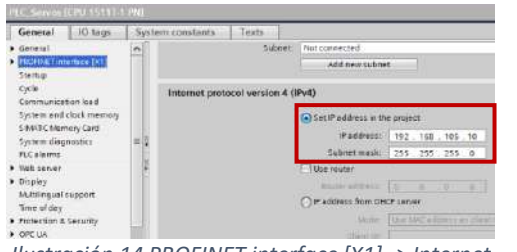

Finalmente, las propiedades de red se configuran en la pestaña de "PROFINET interface [X1]", en la sección de "Internet protocol version 4 (IPv4)" se debe colocar la dirección estática que contiene el controlador: 192.168.105.10 (Ilustración 14).

Ilustración 14 PROFINET interface [X1] -> Internet protocol version 4 (IPv4) -> Set IP adress in the project

### Configuración de hardware del PLC

Debido a que el PLC físico contiene módulos de entradas y salidas (tanto discretas como analógicas), se deben colocar, ya que, de no hacerlo, generará un error al tratar de hacer la descarga, por lo que TIA Portal negará la carga del proyecto. Por tanto, en la pestaña derecha, en "Catalog", se debe seguir la siguiente ruta: DI -> DI 16X24VDC BA -> 6ES7 521-1BH10–0AA0 (Ilustración 15). Se puede hacer doble click o arrastrar el módulo al slot contiguo al CPU.

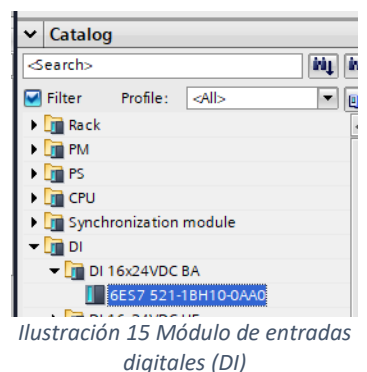

A continuación, se agrega el módulo de salidas digitales, que se ubica en la ruta: DQ-> DQ 16X230VAC/2A ST -> 6ES7 522-5HH00-0AB0

(Ilustración 17). Debe ser colocado contiguo al slot de entradas digitales.

Finalmente, se coloca el módulo de entradas y salidas analógicas, con la siguiente ruta: Al/AQ -> Al/AQ 4xU/I/RTD/TC / 2xU/I ST -> 6ES7 534-7QE00-0AB0 (Ilustración 17). Debe ser colocado en el slot contiguo al de salidas digitales.

El equipo completo debe estar en el orden previamente dicho (Ilustración 18), de no ser así, el PLC pasará al modo de falla.

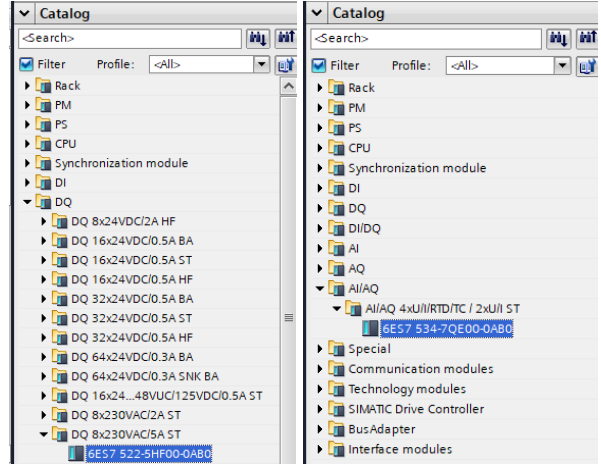

llustración 17 Módulo de salidas digitales (DQ)

llustración 16 Módulo de entradas y salidas analógicas (Al/AQ)

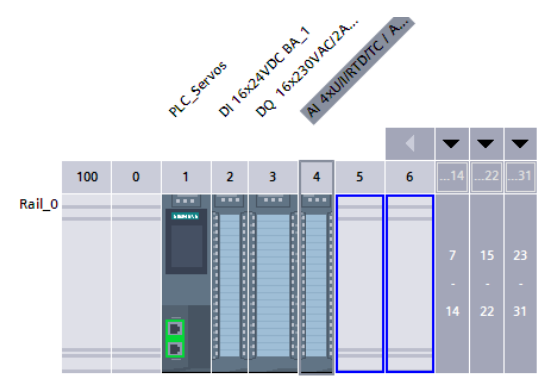

Ilustración 18 Vista general de los slots del PLC

|  |                                                | Código:                                                                | 01                     |  |
|--|------------------------------------------------|------------------------------------------------------------------------|------------------------|--|
|  | Automatización Industrial                      | Version                                                                | 01                     |  |
|  |                                                | Fecha de emisión                                                       | 03 de marzo de 2025    |  |
|  | Práctica 1:<br>Introducción a los servomotores | Manual de prácticas del<br>Laboratorio de Automatización<br>Industrial | Facultad de Ingeniería |  |

#### Configuración del servocontrolador mediante Startdrive

Una vez realizados los pasos anteriores, la configuración del servomotor y la puesta en marcha del servocontrolador se realizan en la herramienta de puesta en marcha Startdrive, la cual es un software complementario a TIA Portal.

En el "Project tree", se debe seleccionar la opción de "Add new device", a continuación, desplegará una ventana emergente, similar a la que aparece cuando se agrega por primera vez un dispositivo para el proyecto. Se seleccionará la pestaña de Drivers, a continuación, se debe seleccionar el modelo de drive físico, para este caso, SINAMICS S210, 1AC 230V, 0.4Kw, FSB. El MLFB es: 6SL5310-1BB10-4CF0 (Ilustración 19).

\*\*\*Es importante que la versión de Firmware sea la 6.3

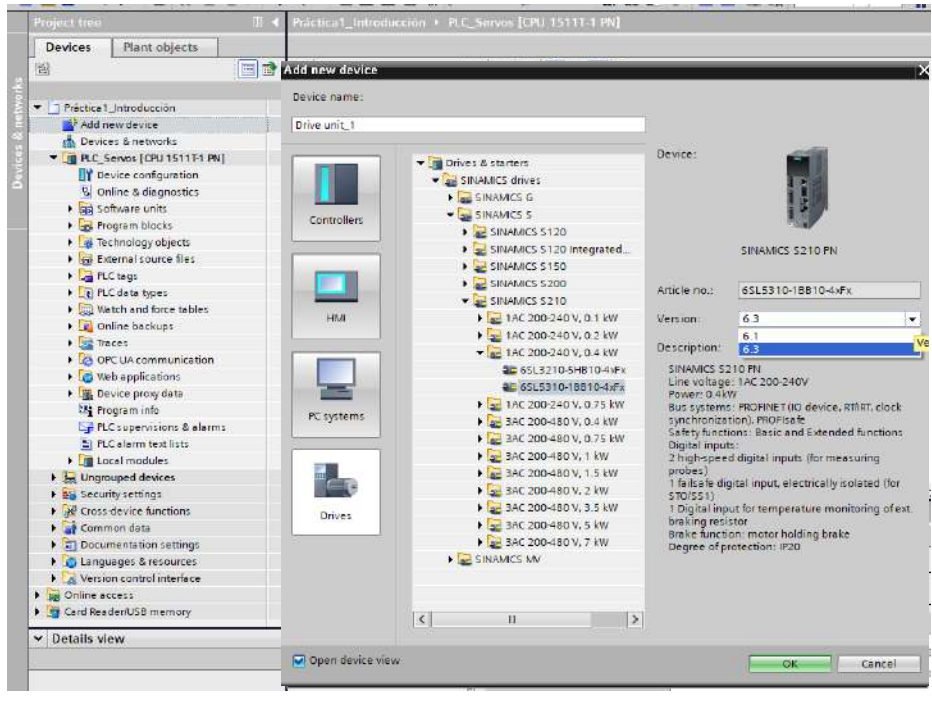

Ilustración 19 Add new device -> Drivers -> SINAMICS S210 -> 1 AC 200-240 V, 0.4 kW -> 6SL5310-1BB10-4xFx

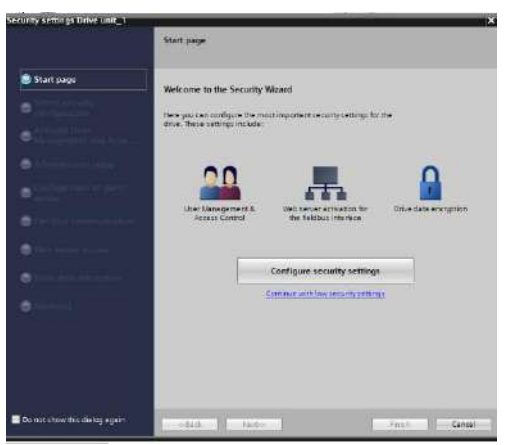

Se selecciona el botón "Ok". En ocasiones se activa la ventalla de "Security settings Drive unit\_1", sin embargo, se debe dar click en el botón "Cancel" (Ilustración 20).

Ahora TIA Portal ha agregado un Servocontrolador y se muestran las propiedades del dispositivo; al igual que con el controlador, este se debe de configurar. En la pestaña "General", se colocará el nombre al dispositivo (Servo\_1) (Ilustración 21).

Ilustración 20 Security settings Drive unit\_1

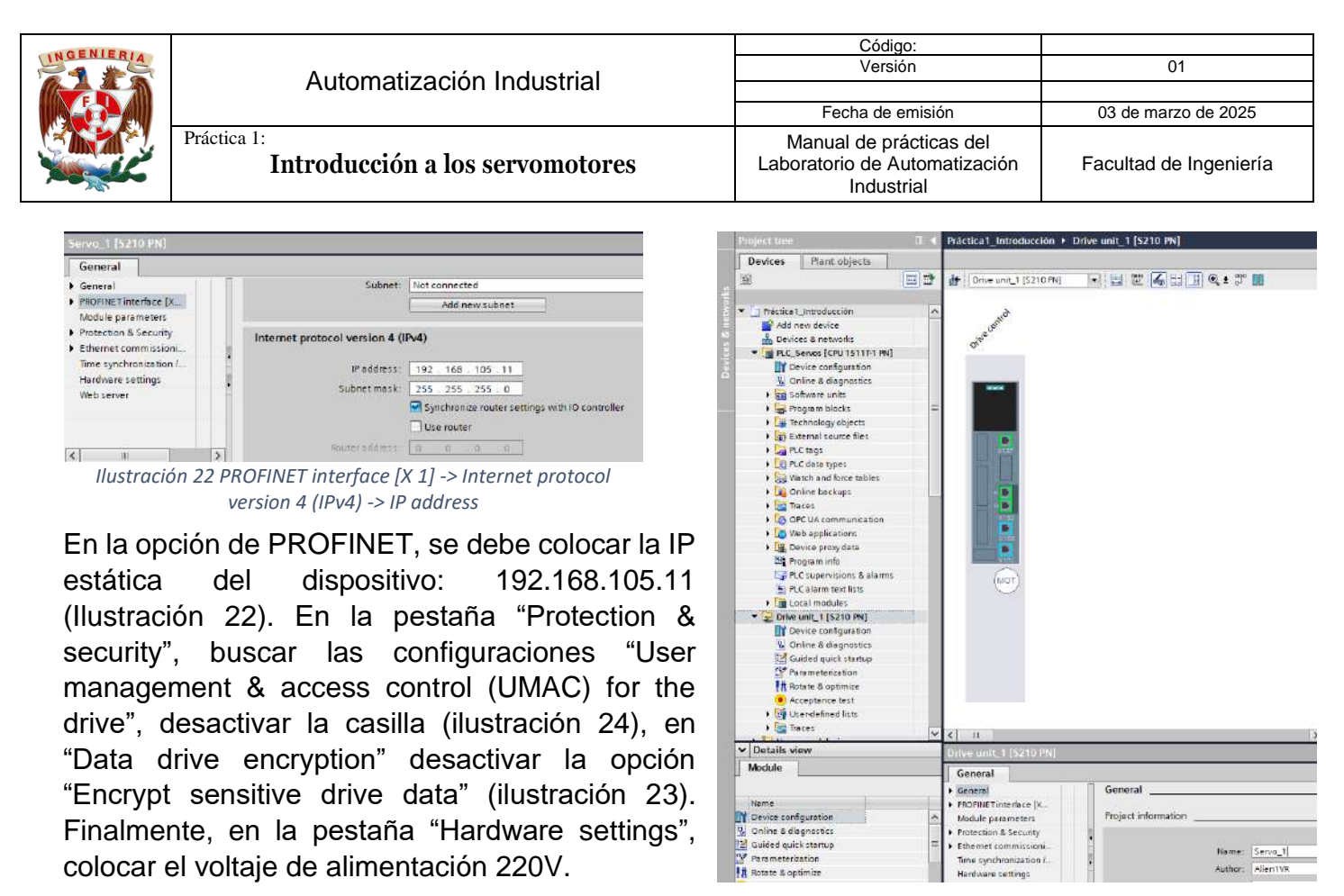

Ilustración 21 General -> Project information -> Name

| S210 [S210 PN]            | 💁 Properties 🐴 Info 🖞 Diagnostics 🖃                                                                                                    |     |
|---------------------------|----------------------------------------------------------------------------------------------------|-----|
| General                   |                                                                                                    |     |
| ▶ General                 | User Management & Access Control                                                                                                    | _ ^ |
| PROFINET interface [X150] | User Management & Access Control (UMAC) for the drive                                                                                                |     |
| Module parameters         | User management a Access control (UMAC) for the arree                                                                                                |     |
| Protection & Security     | Activate UMAC for the drive                                                                                                    |     |
| Ethernet commissioni      |                                                                                                    |     |
| Time synchronization / Ti | Number of activated users with the right "Manage users and roles": 0                                                                                 |     |
| Hardware settings         |                                                                                                    |     |
| Web server                | *Anonymous* user activated                                                                                                    |     |
|                           | The "Anonymous" user is allowed to read data and acknowledge errors via all interfaces.                                                              |     |
|                           | The "Anonymous" user is allowed to write at least some data via all interfaces.                                                                      |     |
|                           | The "Anonymous" user is allowed to read and write data via the fieldbus (when writing, changes to functional safety and user and role management are |     |
| <                         | excluded).                                                                                                    | *   |

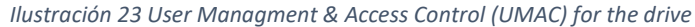

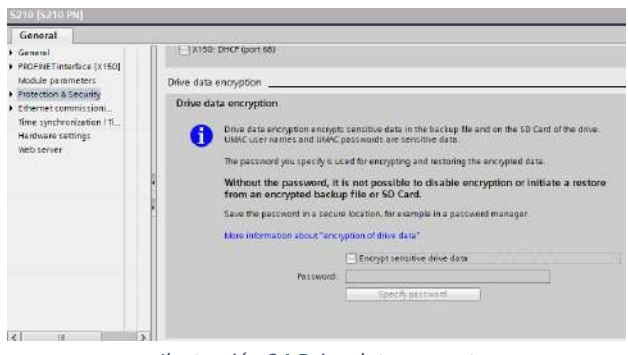

Ilustración 24 Drive data encrypt

Ahora el servocontrolador se ha configurado correctamente, sin embargo, es necesario colocar el modelo adecuado de motor al cual va a dirigir.

Seleccionando el ícono de motor que se encuentra debajo del servocontrolador, se activan las propiedades (Ilustración 23). La ruta a seguir es: General -> Motor – selection – 1FK2.

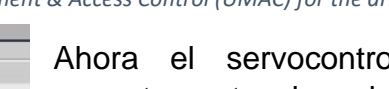

| INGENIERIA | Automatización Industrial                      | Código:<br>Versión                                                     | 01                     |
|------------|------------------------------------------------|------------------------------------------------------------------------|------------------------|
|            |                                                | Fecha de emisión                                                       | 03 de marzo de 2025    |
|            | Práctica 1:<br>Introducción a los servomotores | Manual de prácticas del<br>Laboratorio de Automatización<br>Industrial | Facultad de Ingeniería |

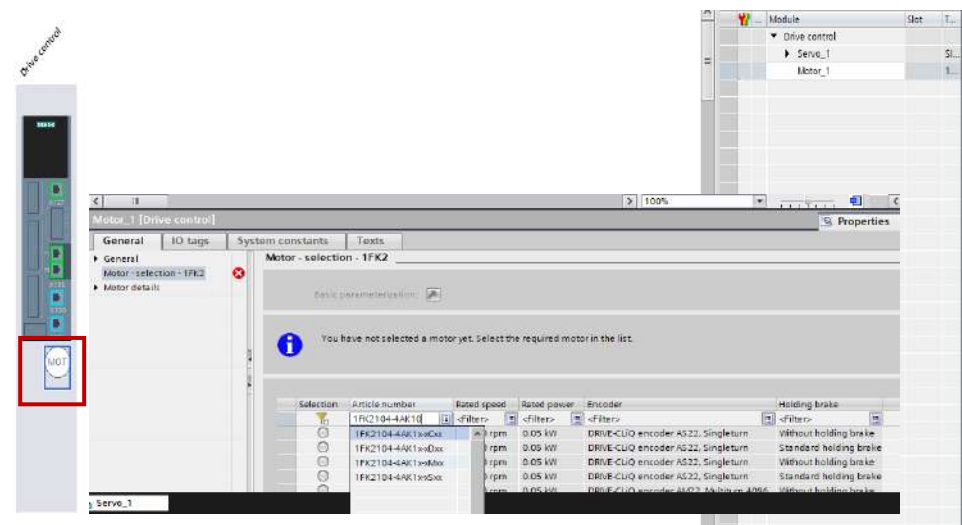

Del lado derecho se debe desplazar hasta la tabla de modelos de motores; se recomienda hacer click en el filtro e ingresar el modelo exacto del motor, en este caso: 1FK2104-4AK1 0-1MA0.

Al seleccionar el modelo, de inmediato se agrega el elemento a la vista de dispositivo y se configura.

Ilustración 25 General -> Motor - selection - 1FK2 -> Article number -> 1FK2104-4AK1 0-1MA0

|                                                                                                    | ology vie<br>De<br>a     | w Matsucrit view<br>Vice overview<br>                                                                                                    | Set T.                      |
|----------------------------------------------------------------------------------------------------|--------------------------|----------------------------------------------------------------------------------------------------|-----------------------------|
| Image: service (100 tops)         Image: service (100 tops)         Im                                                                                                    | Der                      | VICE overview VICE overview VICE control Serve_1 Serve_1 Serve_1 Kessuing system_1 Messuing system_1                                                                                                    | Set 1.<br>Si<br>1<br>0<br>0 |
| see al 10 taps System constants Texts<br>General 10 taps System constants Texts<br>General 10 taps System constants Texts<br>Motor - selection - 1Fk2                                                                                                    | ▲                        | <ul> <li>Module</li> <li>Dine control</li> <li>Serie 1"</li> <li>Module (Control</li> <li>Serie 2"</li> <li>Module (Control</li> <li>Measuring system_1</li> </ul>                                                                                                    | Stet 1.<br>St.<br>D         |
| Image: System constant     Texts       General     O Tags       System constants     Texts       General     Motor - solection - TFK2                                                                                                    |                          | C Dire control     Sener_1     Metor_1     Fenceder evaluation_1     Messuring system_1                                                                                                    | 51<br>0<br>0                |
|                                                                                                    |                          | Sons_1     Kots_1     Kots_1     Encoder evaluation_1     Messuing system_1                                                                                                    | 5<br>0<br>0                 |
| Image: System constants     Texts       General     Of lags       Motor - selection - 1FR2                                                                                                    |                          | Actor_1<br>+ Encoder evaluation_1<br>Messuring system_1                                                                                                    | 0                           |
| Image: System constants     Texts       Motor - selection - 1FX2     Motor - selection - 1FX2                                                                                                    |                          | <ul> <li>Encoder evaluation_1<br/>Messuring system_1</li> </ul>                                                                                                    | 0                           |
| Image: System constants         Texts           More - selection - 1FX2         More - selection - 1FX2                                                                                                    |                          | Meesuring system_1                                                                                                    | 0                           |
| I 2 100% (mitrod)<br>I 10 togs System constants Texts<br>Receil Motor - selection - 1FK2<br>Receil Motor - selection - 1FK2<br>Receil Motor - selection - 1FK2                                                                                                    | 1 (A)                    |                                                                                                    |                             |
| B     Control     Control     Contro     Control     Control     Control     Control     Control       |                          |                                                                                                    |                             |
| an (prive centrol) (2 1.00 (2 1.00 (   |                          |                                                                                                    |                             |
| Interest I to tags System constants Texts Interest Motor - selection - 1FK2                                                                                                    | and inc                  | The second second secon | TT-R                        |
| Constant Second Constants Less                                                                                                    | perues                   | The man of the biagnosters                                                                                                    |                             |
| Actor Stelection - 100                                                                                                    |                          |                                                                                                    | 1                           |
|                                                                                                    |                          |                                                                                                    |                             |
| In the second second se |                          |                                                                                                    |                             |
| Measuring system_1 [ENC] desc persmetendebulk: (#)                                                                                                    |                          |                                                                                                    |                             |
|                                                                                                    |                          |                                                                                                    |                             |
| Coloring tablements. Residence Secondary Builderbeite                                                                                                    |                          |                                                                                                    |                             |
| Althouse and an althouse and an althouse and althouse and |                          |                                                                                                    | 100                         |
| The second second secon | 100                      |                                                                                                    |                             |
| C Internet-Antonia Jack Jack Control (March 1997) Control (March 1997) Statistical March 1997 Statistics (March 1997) Statistical March 1997 Statistics (March 1997) Statistics (March 1997) Statis    | -                        |                                                                                                    |                             |
| Instrumentation approximation of the control of the control o      | ibrake                   |                                                                                                    |                             |
| 1972 To a service and a service of the service of the service of t | ibrake<br>vale           |                                                                                                    |                             |
| O Intervention and the other of the other of the state of the state of | jbrake<br>poske<br>poske |                                                                                                    |                             |

Ilustración 26 Configuración de servocontrolador y servomotor

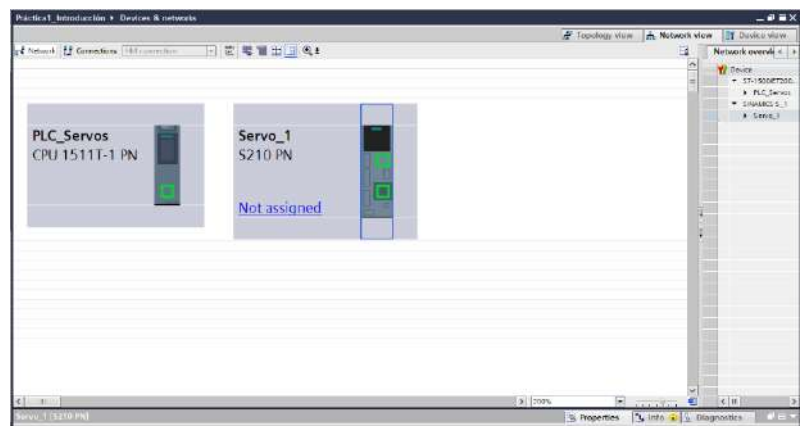

Configuración de comunicación entre el PLC y el servocontrolador

Ahora, es necesario conectar los dispositivos mediante la vista de redes y topología (Network view) o también haciendo doble click en el apartado "Devices & networks", en el Project tree:

Teniendo la vista de la ilustración 25, se debe generar una conexión entre el

Ilustración 27 Vista de la sección Network view

| NCENIEDI |                                                | Código:                                                                |                        |
|----------|------------------------------------------------|------------------------------------------------------------------------|------------------------|
|          | Automotización Industrial                      | Versión                                                                | 01                     |
|          | Automatización muustnai                        |                                                                        |                        |
|          |                                                | Fecha de emisión                                                       | 03 de marzo de 2025    |
|          | Práctica 1:<br>Introducción a los servomotores | Manual de prácticas del<br>Laboratorio de Automatización<br>Industrial | Facultad de Ingeniería |

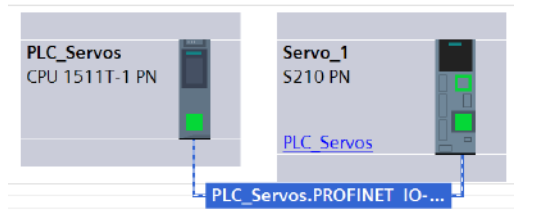

controlador y el servocontrolador, por lo que se debe hacer click sobre el puerto de comunicación del PLC (cuadro verde) y se debe arrastrar la conexión al puerto de comunicación del servocontrolador (cuadro verde inferior). Con este procedimiento se generará la conexión PROFINET entre los dispositivos (Ilustración 28).

Ilustración 28 El nombre de la conexión se rige por el nombre del PLC

A continuación, en la pestaña de "Topology view", se debe generar nuevamente el lazo de comunicación entre el PLC y el servocontrolador, en este caso, es importante que el orden sea PLC -> servocontrolador, por lo que de manera manual se selecciona el puerto superior del PLC y el puerto izquierdo del servocontrolador, tal como se muestra en la ilustración 29.

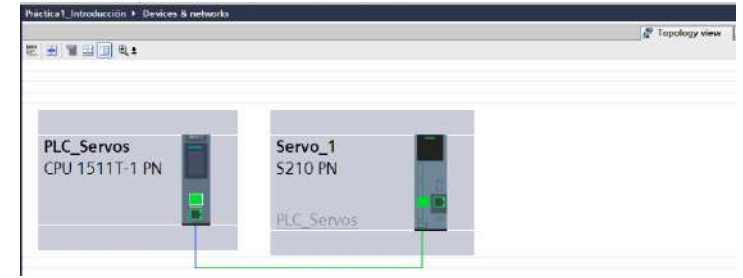

Ilustración 30 Vinculo de comunicación, Topology view

| Práctica1_Introducción + Devices & n | etworks                    |                                                  |
|--------------------------------------|----------------------------|--------------------------------------------------|
|                                      |                            | 🚆 Topology view 🔥 Network view 📑 Device view     |
| Network [] Connections Hill connect  | on [편] 또 : 백 별 법 [바] 역 #   | Network overvit 🕧                                |
|                                      |                            | 4 10 system: PLC_Servos.PROFINET 10-System (100) |
|                                      |                            | = \$7-1500E1200<br>PLC_Servos                    |
|                                      |                            | ▼ 5N4MCS.5_1                                     |
|                                      |                            | Servo_1                                          |
| PLC_Servos                           | Servo_1                    |                                                  |
| CPU 1511T-1 PN                       | S210 PN                    |                                                  |
|                                      |                            |                                                  |
| 10                                   |                            |                                                  |
|                                      | Ethernet DIC Sonyos        |                                                  |
|                                      | FEC DEIVOS                 |                                                  |
|                                      |                            |                                                  |
|                                      | PLC Servos.PROFINET IO     |                                                  |
|                                      |                            |                                                  |
|                                      |                            |                                                  |
|                                      |                            |                                                  |
|                                      |                            |                                                  |
|                                      |                            |                                                  |
|                                      |                            |                                                  |
|                                      |                            |                                                  |
|                                      |                            |                                                  |
| ¢ 1                                  |                            | 5 200% R (8 1 5                                  |
| PROFINET interface_1 [X1]            |                            | 9 Properties 12 Into 1 2 Diagnostics             |
| General 10 tags System.com           | nstants Texts              |                                                  |
| General Gene                         | ral                        |                                                  |
| Ethernet addresses                   |                            |                                                  |
| Advanced options                     | Name: PROFINET interface_1 |                                                  |
| Web server access                    | Author: AlienTVR           |                                                  |
| 1                                    | Comment                    | X                                                |
| 1                                    |                            |                                                  |
|                                      |                            | 44                                               |
|                                      |                            | hia.                                             |
|                                      |                            |                                                  |
|                                      |                            |                                                  |

Ilustración 29 Network view -> Puerto de comunicación -> Properties

Nuevamente, en la pestaña Network view, se debe colocar los parámetros adecuados para la comunicación IRT (Tiempo Real Isócrono). Dando click sobre el puerto de comunicación del PLC, se despliega un menú de configuración (ilustración 30).

|                    | Automatización Industrial                      | Código:<br>Versión                                                     | 01                     |
|--------------------|------------------------------------------------|------------------------------------------------------------------------|------------------------|
|                    |                                                | Fecha de emisión                                                       | 03 de marzo de 2025    |
|                    | Práctica 1:<br>Introducción a los servomotores | Manual de prácticas del<br>Laboratorio de Automatización<br>Industrial | Facultad de Ingeniería |
| PROFINET interface | 1721                                           | 9. Properties 1. Info. 1. J. Diagnostics                               | - al anantada          |

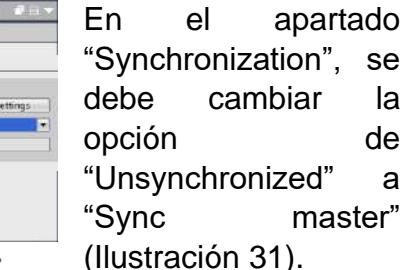

Ilustración 31 Advanced options -> Real time settings -> Synchronization -> Synchronization role

General 10 tags System-constants Texts

Synchronization

Sync domain: Sync-Domain. Synchronization role: Sync master

RTclass: RT

ieneral

Ethernet addresses Operating mode Advanced options

> Media redundancy Real time settings

> > Synchronizetio

Real time of Port [X1 P1 R] Port [X1 P2 R]

Web server access

Ahora, dando click en el nodo de red "PLC\_Servos.PROFINET", en las propiedades, buscar la opción Sync-Domain\_1 y cambiar el valor de "Send clock" a 2.000 ms (ilustración 32).

| PN/IE_1 [Industrial Ethernet]                                                        |                      |                                     | 🙁 Properties 🐁 Info 🔢 Diagnostics | 7 = - |
|--------------------------------------------------------------------------------------|----------------------|-------------------------------------|-----------------------------------|-------|
| General ID tags Sy                                                                   | stem constants Texts |                                     |                                   |       |
| <ul> <li>▼ PROFINET Subnet</li> <li>General</li> <li>▼ Promain management</li> </ul> | Sync-Domain_1        |                                     |                                   | -     |
|                                                                                      | Sync domain:         | Sync-Domain_1                       |                                   | 1     |
| Sync-Domain_1                                                                        | Converted name:      | sync-domainxb19998                  |                                   | 1     |
| <ul> <li>Me domains</li> <li>Overview is or bronous mode.</li> </ul>                 | Send clock           | 2.000                               | ms r                              | -     |
| PLC_Servos.PROFINETIO-Syste                                                          |                      | 🗹 Default domain                    |                                   |       |
|                                                                                      | •                    | Make 'high performance' possible    |                                   |       |
|                                                                                      |                      | Allows the use of 'fest forwarding' |                                   |       |
|                                                                                      | >>> Devices          |                                     |                                   |       |
| < II >                                                                               | IO system            |                                     |                                   | -     |

Ilustración 32 PROFINET Subnet -> Domain management -> Sync domains -> Sync Domain\_1 -> Sync-Domain\_1 -> Send clock

A continuación, en el nodo del servocontrolador, en la opción de "Telegrama configuration", buscar la casilla "Organization block", dar click en los tres puntos y seleccionar el bloque de datos que TIA Portal en automático crea para poder guardar los datos recibidos directamente del servocontrolador.

|                          |                         |          | MC_Serve (OB91)    |   |              |     |
|--------------------------|-------------------------|----------|--------------------|---|--------------|-----|
|                          |                         |          |                    |   |              |     |
| and the second second    |                         |          |                    |   |              |     |
| PROFINET interface [IE1] |                         | >        | 10                 |   |              |     |
| General IO tags Syste    | m constants Texts       |          |                    |   |              |     |
| General                  | Start address           | PZD 1 *  |                    |   |              |     |
| Ethernet addresses       | Length                  | 10 words |                    |   |              |     |
| delegram configuration   | Extension               | -        |                    |   |              |     |
| Shared Device            |                         |          |                    |   | 💕 Create 📝   | ×   |
| 1                        | Organization block      |          | (Automatic update) |   | -            |     |
| •                        | Process image           |          | Automatic update   |   |              |     |
|                          | Hardware identifier     |          | 269                | ] | Article no.: |     |
|                          | Drive control Taleonome |          |                    |   | Version:     | jii |

Ilustración 33 Telegramonfiguration -> Organization block

En "Advanced options" buscar la pestaña "Isochronous mode for local modules", verificar que esté marcada la casilla y en "Ti/To values" cambiar a "Automatic minimum".

| INGENIERIA | Automatización Industrial                      | Código:<br>Versión                                                     | 01                     |
|------------|------------------------------------------------|------------------------------------------------------------------------|------------------------|
|            |                                                | Fecha de emisión                                                       | 03 de marzo de 2025    |
|            | Práctica 1:<br>Introducción a los servomotores | Manual de prácticas del<br>Laboratorio de Automatización<br>Industrial | Facultad de Ingeniería |

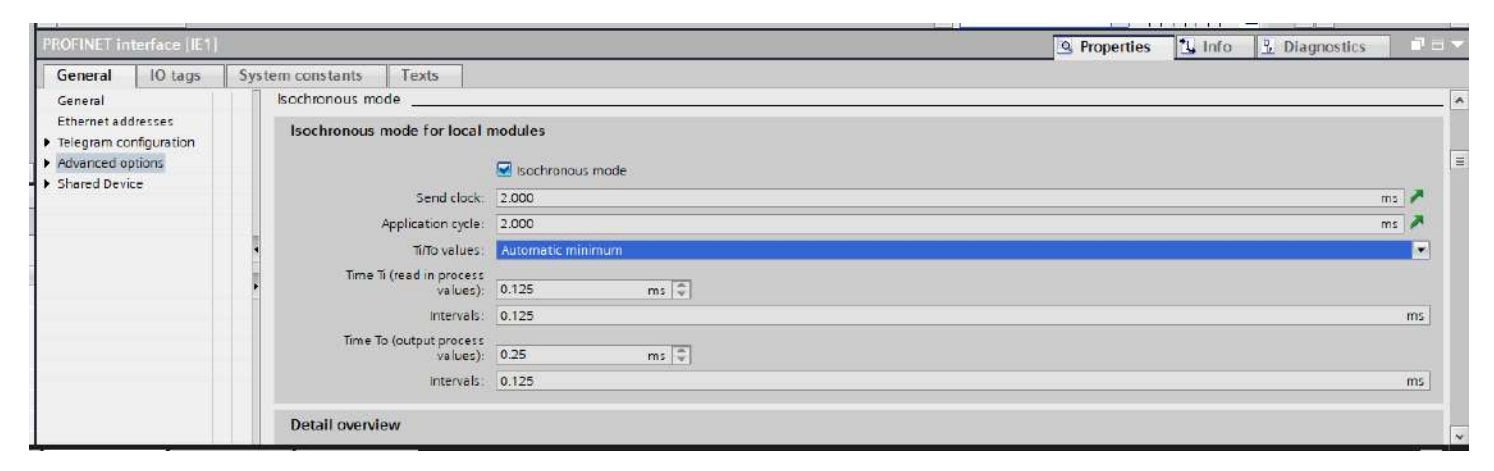

Ilustración 34 PROFINET interface -> Advance options -> Isochronoues mode for local modules -> Ti/To values

#### Inserción de un objeto tecnológico

En Siemens, un objeto tecnológico (TO) es definido como un elemento de software en el controlador (Ilustración 35); estos representan componentes mecánicos y encapsulan funciones tecnológicas en donde se pueden configurar y parametrizar los equipos de control de movimiento, por ejemplo, un eje posicionado o un eje sincronizado.

Para agregar un objeto tecnológico en el proyecto, en el Project tree, se debe agregar un objeto tecnológico al PLC, la ruta es: Project tree -> PLC\_Servos [CPU 1511T-1 PN] -> Technology objects -> Add new object. A continuación, se despliega una ventana emergente para seleccionar el tipo de objeto tecnológico que deseamos agregar.

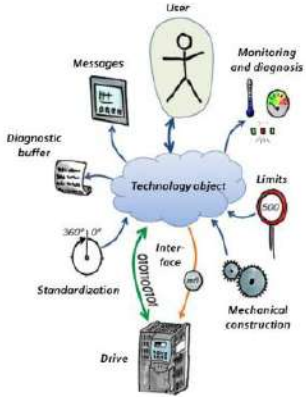

Ilustración 35 TO de Siemens

Project tree Devices Plant objects Network 1 Connect Add new object Practice1 Introducción Add new device Eje\_ PLC\_Servos [CPU 1511T1 PN]
 Device configuration Type TO\_PositioningAxis Name T D Motion Control <u>V6.0</u> 8 Online & diagnostics Software unit TO\_SpeedAxis V6.0 Manual TO P itioningAu V6.0 Program blocks Motion Contro TD\_Synchron Technology objects
 Add new object Automatic V6.0 TD ExternalEncoder V60 Description TD\_OutputCam V6.0 • Se External source files V The "Position ing axis" (TO\_PositioningAxis) bject maps a physical drive in PLC tags TD\_CamTrack V6.0 = TO\_MeasuringInput V6.0 PLC data types 🖀 TO\_Cam V6.0 ning commands to Watch and force tables Online backups - TO Cam 10 V6.0 - TO Line VED ) 🔄 Traces TO\_LeadingAxisProxy V6.0 se of technology object emporal behavior of o on levels, including the 🛚 🐻 OPC UA communicat - 233 Web applications Device proxy data
 Program info SIMATIC Ident PLC supervisions & elerms PLC alarm text lists +1 Local modules Distributed I/O
 Zervo\_1 [S210 PN] neasuremen. 10 3 Grouped devices
 Security settings Additional information Cross-device functions Common data Add new and ope Documentation settings

Ilustración 36 Project tree -> PLC\_Servos -> Technology objects -> Add new object -> Motion Control -> TO\_PositioningAxis

Languages & resource:

El objeto tecnológico que es de nuestro interés es "Motion Control", para este ejemplo, un eje de posición. En este caso, se nombra como "Eje\_1". Se presiona el botón "Ok". A continuación, se configura el objeto.

Ahora una nueva interfaz permite configurar los parámetros del eje, en este caso, se debe seleccionar la casilla de "Rotary", en el tipo de eje (Ilustración 38). Aparecerá una ventana de advertencia que indica está cambiando que se la configuración del objeto tecnológico, "Yes" se debe seleccionar. (Ilustración 37).

| DENIEDI |                                                | Código:                                                                |                        |
|---------|------------------------------------------------|------------------------------------------------------------------------|------------------------|
|         | Automotización Inductrial                      | Versión                                                                | 01                     |
|         | Automatización muustriai                       |                                                                        |                        |
|         |                                                | Fecha de emisión                                                       | 03 de marzo de 2025    |
|         | Práctica 1:<br>Introducción a los servomotores | Manual de prácticas del<br>Laboratorio de Automatización<br>Industrial | Facultad de Ingeniería |

| Projectires                                                                                                    | Practical Introduction + B.C.S.                                                                                                    | erver (CPU 1511T ( PNI + 1 | Technology ellipets Exc 10611                                                                                                    |                               |                |
|----------------------------------------------------------------------------------------------------|----------------------------------------------------------------------------------------------------|----------------------------|----------------------------------------------------------------------------------------------------|-------------------------------|----------------|
| Devices Barr objects                                                                                                    | Mississi Calinda and Million Alles                                                                                                    |                            |                                                                                                    | Function view                 | Parameter view |
| at and                                                                                                    | 4                                                                                                    |                            |                                                                                                    | A 1 200 200 2002              |                |
| 1                                                                                                    | * (H) E) E)                                                                                                    | 100                        |                                                                                                    |                               | 64             |
| Tractica I Jantostaccian     Adal man across     Boucce Stanbooks     Gall Rec Name (CRUSTER IR)     Conner Single Stanbooks     Gall Stanbooks     Gall Stanboo                                                                                                    | Elizio dall'<br>Harica summeri<br>Divisione entritore<br>Divisione entritore<br>Dista esclange entrito the dive<br>Dista esclange entrito the division<br>Dista esclange entritoria<br>Dista esclange entritoria<br>Dista esclange entritoria<br>Dista esclange entritoria<br>Dista esclange entritoria<br>Dista esclange<br>Dista esclange | flosik parameters          | NATION TO A CONTRACT OF A CONTRACT OF A CONT |                               |                |
| A Connection of<br>Connection of<br>Connection     Connection     Conneconnection     Conneconnection     Connecti                                                                                                    | Emergencyclop<br>C (Anth<br>Pedidan llenin<br>Dyskasi llenin<br>Dyskasi llenin<br>Pedida tap deustion<br>Pedida pa deustion<br>Pedida pa deustion<br>Pedida pa deustion<br>Sandol duget<br>Compt Inge                                                                                                    | Anis type                  | Universities:                                                                                                    | Ũ                             |                |
| imical module:     imical module:     imical m                                                                                                    | Gereral                                                                                                    | Units of measure           | Class on the shiet of hotoe provider                                                                                                    | 9. Properties 🔩 Info 👔 🗴 Diag | rootks         |
| Confectation<br>Consistency<br>Charters<br>Charters<br>Confectation<br>Confectation<br>Confectatio | No 'properties' available<br>ton properties' available                                                                                                    | althe moment. Best heither | ta dipet schened ar he selected capec dates hat now any disposable properties.                                                                                                    |                               |                |

Ilustración 37 Basic parameters -> Axis type -> Rotary

Desplazando la ventana de "Function view", se debe activar la casilla "Enable modulo" y verificar que el parámetro Lengh este en 360.0 (Ilustración 39).

Una vez configurado estos parámetros, el verificador de estado que se encuentra en la pestaña "Function view" cambia a un color verde (paloma verde).

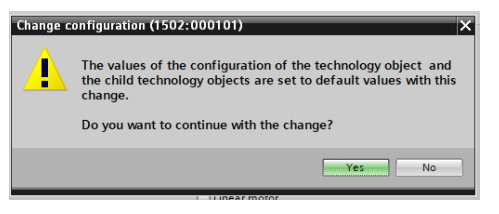

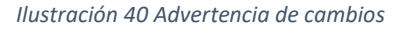

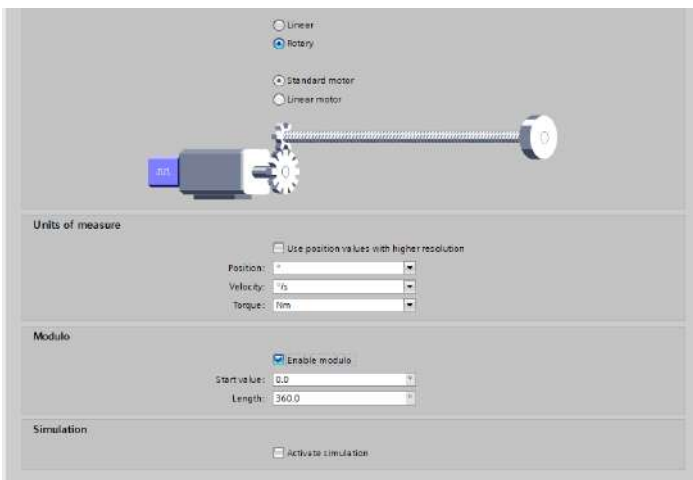

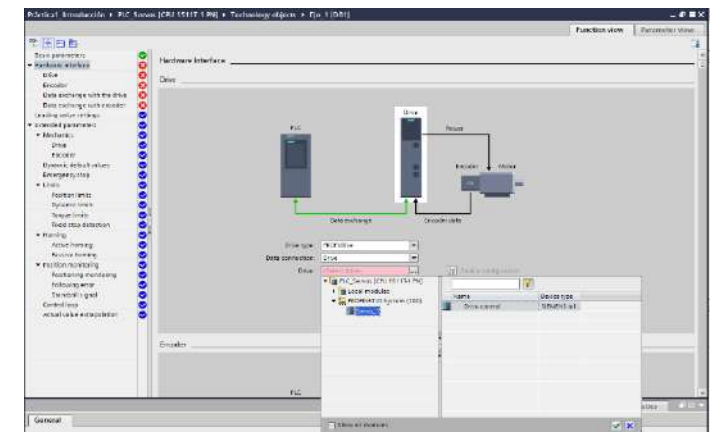

Ilustración 38 Módulo -> Enable modulo

Ilustración 39 Drive -> PROFINET IO System (100) -> Servo\_1

Siguiendo con las configuraciones, en la pestaña de Hardware interface, se debe configurar el drive de comunicación. Por lo tanto, en la ventana "Drive", se debe buscar el servocontrolador que previamente se configuró (Servo\_1), seleccionar el objeto "Driver control" y dar click en la paloma verde, con ello, el motor entiende que las instrucciones que recibe serán de un controlador, siendo el servocontrolador un intermediario, ahora los verificadores estarán en verde (Ilustración 41).

| Automatización Industrial         Versión         01           Práctica 1:         Fecha de emisión         03 de marzo de 2025           Introducción a los servomotores         Manual de prácticas del<br>Laboratorio de Automatización<br>Industrial         Facultad de Ingeniería | NGENIERIA |                                                | Código:                                                                |                        |
|----------------------------------------------------------------------------------------------------|-----------|------------------------------------------------|------------------------------------------------------------------------|------------------------|
| Práctica 1:     Manual de prácticas del<br>Laboratorio de Automatización<br>Industrial     Facultad de Ingeniería                                                                                                    |           | Automatización Industrial                      | Versión                                                                | 01                     |
| Fecha de emisión         03 de marzo de 2025           Práctica 1:         Manual de prácticas del<br>Laboratorio de Automatización<br>Industrial         Facultad de Ingeniería                                                                                                    |           | Automatización muustnai                        |                                                                        |                        |
| Práctica 1:     Manual de prácticas del<br>Laboratorio de Automatización<br>Industrial     Facultad de Ingeniería                                                                                                    |           |                                                | Fecha de emisión                                                       | 03 de marzo de 2025    |
|                                                                                                    |           | Práctica 1:<br>Introducción a los servomotores | Manual de prácticas del<br>Laboratorio de Automatización<br>Industrial | Facultad de Ingeniería |

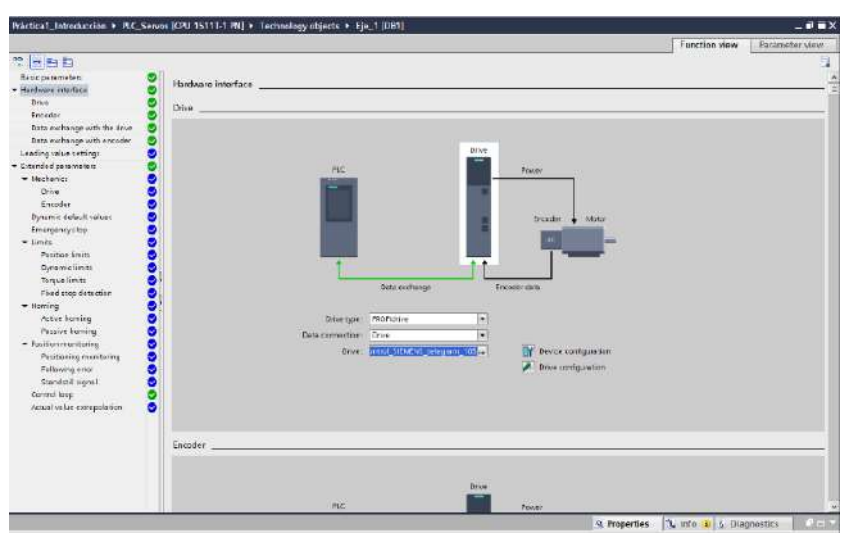

Ilustración 41 Vista final

### Descarga de proyecto al controlador físico

| °/.           | LabAl<br>Conectada, segura |            |   |
|---------------|----------------------------|------------|---|
|               | Propiedades                | Desconecta | r |
| ¶.,           | LabAI_2                    |            |   |
| (i.           | .:PC Puma Fl:.             |            |   |
| ſ.            | SERVOS_NETWORK 2           |            |   |
| (i.           | SERVOS_NETWORK_Wi-Fi5      |            |   |
| ₽ <i>[</i> [, | LabAI_3                    |            |   |
| A -           |                            |            |   |

Es importante mencionar que para conectarse al controlador físico es necesario verificar que la red a al que está conectada la computadora sea la misma, de no ser así, la detección vía Wireless no funcionará, por tanto, se debe verificar que la red sea: SERVOS\_NETWORK. (Ver ilustración 42).

\*\*\*Existen dos variantes de la red debido a la capacidad del router de transmitir en dos bandas, cualquiera es adecuada, sin embargo, la red Wi-Fi5 permite más agilidad en la comunicación (disponible en equipos con posibilidades de lectura 5G).

Ilustración 42 Servos\_Network

A continuación, se selecciona en el "Project tree" la carpeta del PLC y se compila el programa. De no existir inconvenientes, se realiza la descarga

del programa al controlador.

Cuando se presiona el botón de "Download", aparecerá un cuadro de dialogo; en la casilla "Select target device" se debe colocar la opción

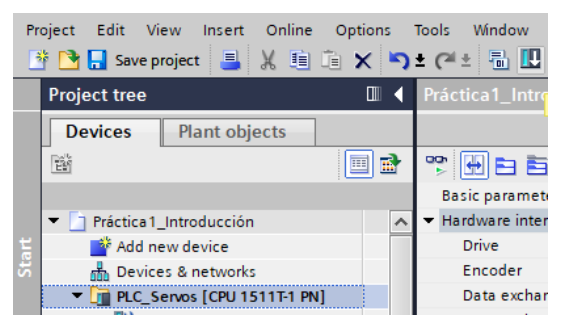

Ilustración 43 Project tree -> PLC\_Servos -> Compilate

|                                                                                                    | Configured access                                                                                                    | nodes of "FLC_Servos"                                                 |                         |                            |                                                                                          |                                                                   |                              |
|----------------------------------------------------------------------------------------------------|----------------------------------------------------------------------------------------------------|-----------------------------------------------------------------------|-------------------------|----------------------------|------------------------------------------------------------------------------------------|-------------------------------------------------------------------|------------------------------|
| The second second second second second second second second second second second second second second second se | Device                                                                                                    | Device type                                                           | 5kt                     | interface type             | Address                                                                                  | Subnet                                                            |                              |
|                                                                                                    | fLC_Servos                                                                                                    | CPU 15117-1 MI                                                        | 1 X1                    | 1788E                      | 192,168,105.10                                                                           | P145C_                                                            | 1                            |
|                                                                                                    |                                                                                                    | Specifier PSPC inte<br>PGPC inte                                      | etacar<br>Srlace:       | Killer Wireles             | s-niaiac 1525 Wireless                                                                   | Network                                                           |                              |
|                                                                                                    |                                                                                                    | Connection to interfaceisi                                            | ubnet:                  | PNIE_1                     |                                                                                          |                                                                   | . 0                          |
|                                                                                                    |                                                                                                    | Stopa:                                                                | tenes.                  | 1                          |                                                                                          |                                                                   | 8                            |
|                                                                                                    | Select larget devi                                                                                                    | re:<br>Device tube                                                    | Inter                   | face type Ad               | Show devices with a                                                                      | he same addr<br>Tarpet devi                                       | esses  <br>ice               |
|                                                                                                    | Select target deni<br>Device                                                                                                    | ce:<br>Device type                                                    | Inter                   | føce type 🛛 🗛              | Show devices with a                                                                      | he same addr<br>Target devi                                       | esses<br>ice                 |
|                                                                                                    | Select larget deni<br>Device<br>R.C.Senios<br>-                                                                                           | ce:<br>Derice type<br>CPU 15117-1 PM<br>—                             | Inter<br>PNII<br>PNII   | face type At<br>11<br>E Er | Show devices with t<br>idress<br>I2 168 105 10<br>iter address here                      | he same addr<br>Target der<br>PLC_Serve<br>—                      | esses  <br>ice<br>c          |
| i                                                                                                    | Select larget devi<br>Device<br>FLC_Service<br>-                                                                                          | Device type<br>OPU 15117-1 PN<br>-                                    | Phili<br>Phili          | føde type Ar<br>11<br>E Er | Show devices with t<br>Idress<br>2.168.105.10<br>ter address here                        | he same addr<br>Target den<br>PLC_Servo<br>—                      | esses  <br>ice<br>o          |
| niesh sco                                                                                                    | Select target devi<br>Device<br>RCSenids                                                                                                  | ce:<br>Device type<br>CPU 15117-1 PM<br>—                             | Inter<br>Ptill<br>Phill | føde type Ad<br>11<br>E    | Show devices with a<br>Idress<br>12.168.105.10<br>Iter address here                      | he same addr<br>Target dev<br>PLC_Senio                           | esses  <br>ice<br>ic         |
| niesh 120                                                                                                    | Select target deni<br>Device<br>RCServics<br>-                                                                                            | ce:<br>Device type<br>CPU 1511T-1 PK                                  | inter<br>PRUI<br>PRUI   | face type Ati              | Show devices with 1<br>idness<br>12.168.105.10<br>ter address here                       | he same addr<br>Target dev<br>PIC_Servo                           | esses  <br>ice<br>c          |
| Electrico                                                                                                    | Select larget devi<br>Device<br>FLC_Servics<br>                                                                                           | ce:<br>Device type<br>CPU 1511T-1 PK                                  | Inter<br>Phili<br>Phili | foce type Ad               | Show devices with a<br>dress<br>2.168.105.10<br>ter address here<br>Display only error   | he same addr<br>Target dev<br>PIC_Serve<br>-<br>2tart<br>massages | esses<br>ice<br>5            |
| Piech LED                                                                                                    | Select target de la<br>Dovice<br>RCSenios<br>                                                                                             | ce:<br>Device type<br>CPU 15117-1 PM                                  | Inter<br>PEUE<br>PEUE   | face type Ad               | Show devices with a<br>dress<br>(2.168.105.10<br>ter address here<br>Display only error  | Terget den<br>Terget den<br>PLC_Sence<br>                         | esses<br>ice<br>c            |
| Plesk LED                                                                                                    | Select target de la<br>Device<br>R_Service<br>-<br>-<br>-<br>-<br>-<br>-<br>-<br>-<br>-<br>-<br>-<br>-<br>-<br>-<br>-<br>-<br>-<br>-<br>- | ce:<br>Device type<br>CPU ISTITUTION<br>Tracessible devices for<br>d. | Inter<br>Phili<br>Phili | foce type A                | Show devices with t<br>idress<br>2:168:105:10<br>tter address here<br>Display only error | Target devi<br>Target devi<br>PIC_Servo                           | esses<br>ice<br>c<br>tsearch |

Ilustración 44 Configuración de búsqueda

| INGENIERIA |                                                | Código:<br>Versión                                                     | Código:       Versión     01       echa de emisión     03 de marzo de 2025 |
|------------|------------------------------------------------|------------------------------------------------------------------------|----------------------------------------------------------------------------|
|            | Automatización industrial                      | Fecha de emisión                                                       | 03 de marzo de 2025                                                        |
|            | Práctica 1:<br>Introducción a los servomotores | Manual de prácticas del<br>Laboratorio de Automatización<br>Industrial | Facultad de Ingeniería                                                     |

"Show devices with the same addresses", esta opción facilita la detección del controlador por IP coincidente, en dado caso de que el PLC tuviera otra IP, la pestaña debe seleccionarse en "Show all compatible devices". Dar click en "Start search".

Una vez terminada la búsqueda, seleccionar el PLC y dar click en el botón Load (Ilustración 46).

Seguir con los parámetros como se muestra a continuación:

| Status | 4 | Terget              | filminge                                                                                                    | Action              |
|--------|---|---------------------|----------------------------------------------------------------------------------------------------|---------------------|
| 46     | 9 | * R.C.Senill        | teady for inacting.                                                                                                    | Lord YLC_Service'   |
|        | 4 | · Protection        | Protection from unauthorized access                                                                                                    |                     |
|        |   |                     | Devices connected to an enterprise network or directly to the<br>internet must be appropriately protected against unauthorized<br>excess is go, by use of fineralls and network aspectimetration. For<br>incre information about industrial security, please with |                     |
|        | 4 |                     | http://www.siemens.com/industrielsecurity                                                                                                    | _                   |
|        | 0 | * Recet             | Reset module                                                                                                    | Delete ell          |
|        | ٥ | Osvice configurati. | Delete and replace system data in target                                                                                                    | Donniced to device  |
|        | • | • Software          | Download software in Gevice                                                                                                    | Consistent download |
| c      | - | 1 H                 |                                                                                                    | 11>                 |

| Statut<br>4 | 0 | Teger<br>• FLC_Serves | Message<br>Downloading to device completed without error | Action<br>Load PLC_Servics |
|-------------|---|-----------------------|----------------------------------------------------------|----------------------------|
|             | 0 | ) Sientmodales        | Start modules after downloading to device.               | Start mudule 🕞             |
|             |   |                       |                                                          |                            |
|             |   |                       |                                                          |                            |

Ilustración 47 Reset -> Delete all -> Load

Ilustración 46 Start modules -> Start module

Si todo sale de forma correcta, debe aparecer en la ventana de información, que todo ha sido cargado correctamente, a continuación, se procede a la carga de configuración al servocontrolador.

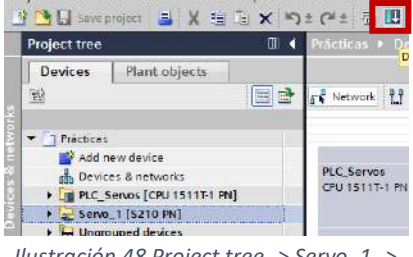

Ilustración 48 Project tree -> Servo\_1 -> Download to device De manera similar, se selecciona la carpeta del servomotor y se selecciona el botón de "Download to device". De inmediato aparecerá una ventana emergente, en la cual se puede observar mensajes de informativos acerca de la configuración que se esta por cargar al dispositivo, en este caso, se arroja una advertencia debido a que las opciones de seguridad no han sido colocadas, por lo tanto, no hay restricción para que alguien acceda al equipo.

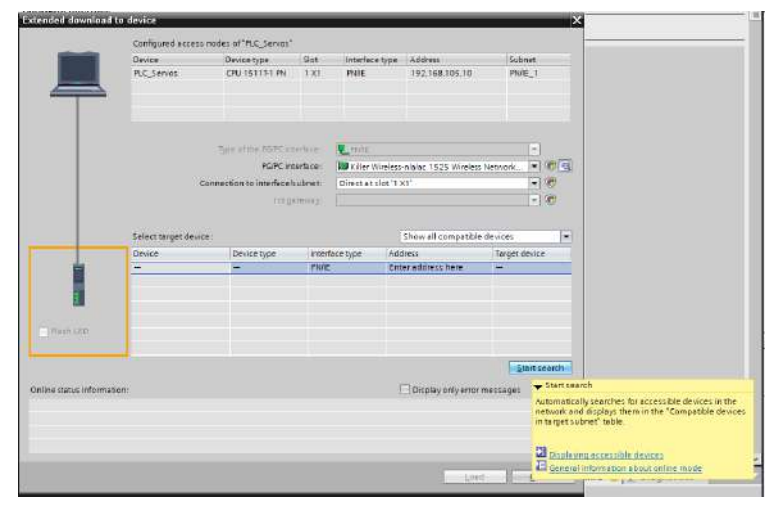

Ilustración 49 Busqueda de dispositivos

No es necesario seleccionar la opción "save parameterization retentively", sin embargo, en esta ocasión se deja el valor por default.

Finalmente se presiona el botón "Load", TIA Portal tardará unos segundos, depende de la velocidad de procesamiento de la computadora, para terminar la transferencia de datos.

Si se verifica la pestaña de información, no debe salir ningún error.

| UNGENIERIA | Automatiza                    | ción I                      | ndustria                               | al                                                                                                    |                                                                                                    | Código:<br>Versión                                           | 01                     |
|------------|-------------------------------|-----------------------------|----------------------------------------|----------------------------------------------------------------------------------------------------|----------------------------------------------------------------------------------------------------|--------------------------------------------------------------|------------------------|
|            |                               |                             |                                        |                                                                                                    |                                                                                                    | Fecha de emisión                                             | 03 de marzo de 2025    |
|            | Práctica 1:<br>Introducción a | los se                      | ervomot                                | ores                                                                                                    | Man<br>Laborat                                                                                           | ual de prácticas del<br>orio de Automatización<br>Industrial | Facultad de Ingeniería |
|            |                               | calcip review<br>Check befo | re loading                             |                                                                                                    |                                                                                                    | ×                                                            |                        |
|            |                               | Status I Tan<br>40 😪 •      | get<br>Servo_1                         | Message<br>Ready for loading.                                                                                                    |                                                                                                    | Action<br>Load 'Serva_1'                                     |                        |
|            |                               | 4                           | <ul> <li>Security configura</li> </ul> | Note the following information<br>You did not activiste UMAC for the drive<br>you must implement an appropriate def<br>You can find more information on this in<br>for the TIA Portal in the chapter on safety<br>Readme chapters. | io use the drive safely.<br>Ense-in-depth concept<br>the information system<br>and security notes of the |                                                              |                        |
|            |                               | 0                           | ▼ Orive perameteric                    | Note the following information<br>Save the parameterization retentively af                                                                                                    | er the download                                                                                          | Saue<br>parameterization<br>retentively                      |                        |
|            | .t                            | <                           |                                        |                                                                                                    |                                                                                                    | >  <br>Reflech                                               |                        |
|            |                               |                             |                                        |                                                                                                    |                                                                                                    | Load Cancel                                                  |                        |

| -   |                                                  |       |   |           | 121 350    | <u>9</u> Properties | 🗓 Info 🔒 🧏 Diagnostics |        |
|-----|--------------------------------------------------|-------|---|-----------|------------|---------------------|------------------------|--------|
|     | General Cross-references Compile                 |       |   |           |            |                     |                        |        |
| 8   | Show all messages                                |       |   |           |            |                     |                        |        |
| 1   | Message                                          | Go to | 2 | Date      | Time       |                     |                        |        |
| 0   | 🔹 Start downloading to device.                   |       |   | 2/18/2025 | 6:09:25 PM |                     |                        | ^      |
| = 0 | ▼ Servo_1                                        |       |   | 2/18/2025 | 6:09:37 PM |                     |                        | 100    |
| 0   | Transfer of the parameters started.              |       |   | 2/18/2025 | 6:11:57 PM |                     |                        | =      |
| 0   | The drive unit has been successfully restarted.  |       |   | ZÍ18/2025 | 6:12:18 PM |                     |                        |        |
| 0   | Parameterization successfully saved retentively. |       |   | 2/18/2025 | 6:12:22 PM |                     |                        |        |
| 0   | Loading completed (errors: 0; warnings: 0).      |       |   | 2/18/2025 | 6:12:23 PM |                     |                        | Card I |
| 1   |                                                  |       |   |           |            |                     |                        | Y      |
| π D | evices & ne                                      |       |   |           |            |                     |                        | 🛋 🗭    |

Ilustración 51 Inspector

#### One button tuning

Desplegando la carpeta del servocontrolador, siguiendo la ruta, Project tree -> Servo\_1 -> Rotate & optimize; dar doble click en la sección "Rotate & optimize", de manera inmediata la ventana principal cambia la vista (ver ilustración 46). TIA Portal manda un mensaje relacionado a como operar esta ventana, la indicación es que, para utilizar los parámetros que se encuentran en la ventana, se debe pasar al modo "Online", por tanto, al presionar en el botón "Go online", el software se conecta al servocontrolador y pasa al modo *en línea.* 

| roject tree 🛛 🕹 🕹 🕹 🕮 🕮 🕮      | Servo_1   January - Jonne Control [S210 PN] + Rotate & optimize                                                                                                    |
|--------------------------------|----------------------------------------------------------------------------------------------------|
| Devices Plant objects I the co | strol panel can only be used in online mode.                                                                                                    |
| M Erray                        | ded commissioning, go to the guided guick stertup                                                                                                    |
| - 10                           | Control panel                                                                                                    |
| Prácticas                      |                                                                                                    |
| Sr Add new device              |                                                                                                    |
| Devices & networks             | Martin control                                                                                                    |
| PLC_Servos (CPU 1511T-1 PN)    |                                                                                                    |
| * 2 Servo_1 (S210 PN)          | A CONTRACTOR AND A CONTRACTOR AND A CONT |
| Device configuration           |                                                                                                    |
| W Unline & diagnostics         |                                                                                                    |
| Call Guidea quick startup      | Control                                                                                                    |
| 2 Parameterization             |                                                                                                    |
| A Rotate & opurnize            | Speed 0.00 pm Forward Star Star                                                                                                    |
| Marceptance text               |                                                                                                    |
| Tarar                          | No icitional icitional                                                                                                    |
| Unannuned devices              |                                                                                                    |
| k Sarunhurations               |                                                                                                    |
| Gross-device functions         | ✓ Drive status                                                                                                    |
| Common data                    |                                                                                                    |
| Documentation settings         | Fready for anothing on                                                                                                    |
| lannuanes & recourses          | Operation unabled                                                                                                    |
| Version control interface      | Operating displays [43] Switching on Inhibited - Let "Operating condition                                                                                                    |
| Daline access                  |                                                                                                    |
| Card Reader/USB memory         | A CONTRACTOR OF A CONTRACTOR OF A CONTRACTOR O |
|                                | The future meaning and the second second sec |
|                                |                                                                                                    |
|                                | Actual values                                                                                                    |
|                                | Peramister text Value Unit                                                                                                    |
|                                | Speed actual value 0.0 rpm                                                                                                    |
|                                | DC link websige 312 1 V                                                                                                    |
| ( )                            | A discriber man such a free second                                                                                                    |

Ilustración 52 Rotate & optimize

| DOENLEDI |                                                | Código:                                                                |                        |  |
|----------|------------------------------------------------|------------------------------------------------------------------------|------------------------|--|
|          | Automotización Inductrial                      | Versión                                                                | 01                     |  |
|          | Automatización industrial                      |                                                                        |                        |  |
|          |                                                | Fecha de emisión                                                       | 03 de marzo de 2025    |  |
|          | Práctica 1:<br>Introducción a los servomotores | Manual de prácticas del<br>Laboratorio de Automatización<br>Industrial | Facultad de Ingeniería |  |

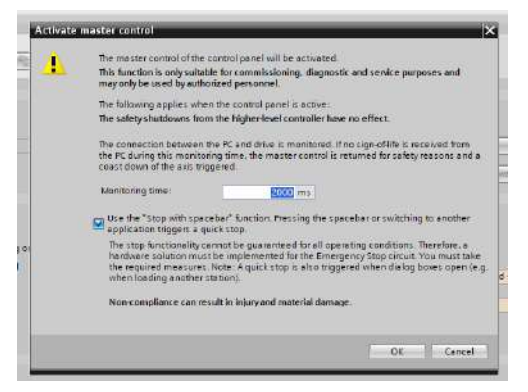

Aparecerá similar a la ilustración 47, se destaca que ahora se tiene un color naranja, indicando la conexión con el dispositivo. Por tanto, los comandos están disponibles para utilizarse. En esta parte, se puede hacer un control maestro desde el servocontrolador, útil para verificar la comunicación servocontrolador – servomotor, para acceder, se presiona el botón "Activate".

Ilustración 53 Activate master control

Una ventana emergente mencionará si se desea activar el "Master control" del dispositivo, además de contener la velocidad de actualización de los datos en el monitoreo. Por default coloca 2000 milisegundos, que son suficientes para la prueba rápida.

Se presiona el botón "Ok" (Ilustración 54).

En el control panel se coloca un valor de

velocidad (opción Speed), en la unidad de revoluciones por minuto [rpm], para este ejercicio se colocó 100 [rpm]; del lado derecho, se activa el funcionamiento del motor de forma manual, pudiendo ser un avance positivo (forward), negativo (backward) o una activación por "Jog", por lo que el motor avanza o retrocede mientras se este pulsando este botón. Si se selleciona alguno de estas opciones, el indicador "Operation enable" se colocará en verde (ilustración 55).

1 K - tax - res

Control panel

| Control panel<br>One Button T | Co | the Back → Forward                                               |       |          |                             |           |               |                    |          |
|-------------------------------|----|------------------------------------------------------------------|-------|----------|-----------------------------|-----------|---------------|--------------------|----------|
|                               |    | Naster control                                                   |       |          | Drive enables               | Recet     |               |                    | <u>^</u> |
|                               |    | Control                                                          |       |          |                             |           |               |                    |          |
|                               |    | Speed:100.00 m                                                   | m     | •        | i Stop                      | Backward  | Jog forward   |                    |          |
|                               | -  | <ul> <li>Drive status</li> <li>Ready for switching on</li> </ul> |       |          |                             |           |               |                    | 7        |
|                               |    | Perstion enabled                                                 |       |          | Operating disp<br>Active fi | iley:     | [0] Operation | Everything enabled |          |
|                               |    | Missing enables                                                  |       |          |                             | More info | mation A      | knowledge faults   |          |
|                               |    | ▼ Actual values                                                  |       |          |                             |           |               |                    |          |
|                               |    | Parameter text                                                   | Value | U        | it-                         |           |               |                    |          |
|                               |    | Speed actual value                                               |       | 100.0 rp | m                           |           |               |                    |          |
|                               |    | DC link voltage                                                  |       | 353 3 V  |                             |           |               |                    |          |

Ilustración 55 Control panel

#### llustración 54 Control panel -> Activate

Grine exables

| DOENIED |                                                | Código:                                                                |                        |
|---------|------------------------------------------------|------------------------------------------------------------------------|------------------------|
|         | Automotización Industrial                      | Versión                                                                | 01                     |
|         | Automatización muustnai                        |                                                                        |                        |
|         |                                                | Fecha de emisión                                                       | 03 de marzo de 2025    |
|         | Práctica 1:<br>Introducción a los servomotores | Manual de prácticas del<br>Laboratorio de Automatización<br>Industrial | Facultad de Ingeniería |

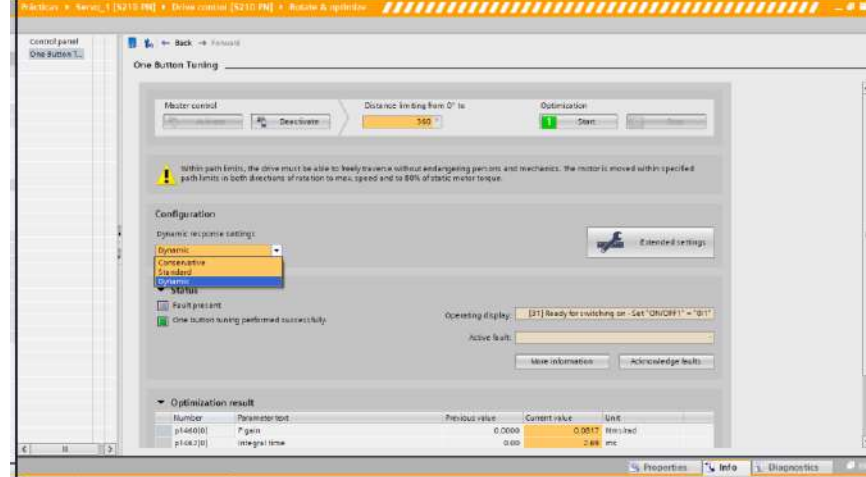

Ilustración 56 One Button Tuning

algunas características, las cuales son:

- Distance limiting from 0° to: 360°
- Dynamic response settings: Dynamic •

Al dar click, la herramienta comenzará a operar el motor en búsqueda de los mejores parámetros de trabajo.

Ya verificado el sistema, la siguiente opción disponible en Rotate & optimize, es el "One Button Tuning"; al seleccionarla, la vista de la venta principal cambia y aparecen nuevos parámetros.

La configuración de One Button Tuning permite a TIA Portal conocer al dispositivo y hacer un test para operar el equipo con los mejores parámetros recabados en esta función. Es importante

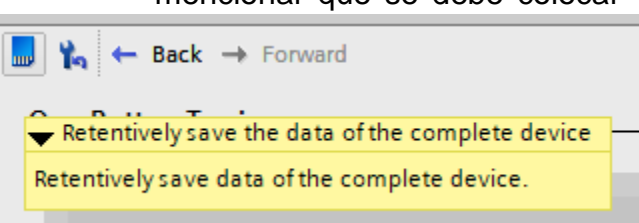

Ilustración 57 Almacenamiento en la memoria del servocontrolador

Master control

¡CUIDADO! EL EJE DEL MOTOR SE MOVERÁ AUTONAMENTE. Por lo que, si existe algún dispositivo en el eje o en su defecto, en su paso, podría dañarlo o dañar a alguien, se recomienda despejar la zona y no acercarse.

Una vez que el motor pare, el sistema ha terminado de reconocer al dispositivo, por tanto, es necesario guardar estos datos en la memoria del dispositivo, tal y como se muestra en la ilustración

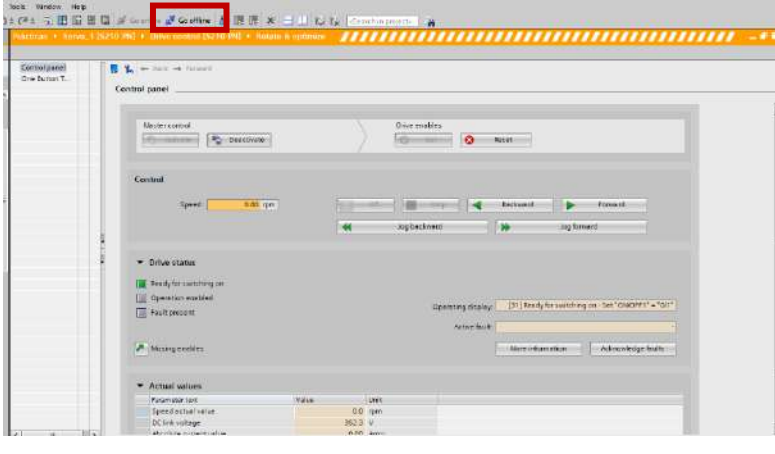

Ilustración 58 Go offline; cerrar la pestaña al desconectarse

57, se da click en el ícono de tarjeta de memoria, tardará unos segundos en ejecutarlo y a continuación el programa queda en las mismas condiciones. Finalmente, al dar click en el botón "Go offline", la comunicación se detendrá y ahora el PLC actuará como el control maestro del equipo.

mencionar que se debe colocar

| INGENIERIA | Automatización Industrial                      | Código:<br>Versión                                                     | 01                     |
|------------|------------------------------------------------|------------------------------------------------------------------------|------------------------|
|            |                                                | Fecha de emisión                                                       | 03 de marzo de 2025    |
|            | Práctica 1:<br>Introducción a los servomotores | Manual de prácticas del<br>Laboratorio de Automatización<br>Industrial | Facultad de Ingeniería |

#### Uso del objeto tecnológico

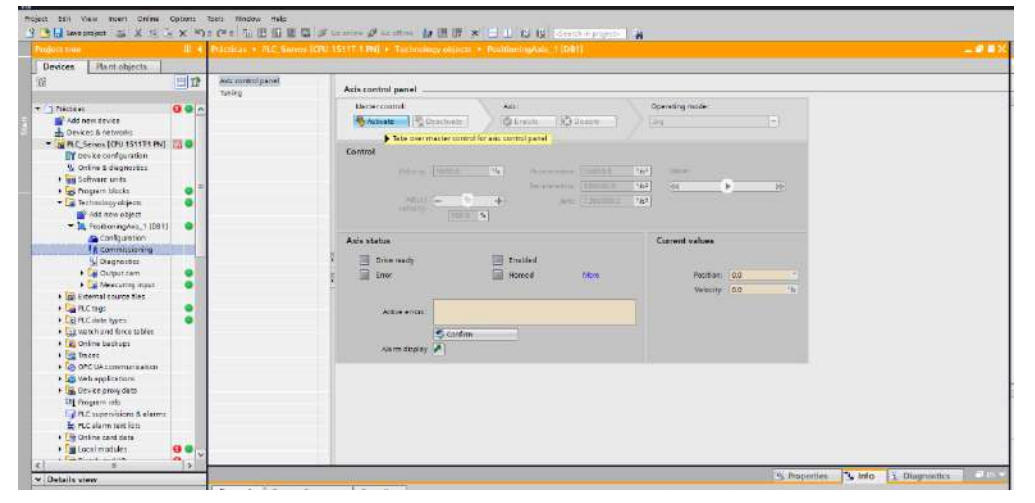

Nuevamente en el Project tree. se selecciona la carpeta del PLC. importante es realizar una conexión online con el PLC, una vez presionado el botón Go online, se despliega y se busca el objeto tecnológico creado con anterioridad. AI encontrar la carpeta del objeto, desplegarla y dar

Ilustración 59 PLC\_Servos (Go online) -> Technology objects -> PositionAxis\_1 -> Commissioning

doble click en la pestaña "Commissioning", la ventana principal cambiará y se observará como en la ilustración 59.

Al dar click en la pestaña "Axis control panel", las diversas herramientas de control se encuentran innivadas, por lo que se tiene que dar click en botón "Activate".

Una ventana emergente menciona una alerta acerca del cuidado que se debe de tener al activar un control maestro, además requerir un parámetro para la tasa de actualización del monitoreo. Al dejar el valor por default es correcto y finalmente, se presiona el botón "Yes".

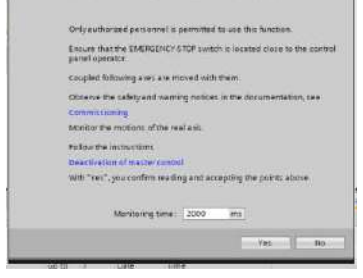

Ilustración 60 Monitoring time

Ahora, los parámetros de la interfaz Axis control panel están disponibles. Se recomienda iniciar con la operación en la opción "Positioning relative".

| Master control: | leactivate | Axis:<br>🕲 Eneble 🛛 🔞 🕻 | Disable   |      | erating mode:<br>sitioning relative | •               |
|-----------------|------------|-------------------------|-----------|------|-------------------------------------|-----------------|
| Control         |            |                         |           |      |                                     |                 |
| Distance:       | 90.0 *     | Acceleration:           | 10000.0   | °/5° | Move:                               |                 |
| Velocity:       | 2000.0 "/s | Deceleration:           | 1000.0    | °/s² |                                     | ) III           |
| Adjust          | - % +      | Jerk:                   | 7200000.0 | °/sª |                                     |                 |
| velocity.       | 90.0 %     |                         |           |      |                                     |                 |
| Axis status     |            |                         |           | (    | Current values                      |                 |
| 🔳 Drive ready   |            | Enabled                 |           |      |                                     |                 |
| Error           |            | Homed                   | More      |      | Position:                           | 323.43          |
|                 |            |                         |           |      | Velocity:                           | 7.70330429077 * |
| Active errors:  |            |                         |           |      |                                     |                 |
|                 | S Confirm  |                         |           | _0   |                                     |                 |
| Alarm display   |            |                         |           |      |                                     |                 |

Ilustración 61 Axis control panel

Dar click en "Enable" y el sistema está listo para ser operado. Modificar los parámetros de "Acceleration" a 10000 °/ $S^2$  y "Deceleration" a 1000 °/ $S^2$ .

Activation (1502:000042)

#### Entregables de la práctica

1. Captura de pantalla del monitoreo en TIA Portal del cambio de posición del servomotor

2. Imágenes del desplazamiento del servomotor (fotografías del equipo físico)

| INGENIERIA |                                                | Código:                                                                |                        |
|------------|------------------------------------------------|------------------------------------------------------------------------|------------------------|
| A1 IS      | Automatización Industrial                      | Version                                                                | 01                     |
|            |                                                | Fecha de emisión                                                       | 03 de marzo de 2025    |
|            | Práctica 1:<br>Introducción a los servomotores | Manual de prácticas del<br>Laboratorio de Automatización<br>Industrial | Facultad de Ingeniería |

### V. Cuestionario

1. ¿Qué es un servomotor?

2. ¿Qué son los objetos tecnológicos? (Según Siemens)

### VI. Actividad de investigación

Investigue que es la comunicación IRT

### VII. Conclusiones y observaciones.

#### Referencias

- Levine, W. S. (2010). The control handbook: Control system applications. CRC Press.
- Schröder, D. (2015). *Electrical drives and control systems*. Springer.
- Craig, J. J. (2020). Introduction to robotics: Mechanics and control (4th ed.). Pearson.

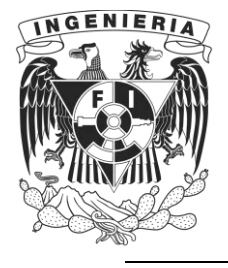

DIVISIÓN DE INGENIERÍA MECÁNICA E INDUSTRIAL LABORATORIO DE AUTOMATIZACIÓN INDUSTRIAL ACADEMIA DE AUTOMATIZACIÓN

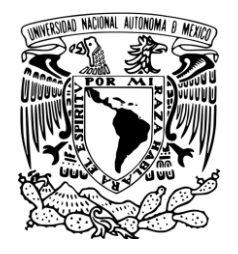

AUTOMATIZACIÓN INDUSTRIAL (0572)

# Práctica 2: Control de velocidad de un Servomotor

### Rúbrica de evaluación

| CONCEPTOS, RUBROS O<br>ASPECTOS A EVALUAR       | BUENO (2 PUNTOS)<br>Completo entendimiento del problema, realiza la<br>actividad cumpliendo todos los<br>requerimientos.                                                                    | REGULAR (1 PUNTO)<br>Bajo entendimiento del problema, realiza la<br>actividad cumpliendo algunos de los<br>requerimientos.                                       | NO ACEPTABLE (0 PUNTOS)<br>No demuestra entendimiento del<br>Problema o de la actividad.                                                           |
|-------------------------------------------------|----------------------------------------------------------------------------------------------------|----------------------------------------------------------------------------------------------------|----------------------------------------------------------------------------------------------------|
| 1. Seguridad en la ejecución<br>de la actividad | Identifica correctamente los peligros<br>y fuentes de energía, minimiza los<br>riesgos aplicando las medidas de<br>control, realiza la verificación y firma<br>con su nombre.               | Identifica parcialmente los<br>peligros, sin aplicar todas las<br>medidas de control.                                                                            | No aplica ninguna<br>medida de control, no<br>verifica y no firma.                                                                                 |
| 2. Ejecución de la práctica                     | Muestra un entendimiento completo<br>durante el desarrollo de las<br>actividades, la práctica cumple con<br>todos los requerimientos                                                        | Muestra un entendimiento<br>moderado durante el<br>desarrollo de las actividades,<br>la práctica no cumple con<br>todos los requisitos                           | No demuestra<br>entendimiento de las<br>actividades, la práctica no<br>cumple con los requisitos.                                                  |
| 3. Ortografía y actividades de investigación    | Utiliza correctamente las reglas de<br>ortografía, cuida la legibilidad en la<br>escritura y realiza las actividades de<br>investigación correctamente<br>apoyados en la literatura citada. | Presenta algunos errores<br>ortográficos, ocasionalmente<br>descuida la forma en que<br>escribe y realiza las<br>actividades de investigación<br>inadecuadamente | Comete continuamente<br>errores de ortografía,<br>descuida la legibilidad<br>en sus respuestas y no<br>realiza las actividades de<br>investigación |
| 4. Cuestionario                                 | Responde las preguntas<br>correctamente tomando en cuenta<br>la información proporcionada en el<br>fundamento teórico.                                                                      | Responde parcialmente las<br>preguntas o las respuestas no<br>son precisas.                                                                                      | No responde el cuestionario                                                                                                    |
| 5. Conclusiones y<br>observaciones              | Reflexiona sobre las actividades,<br>demuestra pensamiento crítico en el<br>desarrollo de la práctica y aporta<br>con recomendaciones sobre las<br>actividades.                             | Las conclusiones generadas<br>son únicamente un recuento<br>de lo realizado en la práctica<br>sin generar ninguna<br>observación.                                | No genera conclusiones<br>y observaciones.                                                                                                    |

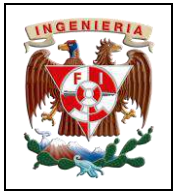

| Código:                                                                |                        |
|------------------------------------------------------------------------|------------------------|
| Versión                                                                | 01                     |
|                                                                        |                        |
| Fecha de emisión                                                       | 03 de marzo de 2025    |
| Manual de prácticas del<br>Laboratorio de Automatización<br>Industrial | Facultad de Ingeniería |

## I. Seguridad en la ejecución

|                 | Peligro o fuente d | e energía           | Riesgo asoc    | iado    | Medidas de control                                                                     | Verificación |
|-----------------|--------------------|---------------------|----------------|---------|----------------------------------------------------------------------------------------|--------------|
| 1 <sup>ro</sup> | Voltaje alterno    | <b>4</b> ∼<br>220 ∨ | Electrocución  | A       | Identificar los puntos energizados antes de<br>realizar la actividad y evitar contacto |              |
| 2 <sup>do</sup> | Voltaje alterno    | <b>4</b> ∼<br>127 V | Electrocución  | <u></u> | Identificar los puntos energizados antes de<br>realizar la actividad y evitar contacto |              |
| 3 <sup>ro</sup> | Voltaje continuo   | 24 V                | Daño a equipo  |         | Verificar polaridad y nivel antes de realizar<br>la conexión del equipo o dispositivo  |              |
|                 |                    |                     | Apellidos y no | mbres:  |                                                                                        |              |

## II. Objetivos de aprendizaje

Objetivo general: Realizar el control de velocidad de un servomotor

### **Objetivos específicos:**

- Agregar, configurar hardware/software (PLC / servocontrolador / servomotor) en la aplicación TIA Portal V19 con la herramienta "detect".
- Emplear TIA Portal como plataforma de monitoreo.
- Configurar, conectar y transmitir datos desde un PLC a un servocontrolador.
- Configurar correctamente un objeto tecnológico del tipo velocidad.
- Configurar y controlar la velocidad de un servomotor utilizando TIA Portal y la herramienta Startdrive.
- Evaluar y ajustar los parámetros de control de velocidad para observar la respuesta del sistema.

### III. Material y equipo

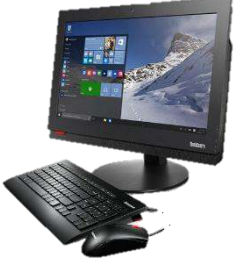

Ilustración 1 Computadora

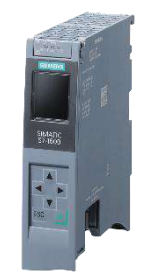

Ilustración 2 Controlador Siemens S7-1500T

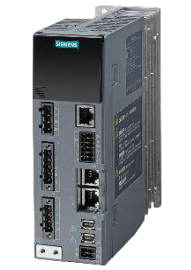

Ilustración 3 Servocontrolador Sinamics S210

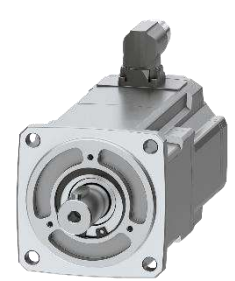

Ilustración 4 Servomotor Simotics S-1FK2

| NGENIERIA |                                                          | Código:<br>Versión                                                     | 01                     |
|-----------|----------------------------------------------------------|------------------------------------------------------------------------|------------------------|
|           | Automatizacion Industrial                                | Fecha de emisión                                                       | 03 de marzo de 2025    |
|           | Práctica 2:<br>Controlador de velocidad de un servomotor | Manual de prácticas del<br>Laboratorio de Automatización<br>Industrial | Facultad de Ingeniería |

### IV. Introducción

En la automatización, el control preciso de la posición y velocidad en los servomotores es fundamental para aplicaciones tales como la manufactura (cortadoras láser) o la robótica (posicionamiento de los eslabones). Los servomotores permiten un control exacto de la velocidad y la posición, lo que es crucial para garantizar la eficiencia y precisión de los procesos industriales.

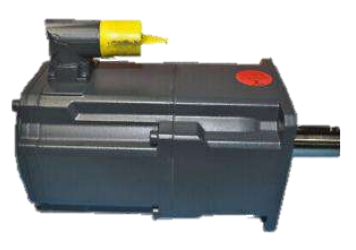

Ilustración 5 Simotics 1FK disponible en el laboratorio

El control de velocidad en los servomotores se lleva a cabo mediante *disponible en el laboratorio* controladores PID (Proporcional, Integral y Derivativo) o variaciones de estos. El controlador PID ajusta la velocidad del motor en función de la diferencia (error) entre la velocidad real y la velocidad deseada. Los tres componentes del controlador realizan las siguientes funciones:

- Proporcional (P): Ajusta la velocidad en función de la magnitud del error.
  - Integral (I): Corrige errores acumulados con el tiempo.
  - *Derivativo (D)*: Predice el comportamiento futuro del error, suavizando las respuestas.

Otros métodos incluyen la modulación por ancho de pulso (PWM) y el control de frecuencia variable (VFD), que regulan el flujo de energía al motor para mantener una velocidad constante.

Los servomotores utilizan encoders o resolvers como sensores de retroalimentación para proporcionar datos en tiempo real sobre la velocidad del

eje. Estos sensores permiten que el controlador ajuste el voltaje o la corriente del motor para corregir cualquier discrepancia entre la velocidad real y la esperada, asegurando así un movimiento continuo

*Ilustración 6 Simotics 1FK2104* y preciso. Este control preciso es esencial para garantizar la eficiencia, precisión y repetitividad en los procesos industriales. Permite movimientos suaves y precisos, minimiza el consumo de energía y reduce el desgaste mecánico de los equipos.

| %  | Laku<br>Conectada, segura<br>Propedadas |            |   |
|----|-----------------------------------------|------------|---|
|    |                                         | Deconectar | l |
| 16 | 140452                                  |            |   |
| Re | .9C Puna R:                             |            |   |
| R. | SERVOS_NETWORK 2                        |            |   |
| R. | SERVICE_NETWORK_WA-FIS                  |            |   |
| %  | WA()                                    |            |   |
|    |                                         |            |   |

V.

llustración 7 Red Servos\_Network

### Desarrollo de la actividad

### Nuevo proyecto en TIA Portal V19

En esta ocasión es importante el cambio de red de la computadora de trabajo; una vez hecho el cambio, se puede a proceder a la creación del proyecto. A continuación, se repite un procedimiento similar al de la práctica 1, con la diferencia de que ahora al seleccionar el CPU de trabajo, se debe elegir un CPU genérico, en la mayoría de veces, en la industria se debe tener la certeza exacta de los modelos de equipo de

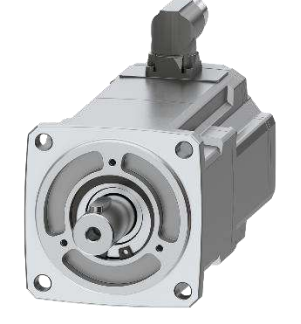

| INGENIERIA | Automatización Industrial                 | Código:<br>Versión                                                     | 01                     |
|------------|-------------------------------------------|------------------------------------------------------------------------|------------------------|
|            |                                           | Fecha de emisión                                                       | 03 de marzo de 2025    |
|            | Controlador de velocidad de un servomotor | Manual de prácticas del<br>Laboratorio de Automatización<br>Industrial | Facultad de Ingeniería |

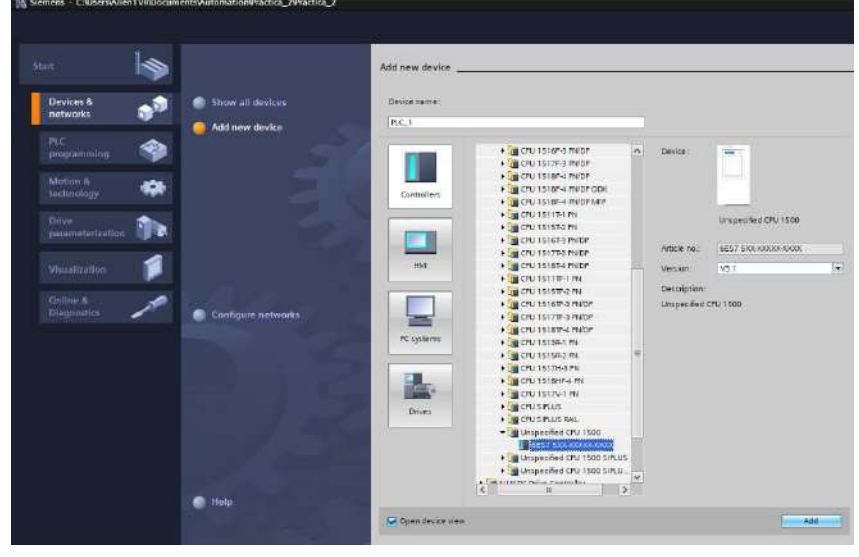

Ilustración 8 Add new device -> Controllers -> CPU-> Unispecified CPU 1500

Al momento de detectar el equipo, se comparará la versión de trabajo y en automático la cambiará a la nativa del CPU, o la última que se cargó al sistema.

A continuación, la vista de proyecto se muestra como en la ilustración 9.

La interfaz coloca una ventana emergente amarilla que advierte que aún no se seleccionado un equipo de trabajo, por lo que interroga sí se requiere ver el catálogo de dispositivos o generar una autodetección, en este caso, damos click en la segunda opción (detect). Ver ilustración 9.

De inmediato una ventana surge y se preconfigura de acuerdo a las características de comunicación que el

|         |                |                                |                                                       |                      |                      |                                                        | Contract Contract                                                                                                    |
|---------|----------------|--------------------------------|-------------------------------------------------------|----------------------|----------------------|--------------------------------------------------------|----------------------------------------------------------------------------------------------------|
| -       |                | tgan afters POPC in<br>POPC in | nikisi <mark>Loui</mark><br>India <mark>Mine</mark> a | Andreas-FileNet, 15- | 25 Zwiełka Słętwoch. | - •3                                                   | Filter Profile:Alts<br>Figs Rock<br>Figs Rock |
|         | Compatible acc | essible nodes of the selec     | ted interface:                                        |                      |                      |                                                        |                                                                                                    |
| Pacelop |                |                                | the mark spec                                         | (TETTE               |                      |                                                        | Carl A     Carl A                                                                                                    |
|         |                |                                |                                                       |                      |                      | ant search                                             |                                                                                                    |
|         |                |                                |                                                       |                      |                      | Autometically a<br>network and dir<br>in target subnet | earches for accessible devices in<br>plays them in the "Compatible de<br>" table.                                                                                                    |
|         |                |                                |                                                       |                      | Detest               | Displaying a                                           | cressible devices<br>rmation about online mode                                                                                                    |

segmento de red algún CPU modelo 1500, pero en esta ocasión, la herramienta permite saber con precisión el modelo exacto de CPU, facilitando la integración del equipo al proyecto y, sobre todo, evita errores al elegir un modelo

erróneo.

Si la comunicación fuera por un cable de comunicación, la opción "PG/PC interface"

trabajo, por lo que con solo conocer el modelo general del equipo es suficiente, al menos en el caso de Siemens.

Al observar la ilustración 8, se puede notar que en el apartado de "Versión", es V3.1; sin embargo, en la práctica 1 se aclaró que es importante que la versión fuera la V2.9, por lo que la respuesta es que al hacer uso de la herramienta "detect", la interfaz de TIA Portal, por default, colocará la versión más actual que contiene en ese momento para ese dispositivo.

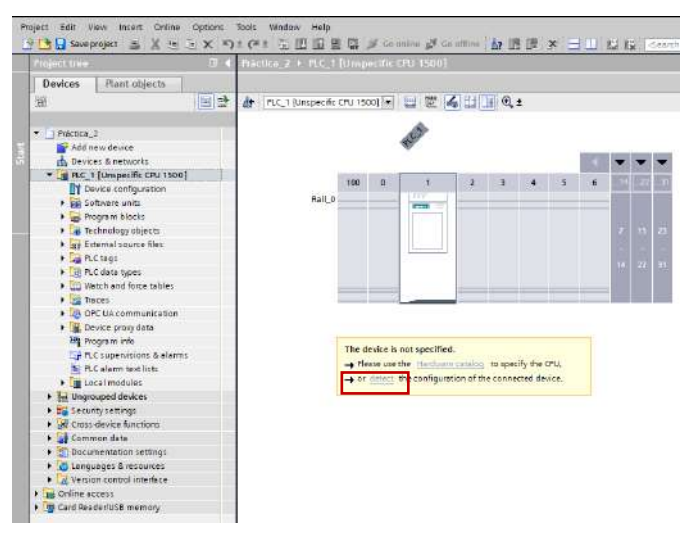

Ilustración 9 Herramienta detect en la Device view

propio TIA Portal detecta en la computadora de trabajo. Se debe dar click en el botón "Start search" para que, dentro del segmento de red, la herramienta de detección buscará dentro del

Ilustración 10 Hardware detection for PLC

| INGENIERIA | Automatización Industrial                                | Código:<br>Versión                                                     | 01                     |
|------------|----------------------------------------------------------|------------------------------------------------------------------------|------------------------|
|            | Automatización industrial                                | Fecha de emisión                                                       | 03 de marzo de 2025    |
|            | Práctica 2:<br>Controlador de velocidad de un servomotor | Manual de prácticas del<br>Laboratorio de Automatización<br>Industrial | Facultad de Ingeniería |

despliega ambas opciones, conexión Wireless (mediante la tarjeta de red de la computadora) o conexión Ethernet (cable de comunicación).

|             |                  | Type of the PCIEC inte     | niere <b>L</b> inena |                |                         |
|-------------|------------------|----------------------------|----------------------|----------------|-------------------------|
|             |                  | egand man                  | form and either t    |                | uniess hittivation (* ) |
|             | Compatible acces | tible nodet of the selecte | d interface:         |                |                         |
|             | Device           | Device type                | Interface type       | Address        | MAC address             |
|             | pk_servos        | CPU 15117-1 PN             | PTOE                 | 192.108.105.10 | 28-63-36-48-08-11       |
|             |                  |                            |                      |                |                         |
| ilen 1      |                  |                            |                      |                |                         |
|             |                  |                            |                      |                |                         |
|             |                  |                            |                      |                |                         |
| T Flank LED |                  |                            |                      |                |                         |
|             |                  |                            |                      |                |                         |
|             |                  |                            |                      |                |                         |
|             |                  |                            |                      |                | Start sea               |
|             |                  |                            |                      |                | 1 2100 1.040            |
|             |                  |                            |                      |                |                         |
|             |                  |                            |                      |                |                         |
|             |                  |                            |                      |                |                         |

Ilustración 11 Detección de equipo

Dependiendo de la velocidad de la red y las capacidades de la computadora, aparecerá el CPU 1511T-1 PN, que es el que se está buscando para agregar al proyecto. También, se puede observar la dirección IP y la MAC que el equipo contiene (Ilustración 11). A continuación, se selecciona el botón "Detect" y la herramienta comienza a detectar toda la configuración de hardware existente en el equipo, dentro del mismo rack del PLC.

Después de integrar la información, la vista "Device view" se debe observar como la ilustración 12.

| Deckes       Rest capacit       Image: Capacity View       Image: Rest capacity View       Image: Rest capacity View       Im                                                                                                    | Project tree II.     | Práctica_2 + PLC_1 (CPU 1511T-1 PN)   | _#=×                                         |
|----------------------------------------------------------------------------------------------------|----------------------|---------------------------------------|----------------------------------------------|
| Image: State State Stat | Devices Hant objects |                                       | 🖉 Topology view 🔥 Network view 👔 Device view |
| <ul> <li>Protect 2</li> <li>Protect 2</li></ul>                                                                                                    | 10                   | 👉 n.c.) (mu 15117) mi 💽 🔐 😰 🖌 🛄 🖳 🔍 ± | Device overview                              |
| v Detablishiow u u u u u u u u u u u u u u u u u u u                                                                                                    | Protects             |                                       |                                              |
|                                                                                                    | Details view         |                                       |                                              |

Ilustración 12 Vista general del proyecto después de ejecutar una detección

Las ventajas de utilizar la herramienta de detección teniendo en consideración el modelo general de controlador es que se evitan errores de configuración de hardware (no seleccionar el elemento exacto) y se ahorra bastante tiempo en poner en marcha un proyecto.

| UNGENIERIA | Automotizooión Industrial                                | Código:<br>Versión                                                     | 01                     |
|------------|----------------------------------------------------------|------------------------------------------------------------------------|------------------------|
|            | Automatización muustriai                                 | Fecha de emisión                                                       | 03 de marzo de 2025    |
|            | Práctica 2:<br>Controlador de velocidad de un servomotor | Manual de prácticas del<br>Laboratorio de Automatización<br>Industrial | Facultad de Ingeniería |

Al igual que en la práctica 1, se deben colocar los siguientes parámetros en la ventana de configuración del CPU:

- Nombre del PLC (PLC\_Servos)
- Verificación de IP (192.168.105.10)
- Desactivar la casilla "Protect confidential PLC configuration data"
- Seleccionar la casilla "Full Access (no protection)"

| LC_Servos                              | [CPU 1511T 1          | PNI              |                     |                             |                                             |        | Properties |
|----------------------------------------|-----------------------|------------------|---------------------|-----------------------------|---------------------------------------------|--------|------------|
| General                                | IO tags               | System constants | Texts               |                             |                                             |        |            |
| SIMATIC Me<br>System dia<br>PLC alarms | mory Card<br>gnostics | Mare             | nformation about 'f | tection of confidential PLC | configuration data"<br>C configuration data |        |            |
| Web server<br>Display<br>Multilingua   | l support             | =                | ressword            | Reset                       | Setup                                       | Change | Ĩ          |
| Time of day<br>Protection              | (<br>& Security       | Access contr     | ·                   |                             |                                             |        |            |
| OPC UA                                 |                       | 1                |                     |                             |                                             |        |            |

Ilustración 13 Desactivación de la casilla protección de datos del PLC

El PLC está listo para agregarle el servocontrolador.

#### Configuración de servocontrolador

De la misma manera que en la práctica 1, se agrega un servocontrolador al proyecto, la ruta es: Add new device -> Drivers -> SINAMICS drivers -> SINAMICS -> SINAMICS S210 -> 1AC 200-240 V, 0.4 kW -> 6SL5310-1BB10-4xFx.

En caso de aparecer la ventana de configuración de la seguridad del servocontrolador, cerrarla.

Configurar las características en la ventana de propiedades:

- Nombre (Servo\_1)
- Asignación de IP (192.168.105.11)
- Protection & security desactivar User management & access control (UMAC) for the drive y la opción "Encrypt sensitive drive data"
- Harwdare settings colocar alimentación a 220 V

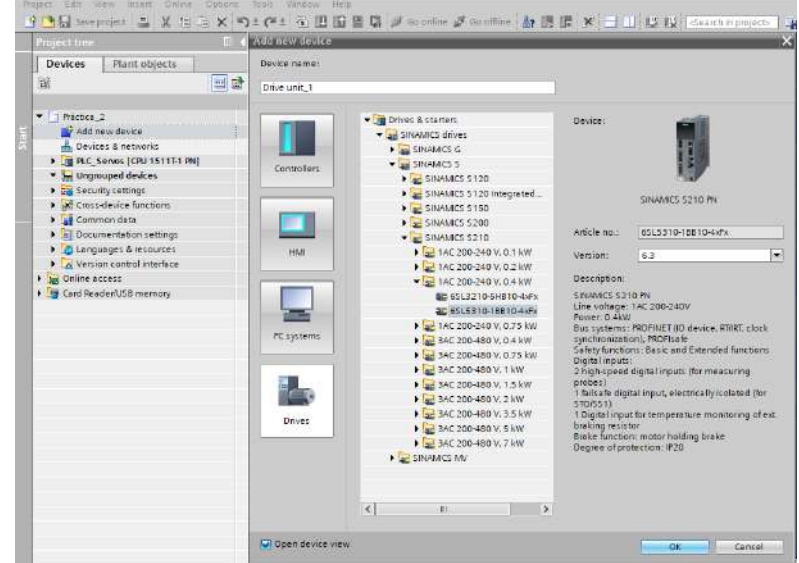

Ilustración 14 La versión de trabajo del servocontrolador debe ser 6.3

| General                                                      |   |                   |     |
|--------------------------------------------------------------|---|-------------------|-----|
| <ul> <li>Port [X150 P1]</li> <li>Port [X150 P2]</li> </ul>   | ^ | Hardware settings |     |
| <ul> <li>Shared Denice</li> <li>Module parameters</li> </ul> |   |                   |     |
| Protection & Security                                        |   | Supply voltage :  | 220 |
| Time synchronization / Ti<br>Hardware settings               | = |                   |     |
| the second                                                   |   |                   |     |

Ilustración 15 Hardware settings -> Supply voltaje -> 220 V

|                                                          | Código:<br>Versión                                                     | 01                     |
|----------------------------------------------------------|------------------------------------------------------------------------|------------------------|
| Automatización industrial                                | Fecha de emisión                                                       | 03 de marzo de 2025    |
| Práctica 2:<br>Controlador de velocidad de un servomotor | Manual de prácticas del<br>Laboratorio de Automatización<br>Industrial | Facultad de Ingeniería |

Una vez finalizados esos parámetros, se añade el servomotor de trabajo. Se da click en el ícono de "MOT", a continuación, se despliega la ventana de configuraciones, con la siguiente ruta: General -> Motor - selection 1FK2 -> Article number -> 1FK2104-4AK1 terminación x-xMxx (Utilizar el filtro de búsqueda para añadir el motor).

| < II.        |             |          |           |                                  |                  |
|--------------|-------------|----------|-----------|----------------------------------|------------------|
| General      | IO tags     | System c | onstants  | Texts                            |                  |
| Motor-select | tion - 1FK2 | 8        |           |                                  |                  |
|              |             |          | Selection | Article number                   | Rated            |
|              |             |          | 7.        | 1FK2104-4AK1                     | Filter           |
|              |             |          |           | 1FK2104-4AK1x2                   | CXX +            |
|              |             |          |           | 1FK2104-4AK1x-                   | Dxx              |
|              |             |          |           | 1FK2104-4AK1x+<br>1FK2104-4AK1x+ | elvitok<br>KS XX |

Ilustración 16 Selección de servomotor

### Configuración de comunicación

De forma análoga a la práctica 1, en la vista de "Network view", conectamos el PLC con el servocontrolador. De forma análoga en

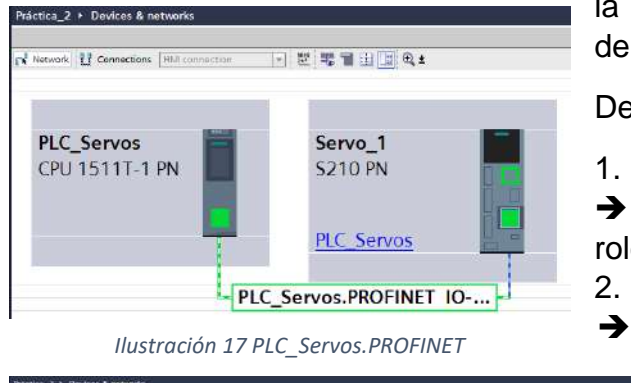

PLC Servos Servo 1 CPU 1511T-1 PN \$210 PN

Ilustración 18 Nodo de comunicación IRT

Objeto tecnológico de velocidad

▲ 田田 × 田田 はな E . Addanovasi 13 int & nat LC\_Senes (CPU 1511111 PN) Device configuration Celles & disconstru K -128 +1

Ilustración 19 PLC Servos -> Technology objects -> Motion control -> TO SpeedAxis -> Ok

la vista topológica se debe generar el nodo de conexión.

Dentro de la ventana de device & networks considerar:

Puerto de comunicación del PLC 1.

Advanced options: Sync master en Synchronization role

Nodo PLC\_Servos.PROFINET

Sync-Domain 1: valor de Send clock en 2.000 ms

Puerto del servocontrolador 3.

→ Telegrama configuration: Organization block -> seleccionar el bloque de datos que TIA Portal genera

→ Advanced options: Isochronous mode for local modules -> Ti/To values -> Automatic minimum

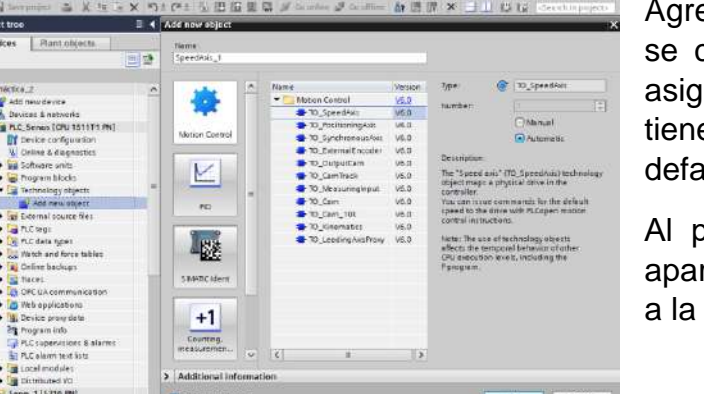

Agregar un nuevo objeto tecnológico, en esta ocasión se controlará la velocidad de un eje, se le puede asignar un nombre o en su defecto, conservar el que tiene. Para este ejercicio se conservo el nombre por default.

Al presionar el botón "Ok", una venta emergente aparecerá, en este caso la vista es un poco diferente a la del objeto tecnológico de posición.

| INGENIERIA | Automatización Industrial                 | Código:<br>Versión                                                     | 01                     |
|------------|-------------------------------------------|------------------------------------------------------------------------|------------------------|
|            |                                           | Fecha de emisión                                                       | 03 de marzo de 2025    |
|            | Controlador de velocidad de un servomotor | Manual de prácticas del<br>Laboratorio de Automatización<br>Industrial | Facultad de Ingeniería |

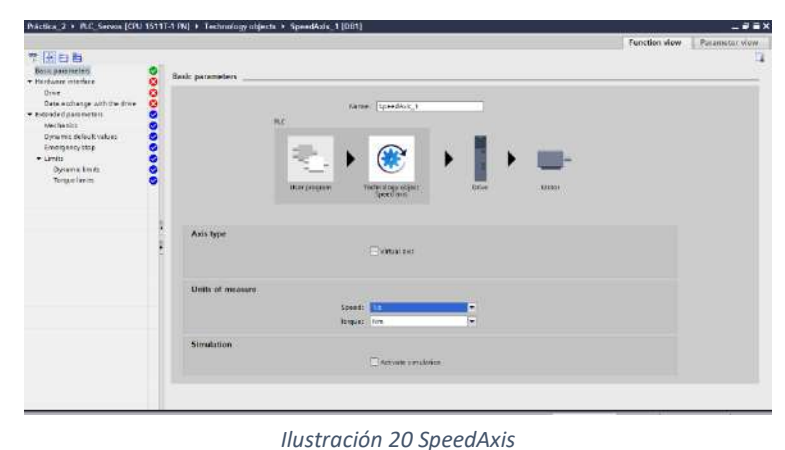

En los parámetros básicos es importante corroborar que la velocidad se en unidades  $S^{-1}$  y el torque en N \* m.

A continuación, configurar el driver de operación con la ruta Drive -> PLC\_Servos -> PROFINET IO -> Servo\_1. Si el procedimiento se realizó de forma correcta, las pestañas pasan a un estatus de color verde (ilustración 21).

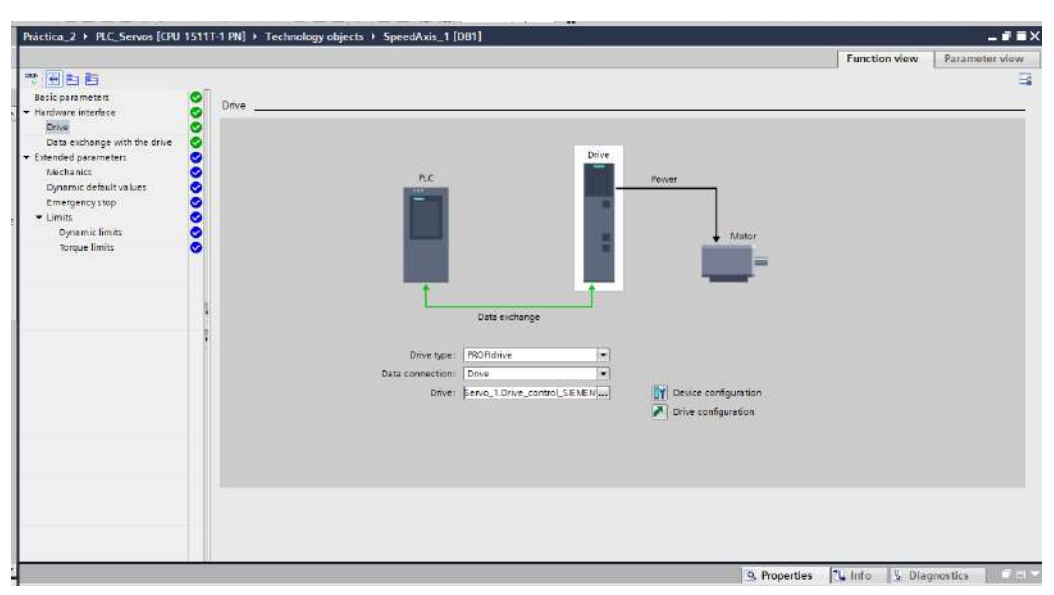

Ilustración 21 SpeedAxis\_1

#### Descarga de proyecto al controlador físico

- 1. Asegurar estar conectado a la red PLC\_Servos (cualquier banda)
- 2. Compilar el proyecto del PLC
- 3. Verificar que no existan errores de IP para la descarga
- 4. Descarga los archivos mediante la interfaz de comunicación
- 5. Si la ventana de certificado de confianza para conexión aparece, colocar, conectarse de todos modos
- 6. Colocar el CPU en RUN

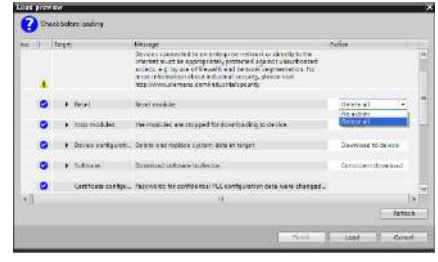

Ilustración 24 Load preview

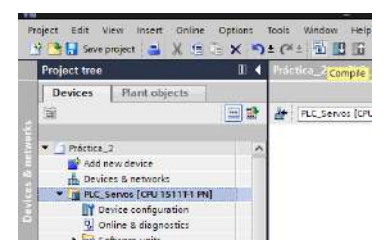

Ilustración 22 Compilar -> Descargar

| 15  | 0 | • ALSecon                         | Menuge<br>Describeding to occurs completed without article | Action<br>Land W.C.See,                   |
|-----|---|-----------------------------------|------------------------------------------------------------|-------------------------------------------|
|     | 0 | <ul> <li>start voduce:</li> </ul> | trammodules after disensading to textue.                   | stat nodule<br>Na ector<br>statistication |
| el. |   |                                   |                                                            |                                           |

Ilustración 23 Arranque de CPU

| INGENIERIA | Automatización Industrial                                | Código:<br>Versión                                                     | 01                     |
|------------|----------------------------------------------------------|------------------------------------------------------------------------|------------------------|
|            | Automatización industrial                                | Fecha de emisión                                                       | 03 de marzo de 2025    |
|            | Práctica 2:<br>Controlador de velocidad de un servomotor | Manual de prácticas del<br>Laboratorio de Automatización<br>Industrial | Facultad de Ingeniería |

Una vez terminada la descara de archivos del PLC, se continua con la descarga de archivos del servocontrolador.

- 1. Asegurar estar conectado a la red PLC\_Servos (cualquier banda)
- 2. Compilar el proyecto del servocontrolador
- 3. Verificar que no existan errores de IP para la descarga
- 4. Descarga los archivos mediante la interfaz de comunicación
- 5. Si la ventana de certificado de confianza para conexión aparece, colocar, conectarse de todos modos
- 6. El inspector no debe marcar errores

|                                                   |         |           | 10 - 300 - | S Properties | 🗓 Info 🚺 🗓 Diagnostics |  |
|---------------------------------------------------|---------|-----------|------------|--------------|------------------------|--|
| General Cross-references Compile                  |         |           |            |              |                        |  |
| Show all messages                                 |         |           |            |              |                        |  |
| 1 Message                                         | Go to 2 | Date      | Time       |              |                        |  |
| 🕦 🔻 Start downloading to device.                  |         | 2/18/2025 | 6:09:25 PM |              |                        |  |
| f) ▼ Servo_1                                      |         | 2/18/2025 | 6:09:37 PM |              |                        |  |
| Transfer of the parameters started.               |         | 2/18/2025 | 6:11:57 PM |              |                        |  |
| 1 The drive unit has been successfully restarted. |         | 2/18/2025 | 6:12:18 PM |              |                        |  |
| Parameterization successfully saved retentively.  |         | 2/18/2025 | 6:12:22 PM |              |                        |  |
| Loading completed (errors: 0; warnings: 0).       |         | 2/18/2025 | 6:12:23 PM |              |                        |  |
|                                                   |         |           |            |              |                        |  |
| bevices & ne                                      |         |           |            |              |                        |  |

Ilustración 25 Inspector

### **One Button Tuning**

Al ser un proyecto nuevo, nuevamente se requiere hacer el autoajuste de TIA Portal al servomotor.

- 1. Ir a modo "En línea" del servocontrolador
- 2. Doble click sobre "Rotate & optimize"
- 3. Dar "Ok" para tomar el control maestro del servomotor
- 4. Ir a la pestaña de One Button Tuning y activarla
- 5. En la configuración de distancia, colocar 360°
- 6. En Dynamic response settings seleccionar "Dynamic"
- 7. Dar click en "Start" y alejarse del alcance del motor, en caso de operarlo con poca distancia.

### ¡CUIDADO! EL EJE DEL MOTOR SE MOVERÁ POR SI SOLO.

- 8. Dar click en el ícono de tarjeta de memoria para guardar los ajustes
- 9. Ir a modo Offline

Uso del objeto tecnológico

- 1. Ir a la carpeta del controlador en árbol de proyecto e iniciar online con el controlador
- 2. Desplegar la carpeta de objetos tecnológicos y seleccionar el objeto tecnológico "SpeedAxis"
- 3. Dar doble click en la pestaña "Commissioning"
- 4. Dentro de la venta emergente, seleccionar la pestaña "Axis control panel" y activarla
- 5. Modificar el parámetro de velocidad (cerca de 1500 2300  $^{\circ}/_{S}$  es un parámetro recomendable para comenzar).
- 6. En "Operating mode", utilizar Jog

| INGENIERIA | Automatización Industrial                                | Código:<br>Versión                                                     | 01                     |
|------------|----------------------------------------------------------|------------------------------------------------------------------------|------------------------|
|            | Automatización industrial                                | Fecha de emisión                                                       | 03 de marzo de 2025    |
|            | Práctica 2:<br>Controlador de velocidad de un servomotor | Manual de prácticas del<br>Laboratorio de Automatización<br>Industrial | Facultad de Ingeniería |

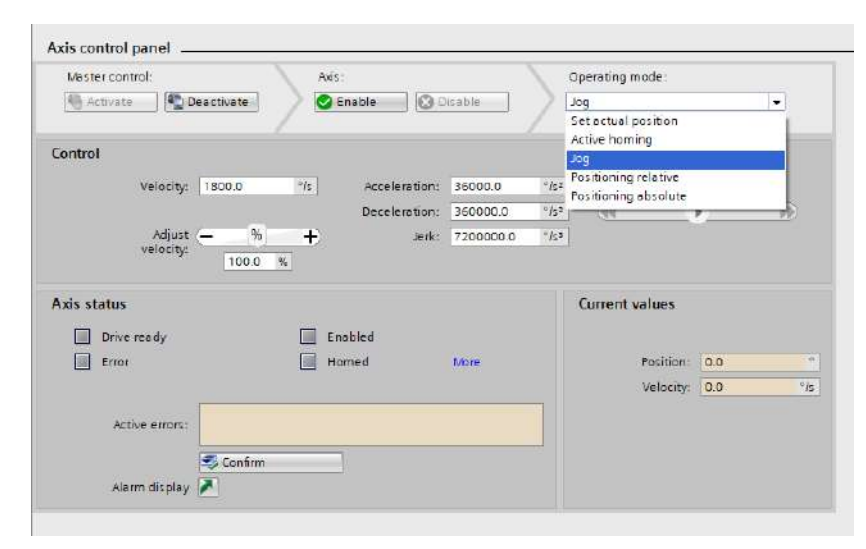

Ilustración 26 Axis control panel

#### Entregables de la práctica

- 1. Captura de pantalla del monitoreo en TIA Portal del cambio de velocidad del servomotor
- 2. Imágenes de los cambios de posición del servomotor (fotografías del equipo físico)

### V. Cuestionario

1. ¿Qué es un control PID?

2. Menciona las ventajas de la herramienta Detect

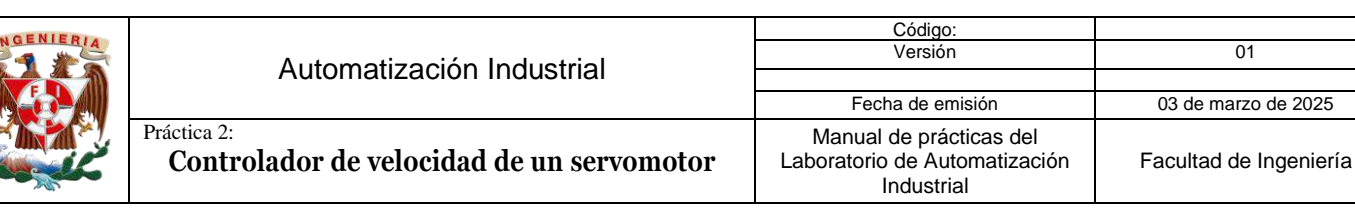

## VI. Actividad de investigación

Investigue en que consiste los controles de velocidad por PWM y VFD

### VII. Conclusiones y observaciones.

### Referencias

- Levine, W. S. (2010). The control handbook: Control system applications. CRC Press. ٠
- Buja, G., & Indri, M. (2010). Control characteristics of servomotors: Review and ٠ classification. IEEE Transactions on Industrial Electronics, 57 (4), 1253-1262. https://doi.org/10.1109/TIE.2009.2037644
- Mohan, N. (2012). *Electric machines and drives: A first course*. Wiley. •
- García, F. J. (2017). Sistemas de control automático (3.a ed.). Marcombo. •
- Pérez, J. (2019). Electrónica de potencia aplicada a sistemas de control. Editorial Reverté. ٠
- Frías, J., & González, J. (2014). Automatización y control industrial. Alfaomega. ٠

01

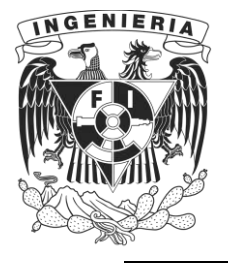

DIVISIÓN DE INGENIERÍA MECÁNICA E INDUSTRIAL LABORATORIO DE AUTOMATIZACIÓN INDUSTRIAL ACADEMIA DE AUTOMATIZACIÓN

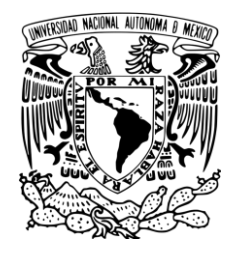

AUTOMATIZACIÓN INDUSTRIAL (0572)

# Práctica 3: Coordinación de Servomotores

### Rúbrica de evaluación

| CONCEPTOS RUBROS O                              | BUENO (2 PUNTOS)                                                                                                    | REGULAR (1 PUNTO)                                                                                                    | NO ACEPTABLE (0 PUNTOS)                                                                                                    |
|-------------------------------------------------|----------------------------------------------------------------------------------------------------|----------------------------------------------------------------------------------------------------|----------------------------------------------------------------------------------------------------|
| ASPECTOS A EVALUAR                              | Completo entendimiento del problema, realiza la<br>actividad cumpliendo todos los<br>requerimientos.                                                                                        | Bajo entendimiento del problema, realiza la<br>actividad cumpliendo algunos de los<br>requerimientos.                                                            | No demuestra entendimiento del<br>Problema o de la actividad.                                                                                      |
| 1. Seguridad en la ejecución<br>de la actividad | Identifica correctamente los peligros<br>y fuentes de energía, minimiza los<br>riesgos aplicando las medidas de<br>control, realiza la verificación y firma<br>con su nombre.               | Identifica parcialmente los<br>peligros, sin aplicar todas las<br>medidas de control.                                                                            | No aplica ninguna<br>medida de control, no<br>verifica y no firma.                                                                                 |
| 2. Ejecución de la práctica                     | Muestra un entendimiento completo<br>durante el desarrollo de las<br>actividades, la práctica cumple con<br>todos los requerimientos                                                        | Muestra un entendimiento<br>moderado durante el<br>desarrollo de las actividades,<br>la práctica no cumple con<br>todos los requisitos                           | No demuestra<br>entendimiento de las<br>actividades, la práctica no<br>cumple con los requisitos.                                                  |
| 3. Ortografía y actividades de investigación    | Utiliza correctamente las reglas de<br>ortografía, cuida la legibilidad en la<br>escritura y realiza las actividades de<br>investigación correctamente<br>apoyados en la literatura citada. | Presenta algunos errores<br>ortográficos, ocasionalmente<br>descuida la forma en que<br>escribe y realiza las<br>actividades de investigación<br>inadecuadamente | Comete continuamente<br>errores de ortografía,<br>descuida la legibilidad<br>en sus respuestas y no<br>realiza las actividades de<br>investigación |
| 4. Cuestionario                                 | Responde las preguntas<br>correctamente tomando en cuenta<br>la información proporcionada en el<br>fundamento teórico.                                                                      | Responde parcialmente las<br>preguntas o las respuestas no<br>son precisas.                                                                                      | No responde el cuestionario                                                                                                    |
| 5. Conclusiones y observaciones                 | Reflexiona sobre las actividades,<br>demuestra pensamiento crítico en el<br>desarrollo de la práctica y aporta<br>con recomendaciones sobre las<br>actividades.                             | Las conclusiones generadas<br>son únicamente un recuento<br>de lo realizado en la práctica<br>sin generar ninguna<br>observación.                                | No genera conclusiones<br>y observaciones.                                                                                                    |

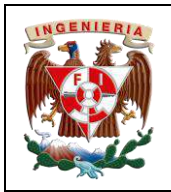

| Codigo:                                                                |                        |
|------------------------------------------------------------------------|------------------------|
| Versión                                                                | 01                     |
|                                                                        |                        |
| Fecha de emisión                                                       | 03 de marzo de 2025    |
| Manual de prácticas del<br>Laboratorio de Automatización<br>Industrial | Facultad de Ingeniería |

## I. Seguridad en la ejecución

|                        | Peligro o fuente de energía |                     | Riesgo asociado |        | Medidas de control                                                                     | Verificación |
|------------------------|-----------------------------|---------------------|-----------------|--------|----------------------------------------------------------------------------------------|--------------|
| 1 <sup>ro</sup>        | Voltaje alterno             | <b>4</b> ∼<br>220 V | Electrocución   | A      | Identificar los puntos energizados antes de<br>realizar la actividad y evitar contacto |              |
| 2 <sup><i>do</i></sup> | Voltaje alterno             | <b>4</b> ∼<br>127 V | Electrocución   | 4      | Identificar los puntos energizados antes de<br>realizar la actividad y evitar contacto |              |
| 3 <sup>ro</sup>        | Voltaje continuo            | 24 V                | Daño a equipo   |        | Verificar polaridad y nivel antes de realizar<br>la conexión del equipo o dispositivo  |              |
|                        |                             |                     | Apellidos y no  | mbres: |                                                                                        |              |

### II. Objetivos de aprendizaje

**Objetivo general:** Configurar dos servomotores mediante el PLC para generar lazo de control maestro – seguidor

#### **Objetivos específicos:**

- Configurar un proyecto en TIA Portal con dos servomotores y un controlador para generar una plataforma de monitoreo
- Realizar la configuración de maestro seguidor con dos servomotores
- Configurar y controlar la velocidad de dos servomotores utilizando TIA Portal y la herramienta Startdrive
- Realizar la sincronización de movimiento

### III. Material y equipo

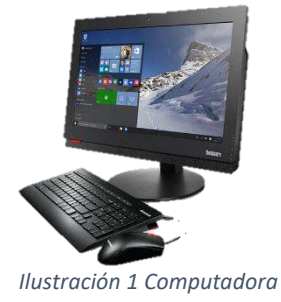

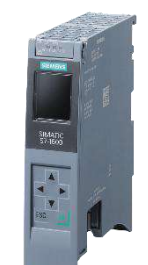

Ilustración 2 Controlador Siemens S7-1500T

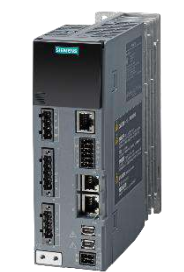

Ilustración 3 Servocontrolador Sinamics S210

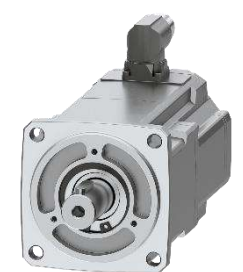

Ilustración 4 Servomotor Simotics S-1FK2

|  |                                             | Código:                                                                |                        |
|--|---------------------------------------------|------------------------------------------------------------------------|------------------------|
|  | Automatización Industrial                   | Versión                                                                | 01                     |
|  | Automatización muustnai                     |                                                                        |                        |
|  |                                             | Fecha de emisión                                                       | 03 de marzo de 2025    |
|  | Práctica 3:<br>Coordinación de servomotores | Manual de prácticas del<br>Laboratorio de Automatización<br>Industrial | Facultad de Ingeniería |

### IV. Introducción

En la industria moderna, la coordinación precisa de múltiples servomotores es esencial para diversas aplicaciones, con ello se obtiene movimientos secuenciales ideales para la seguridad y precisión en los ciclos de trabajo. La capacidad de sincronizar el movimiento de varios ejes permite a las máquinas realizar tareas complejas con alta precisión y eficiencia. Por ejemplo, en la fabricación de componentes electrónicos, es crucial que los servomotores trabajen en perfecta sincronía para colocar y ensamblar los integrados de estado sólido. Otro ejemplo es en la industria automotriz, donde la coordinación de servomotores es fundamental para procesos de ensamblaje automatizados y de soldadura.

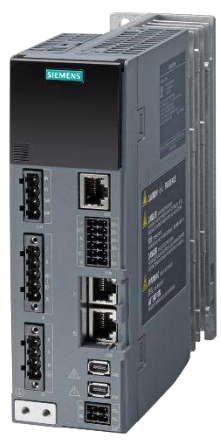

Ilustración 6 Servocontrolador Sinamics S210

La coordinación de servomotores se logra mediante sistemas de control avanzados, que pueden incluir controladores PID multieje, algoritmos de interpolación y sistemas de retroalimentación que ajustan en tiempo real la posición y velocidad de cada eje. Estos mecanismos aseguran que los motores puedan reaccionar de forma rápida y

precisa ante cualquier variación en el proceso. El servocontrolador SINAMICS S210, trabaja de forma sincronizada con el controlador S7-1500 para operar un servomotor, además el S210 es tan versátil que puede trabajar con otros controladores, por ejemplo, el S7-1200, además, este servocontrolador

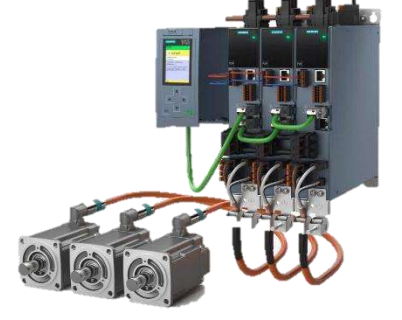

Ilustración 5 Configuración PLC -Servocontroladores - Servomotores

pueden coordinarse independientemente al PLC. Un S7-1500 de gama tecnológica, en su versión básica, puede hacer control de hasta 10 ejes, sin embargo, en aplicaciones como la industria de manufactura que requiere control de más de este número de equipos, resulta conveniente que el S210 puede operase de manera independiente, permitiendo destinar recursos de cómputo a otra parte del sistema. El enlazar los servocontroladores, ya sea entre ello o al PLC mediante protocolos de redes (pudiendo ser PROFINET o Ethernet I.P.), asegura que todos los equipos trabajen de forma sincronizada.

Servocontroladores - Servomotores Ya sea que el sistema opere con un PLC o sin él, se utiliza TIA Portal más un complemento denominado Startdrive, facilitando los monitoreos y verificación de errores. Aquí se puede crear y probar programas de control. Además, permite bacer ajustes en tiempo real para que

se puede crear y probar programas de control. Además, permite hacer ajustes en tiempo real para que los movimientos de los servomotores sean precisos, lo cual es clave para que la producción o el sistema no se vea interrumpido, con ello, se podrá lograr que cada pieza debe estar en el lugar correcto en el momento adecuado, como en robótica o ensamblaje automático.

### V. Desarrollo de la actividad

### Creación de nuevo proyecto en TIA Portal V19 y selección de equipos de trabajo

Al abrir un nuevo proyecto, la forma de añadir de un dispositivo será a consideración del programador, sin embargo, es recomendable utilizar la herramienta de autodetección para reducir tiempos y errores de selección de hardware.

| RGENIER/A |                                             | Código:<br>Versión                                                     | 01                     |
|-----------|---------------------------------------------|------------------------------------------------------------------------|------------------------|
|           | Automatización industrial                   | Fecha de emisión                                                       | 03 de marzo de 2025    |
|           | Práctica 3:<br>Coordinación de servomotores | Manual de prácticas del<br>Laboratorio de Automatización<br>Industrial | Facultad de Ingeniería |

- 1. Abrir un nuevo proyecto en TIA Portal V19
- 2. Utilizar la herramienta "Detect" para agregar un controlador S7-1500T
- 3. Al terminar de cargar el dispositivo, verificar:
  - a. Nombre del PLC: PLC\_Servos
  - b. Verificación de IP: 192.168.105.10
  - c. Desactivar la casilla "Protect confidential PLC configuration data"
  - d. Seleccionar la casilla "Full Access (no protection)"
- Añadir un servomotor con la ruta: Add new device -> Drivers -> SINAMICS drivers -> SINAMICS -> SINAMICS S210 -> 1AC 200-240 V, 0.4 kW -> 6SL5310-1BB10-4xFx
- 5. Cerrar la ventana de configuración de seguridad
- 6. Configurar las características en la ventana de propiedades:
  - a. Nombre: Servo\_1
  - b. Asignación de IP: 192.168.105.11
  - c. Protection & security, desactivar User management & access control (UMAC) for the drive y la opción "Encrypt sensitive drive data"
  - d. Harwdare settings colocar alimentación a 220 V
- 7. Añadir el servomotor de trabajo para el servomotor 1:
  - a. Click en el ícono de "MOT"
  - b. En la ventana de configuraciones, con la siguiente ruta: General -> Motor – selection 1FK2 -> Article number -> 1FK2104-4AK1 terminación x-xMxx (Utilizar el filtro de búsqueda para añadir el motor).
- 8. Añadir un segundo servomotor, en este caso, el procedimiento es exactamente igual que con el primer servomotor, sin embargo, para este equipo cambiará el nombre y la IP, por tanto:
  - Añadir un servomotor con la ruta: Add new device -> Drivers
     -> SINAMICS drivers -> SINAMICS -> SINAMICS S210 -> 1AC 200-240 V, 0.4 kW -> 6SL5310-1BB10-4xFx
  - b. Cerrar la ventana de configuración de seguridad
  - c. Configurar las características en la ventana de propiedades:
    - i. Nombre: Servo\_2
    - ii. Asignación de IP: 192.168.105.12
    - iii. Protection & security, desactivar User management & access control (UMAC) for the drive y la opción "Encrypt sensitive drive data"
    - iv. Harwdare settings colocar alimentación a 220 V
- 9. Añadir el servomotor de trabajo para el servomotor 2:
  - a. Click en el ícono de "MOT"

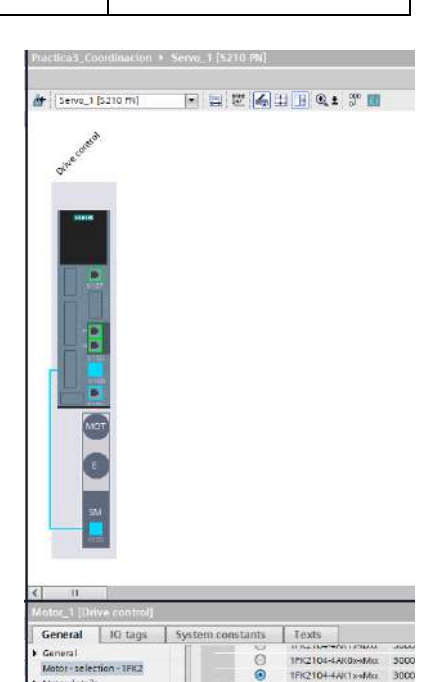

Ilustración 7 Servomotor 1 configurado

| dt     | Servo_2 [S210 PN]         |  |   |
|--------|---------------------------|--|---|
|        | Drive control             |  |   |
|        | (Forence)                 |  |   |
|        |                           |  |   |
|        |                           |  |   |
|        |                           |  |   |
|        | C                         |  |   |
|        | SM                        |  |   |
| < Serv | II<br>ro_2 (\$210 PN)     |  | _ |
| -      | Concerning and the second |  |   |

Ilustración 8 Servomotor 2 Configurado

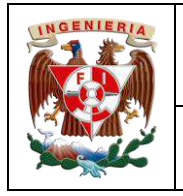

|                                             | Código:                                                                | 1                      |  |
|---------------------------------------------|------------------------------------------------------------------------|------------------------|--|
| Automatización Industrial                   | Versión                                                                | 01                     |  |
| Automatización muustnai                     |                                                                        |                        |  |
|                                             | Fecha de emisión                                                       | 03 de marzo de 2025    |  |
| Práctica 3:<br>Coordinación de servomotores | Manual de prácticas del<br>Laboratorio de Automatización<br>Industrial | Facultad de Ingeniería |  |

 b. En la ventana de configuraciones, con la siguiente ruta: General -> Motor – selection 1FK2 -> Article number -> 1FK2104-4AK1 terminación x-xMxx (Utilizar el filtro de búsqueda para añadir el motor).

#### Configuración de comunicación

En la vista de redes, deben aparecer tres elementos, el PLC, el servocontrolador 1 y el servocontrolador 2, como en la ilustración siguiente:

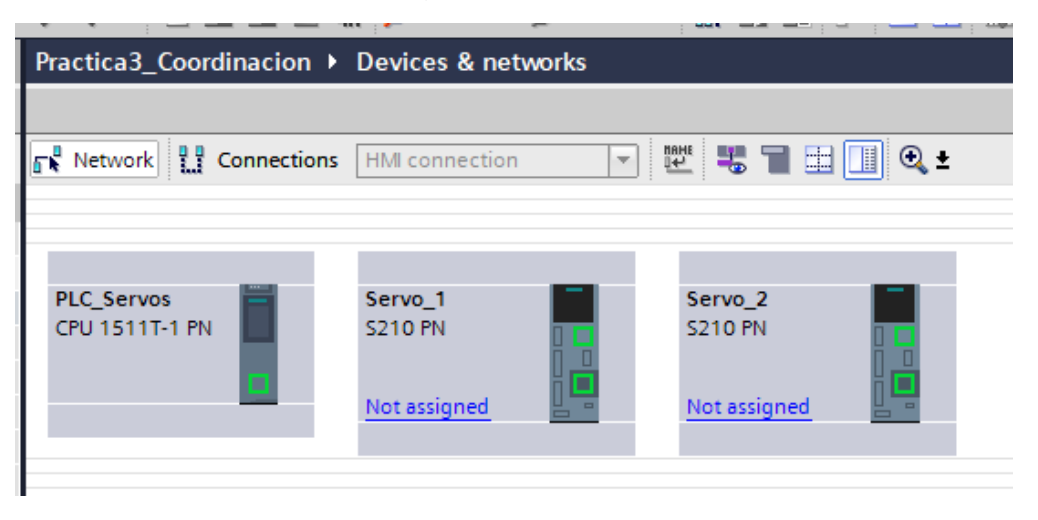

Ilustración 9 Ventana Devices & networks

Al dar click en la opción "Not assigned" del servocontrolador 1, aparecerá un menú pequeño en el cual se indica si se quiere conectar a la red Profinet que el propio PLC genera, por tanto, se da click en la red PLC\_Servos.PROFINET y de inmediato se conectan ambos equipos, esta es una manera alterna a dar click en el PLC y arrastrar el nodo al puerto de comunicación del servocontrolador. En cualquier elección, conectar el tercer dispositivo, se debe observar como la ilustración 10.

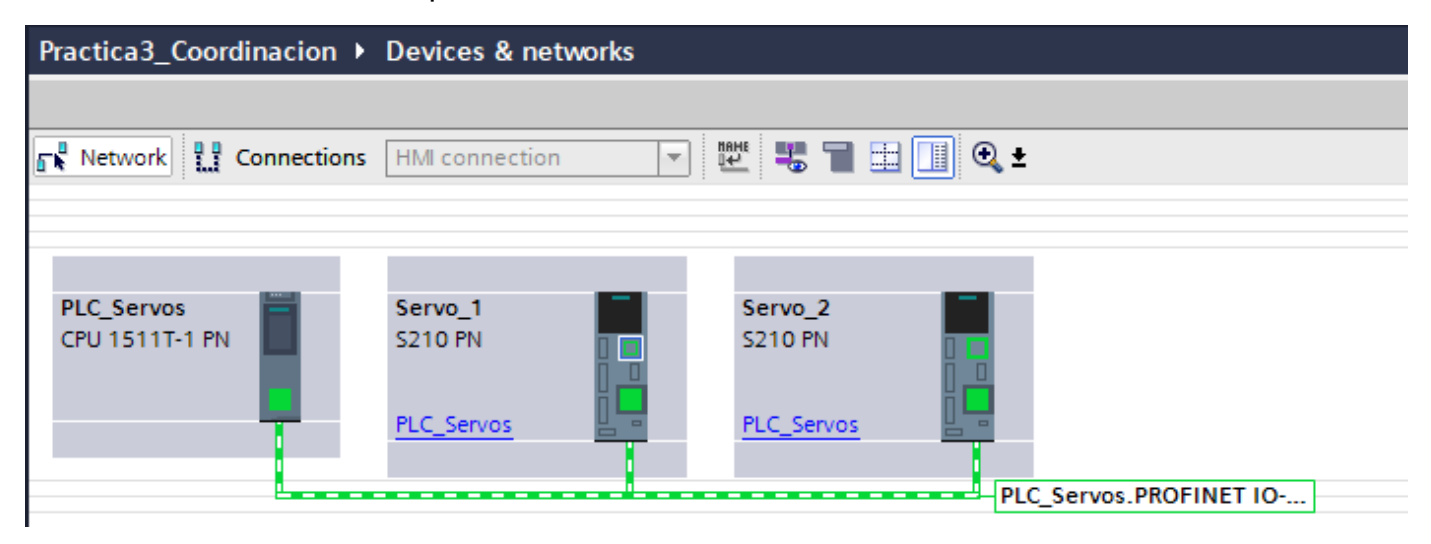

Ilustración 10 Network view con el nodo de comunicación PROFINET

Verificar que el puerto X127 tenga la misma dirección en ambos servocontroladores. No es necesario cambiar la vista de los dispositivos, se corrobora al dar click sobre el puerto X127 del servocontrolador

|  | Automatización Industrial                   | Código:                                                                |                        |
|--|---------------------------------------------|------------------------------------------------------------------------|------------------------|
|  |                                             | Versión                                                                | 01                     |
|  |                                             |                                                                        |                        |
|  |                                             | Fecha de emisión                                                       | 03 de marzo de 2025    |
|  | Práctica 3:<br>Coordinación de servomotores | Manual de prácticas del<br>Laboratorio de Automatización<br>Industrial | Facultad de Ingeniería |

(cuadro resaltado en blanco en la ilustración 10) y en el inspector, a ir a la pestaña "Ethernet addresses" en el apartado "Internet protocol versión 4 (IPv4), la dirección debe ser 169.254.11.22 en ambos servocontroladores. De no ser así, en cada servocontrolador, en el apartado de IP, se busca la IP del puerto X127 y se coloca para ambos casos.

| -             |              |                  |              |      |                     |
|---------------|--------------|------------------|--------------|------|---------------------|
| Ethernet com  | missioning i | nterface [IE2]   |              |      |                     |
| General       | IO tags      | System constants | Texts        |      |                     |
| General       |              |                  | Subr         | net: | Not connected       |
| Ethernet addr | resses       |                  |              |      | Add new subnet      |
|               |              | Internet proto   | ocol version | 4 (  | Pv4)                |
|               |              | -                | IP addre     | ess: | 169.254.11.22       |
|               |              |                  | Subnet ma    | ask: | 255 . 255 . 255 . 0 |
|               |              |                  |              |      | Use router          |
|               |              |                  |              |      |                     |

Ilustración 11 IP puerto X127 del servocontrolador

Al igual que anteriores prácticas, realizar la conexión topológica para la comunicación IRT.

| Practica3_Coordinacion   Devices & networks |                |                  |
|---------------------------------------------|----------------|------------------|
|                                             |                | 🚆 Topology view  |
| 🕎 🖶 🔳 💷 🛄 🔍 ±                               |                | Topology over    |
|                                             |                |                  |
|                                             |                | 🛛 🔐 Device / por |
| PLC_Servos 📕 Servo_1                        | Servo_2        | ■ ▼ \$7-150      |
| CPU 1511T-1 PN S210 PN                      | S210 PN        | ▼ PLC_           |
|                                             |                | ▼ F              |
| PLC_Servos                                  | PLC_Servos PLC |                  |
|                                             |                |                  |
|                                             |                | ▼ SINAMI         |
|                                             |                | ▼ Sen            |

Ilustración 12 Conexión topológica PLC -> Servocontrolador 1 -> Servocontrolador 2

En la vista de redes y dando click en el nodo de conexión del PLC, en las propiedades avanzadas:

> IO communication: a 2.000 [ms]

| 0000000000                              | 110-00 (106-11         | L                             |                      |             | 3 Properties    | S Into 1 S Deagnostics |
|-----------------------------------------|------------------------|-------------------------------|----------------------|-------------|-----------------|------------------------|
| General                                 | IO tags                | System constants              | Texts                |             |                 |                        |
| Seneral                                 |                        | > ID comm                     | inication            |             |                 |                        |
| themet add<br>Iperating m<br>dhanced op | nesses<br>ode<br>tions |                               | Send clock           | 2000        |                 | ms 💌 Domain settings   |
| eb terver e                             | 00011                  | . > Synchron                  | ization              |             |                 |                        |
|                                         | 1                      | Sync domein                   | Sync-Domain_1        |             | Domain settings |                        |
|                                         |                        |                               | Synchronization rule | Sync master |                 | -                      |
|                                         |                        |                               | Aleins               | RT,IRT      |                 |                        |
|                                         |                        | <ul> <li>Real time</li> </ul> | options              |             |                 |                        |
| Devices & r                             | e AMast                | erAx 💁 SlaveA                 | τ                    |             |                 |                        |

Ilustración 13 PLC -> Advanced options

• Synchronization: Sync master

Para el servocontrolador 1, dando click sobre el nodo de conexión, vista de redes:

- Verificar que se haya creado el bloque de datos para almacenar la información del servocontrolador. Telegram configuration -> Organization block -> MC\_Servo
- En "Advanced options", cambiar a "Automatic mínimum"

| KOENIERIA<br>KARA |                                             | Código:                                                                |                        |
|-------------------|---------------------------------------------|------------------------------------------------------------------------|------------------------|
|                   | Automotización Inductrial                   | Versión                                                                | 01                     |
|                   |                                             |                                                                        |                        |
|                   |                                             | Fecha de emisión                                                       | 03 de marzo de 2025    |
|                   | Práctica 3:<br>Coordinación de servomotores | Manual de prácticas del<br>Laboratorio de Automatización<br>Industrial | Facultad de Ingeniería |

| PROFINET Interfac                                                | FINET Interface [IE1] |                    |                 |                      |     | S Properties | 🗓 Info 🔒 🧎 Diagnostics |   |
|------------------------------------------------------------------|-----------------------|--------------------|-----------------|----------------------|-----|--------------|------------------------|---|
| General 10                                                       | tags                  | System constants T | fexts           |                      |     |              |                        |   |
| General                                                          |                       |                    | Telegram        | SIEMENS telegram 105 |     |              | 1                      | • |
| Ethernet addresse                                                | 5                     |                    | Slat            | 3                    |     |              |                        |   |
| <ul> <li>Telegram contigura</li> <li>Advanced options</li> </ul> | tion                  |                    | Start address   | PZD 1                | (m) | 1256         |                        |   |
| Shared Device                                                    |                       | Length             | 10              | words                | 10  | word         | 5                      |   |
|                                                                  |                       |                    | Extension       | -                    |     | _            |                        |   |
|                                                                  |                       |                    |                 |                      |     |              |                        | - |
|                                                                  |                       | Organ              | nization block  |                      |     | MC_Servo     |                        | - |
|                                                                  |                       | Pi                 | ocess image     |                      |     | PIP OB Servo |                        | - |
|                                                                  |                       |                    |                 |                      |     |              |                        |   |
|                                                                  |                       | Hardw              | vare identifier |                      |     | 269          |                        |   |

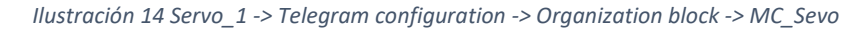

| PROFINET interface [II                                       | 1]                                   |                               | S. Properties | 🗓 Info 🔒 😧 Diagnostics |    |
|--------------------------------------------------------------|--------------------------------------|-------------------------------|---------------|------------------------|----|
| General 10 tags                                              | System constants Texts               |                               |               |                        |    |
| General                                                      | Isochronous mode                     |                               |               |                        | -  |
| Ethernet addresses  Telegram configuration  Advanced options | Isochronous mode for local i         | nodules<br>🖃 Isochranous mode |               |                        | =  |
| <ul> <li>Shared Device</li> </ul>                            | Send clock:                          | 2.000                         |               | m:                     |    |
|                                                              | Application cycle :                  | 4.000                         |               | m                      |    |
|                                                              | tilTo values:                        | Automatic minimum             |               |                        |    |
|                                                              | Time Ti (read in process<br>values): | 0.125 ms 🗇                    |               |                        |    |
|                                                              | Intervals:                           | 0.125                         |               |                        | ms |
|                                                              | Time To (output process              | le se 👘                       |               |                        | ¥  |

Ilustración 15 Servo\_1 -> Advanced options -> Ti/To values -> Automatic minimum

#### Verificar los mismos parámetros en el servocontrolador 2

|                        |                  |                 |                      |       | S. Properties      | 📜 Info 🔒 🖞 Diagnostics | 1 = - |
|------------------------|------------------|-----------------|----------------------|-------|--------------------|------------------------|-------|
| General 10 tags        | System constants | Texts           |                      |       |                    |                        |       |
| General                |                  | IP address      | 192 168 105 12       |       | 192 . 168 105 . 10 |                        |       |
| Ethemet addresses      |                  | Telegram        | SIEMENS telegram 105 |       |                    |                        |       |
| Telegram configuration |                  | Slot            | 3                    |       |                    |                        |       |
| Shared Device          |                  | Stort address   | PZD 1                | ·*)   | 1276               |                        |       |
|                        |                  | Length          | 10                   | words | 10                 | wards                  |       |
|                        |                  | Extension       | -                    |       | -                  |                        | 1     |
|                        | f                |                 |                      |       |                    |                        |       |
|                        | Orga             | anization block |                      |       | MC_Servo           |                        |       |
|                        | 1                | Process image   |                      |       | PIP OB Servo       |                        |       |
|                        |                  |                 |                      |       |                    |                        |       |
| Devices & ne 🔄 Ma      | sterAx 💦 SloveAx |                 |                      |       |                    |                        |       |

Ilustración 16 Servo\_2 -> Telegram configuration -> Organization block -> MC\_Sevo

| PROFINET interface [IE1]                                   |                                      |                               | 💁 Properties 🚺 Info 🚺 🖞 Diagnostics |    |    |
|------------------------------------------------------------|--------------------------------------|-------------------------------|-------------------------------------|----|----|
| General IO tags                                            | System constants Texts               |                               | -2                                  | C. |    |
| General                                                    | Isochronous mode                     |                               |                                     |    | ^  |
| Ethernet addresses Telegram configuration Advanced options | Isochronous mode for local           | nodules<br>🕝 Isochronous mode |                                     |    | =  |
| Shared Device                                              | Send clock:                          | 2.000                         |                                     | ms | 7  |
|                                                            | Application cycle:                   | 4.000                         |                                     | ms | 7  |
|                                                            | Til <b>T</b> o values:               | Automatic minimum             |                                     |    | •  |
|                                                            | Time Ti (read in process<br>values): | 0.125 ms 🛱                    |                                     |    |    |
|                                                            | Intervals :                          | 0.125                         |                                     |    | ms |
|                                                            | Time To (output process              | 0.07                          |                                     |    | ~  |

Ilustración 17 Servo\_2-> Advanced options -> Ti/To values -> Automatic minimum

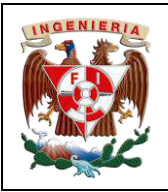

Práctica 3:

Coordinación de servomotores

| Código:                                                                |                        |
|------------------------------------------------------------------------|------------------------|
| Versión                                                                | 01                     |
|                                                                        |                        |
| Fecha de emisión                                                       | 03 de marzo de 2025    |
| Manual de prácticas del<br>Laboratorio de Automatización<br>Industrial | Facultad de Ingeniería |

# Objeto tecnológico de tipo maestro y objeto tecnológico de tipo seguidor

Los objetos tecnológicos van ligados a un servocontrolador, por lo tanto, para el primer objeto, se agrega uno de tipo Posición (PositioningAxis), se renombrará como "MasterAx".

En los parámetros básicos del objeto tecnológico;

- Axis type: rotary
- Activar casilla "Enable modulo" en Modulo

En Hardware interface, pestaña drive:

Seleccionar el Servocontrolador 1

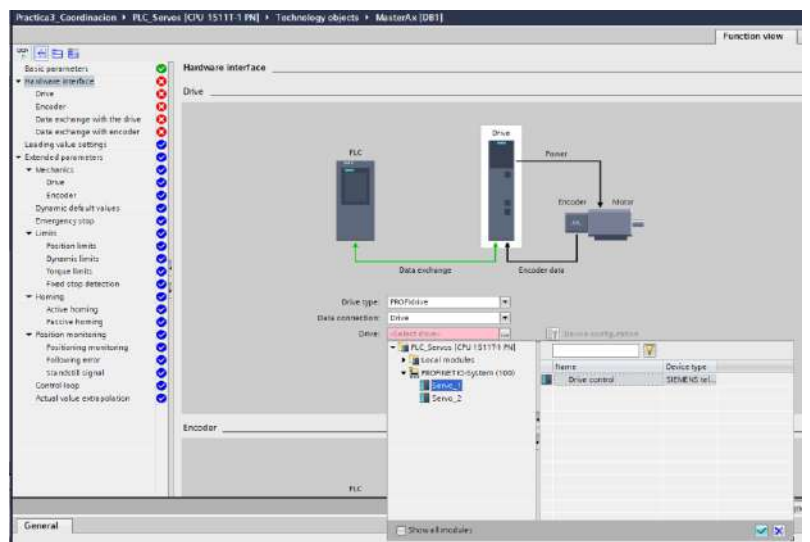

Ilustración 19 Servo\_1 -> Hardware interface -> Drive -> Drive -> PLC\_Servos -> PROFINET IO -> Servo\_1

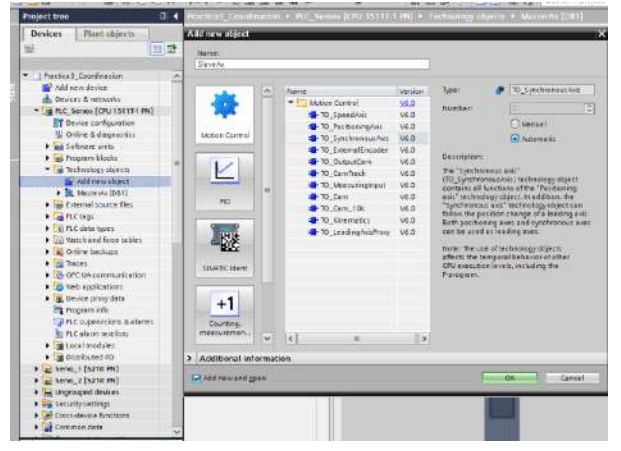

Ilustración 20 Add new object -> Motion Control -> TO\_Syn -> SlaveAx

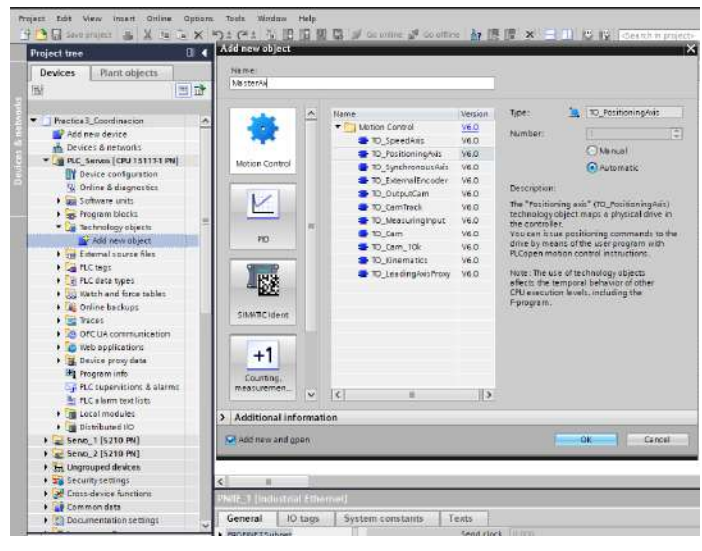

Ilustración 18 Add new object -> Motion Control -> TO\_PositioningAxis -> MasterAx

A continuación, agregar un segundo objeto tecnológico, sin embargo, en esta ocasión será del tipo síncrono; nombrarlo SlaveAx (ilustración 21).

Este eje será del tipo rotary y activar la casilla enable module.

En la pestaña de "Leading value interconections", seleccionar al eje maestro

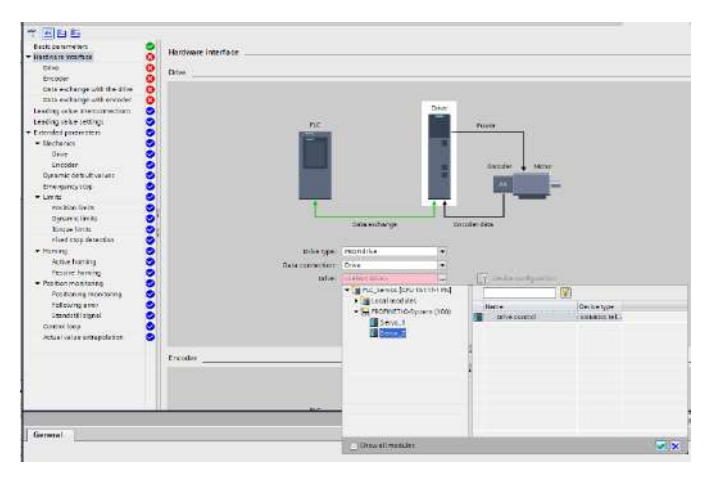

Ilustración 21 Servo\_1 -> Hardware interface -> Drive -> Drive -> PLC\_Servos -> PROFINET IO -> Servo\_2

| INGENIERIA | Automatización Industrial                   | Código:<br>Versión                                                     | 01                     |  |
|------------|---------------------------------------------|------------------------------------------------------------------------|------------------------|--|
|            |                                             | Fecha de emisión                                                       | 03 de marzo de 2025    |  |
|            | Práctica 3:<br>Coordinación de servomotores | Manual de prácticas del<br>Laboratorio de Automatización<br>Industrial | Facultad de Ingeniería |  |

| Practica3_Coordinacion       PLC_       | _Servos [CPL                                                                                                    | J 1511T-1 PN] → Te      | chnology objects 🕨 SlaveAx | [DB2] |                            |                    |            |   |
|-----------------------------------------|----------------------------------------------------------------------------------------------------|-------------------------|----------------------------|-------|----------------------------|--------------------|------------|---|
|                                         |                                                                                                    |                         |                            |       |                            |                    |            |   |
|                                         |                                                                                                    |                         |                            |       |                            |                    |            |   |
| Basic parameters                        |                                                                                                    | ding value intercome    | actions                    |       |                            |                    |            |   |
| ✓ Hardware interface                    | Lead                                                                                                    | ang value Interconne    | ecuons                     |       |                            |                    |            | _ |
| Drive                                   | <b>S</b>                                                                                                    |                         |                            |       |                            |                    |            |   |
| Encoder                                 | S 11                                                                                                    | nterconnection overview | ,                          |       |                            |                    |            |   |
| Data exchange with the drive            | <b>S</b>                                                                                                    | Describle leading upby  |                            |       | t and the standard sectors | Transformation     |            | - |
| Data exchange with encoder              |                                                                                                    | Possible leading value  | 25                         | -     | Leading value source       | Type of connection | <b>B</b> O |   |
| Leading value interconnections          | Image: Image: |                         |                            |       |                            | Setpoint           |            |   |
| Leading value settings                  | $\bigcirc$                                                                                                    | 🚉 MasterAx              | TO_PositioningAxis         |       | ^                          |                    |            |   |
| <ul> <li>Extended parameters</li> </ul> | $\bigcirc$                                                                                                    |                         |                            |       |                            |                    |            |   |
| <ul> <li>Mechanics</li> </ul>           | $\bigcirc$                                                                                                    |                         |                            |       |                            |                    |            |   |
| Drive                                   | $\bigcirc$                                                                                                    |                         |                            |       |                            |                    |            |   |
|                                         |                                                                                                    |                         |                            |       |                            |                    |            |   |

Ilustración 22 SlaveAx -> Hardware interface -> Leading value interconnections -> MasterAx

#### Descarga de proyecto a cada equipo

- 1. Asegurar estar conectado a la red PLC\_Servos (cualquier banda)
- 2. Compilar el proyecto del PLC
- 3. Verificar que no existan errores de IP para la descarga
- 4. Descarga los archivos mediante la interfaz de comunicación
- Si la ventana de certificado de confianza para conexión aparece, colocar, conectarse de todos modos
- 6. Colocar el CPU en RUN

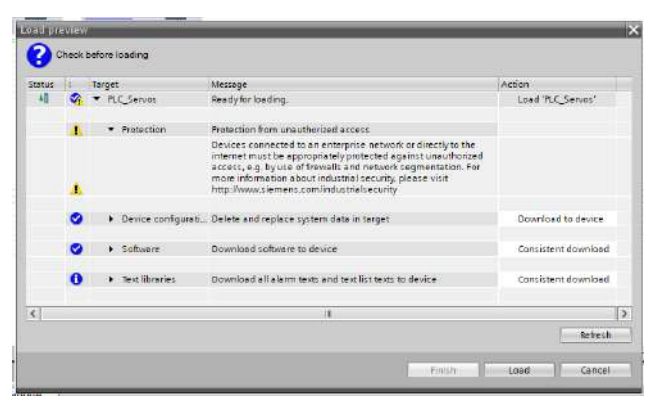

Ilustración 24 Vista previa de carga

Ilustración 23 Ventana de comunicación

Dericetage Mit: Ofulfillities 1.81 marte maiz

| Stotus | 1. | Target                            | Message                                        | Action            |
|--------|----|-----------------------------------|------------------------------------------------|-------------------|
| 1      | 0  | FLC_Serves                        | Downloading to device completed without error. | Load 'PLC_Servos' |
|        | 0  | <ul> <li>Start modules</li> </ul> | Start modulet after downloading to device.     | Start modula 🖉    |
|        |    |                                   |                                                |                   |
| <1     |    |                                   | 0                                              |                   |

Ilustración 25 Arranque del módulo en modo ejecución

Ahora a cada servomotor

| <b>MOENIERA</b> | Automatización Industrial                   | Código:<br>Versión                                                     | 01                     |
|-----------------|---------------------------------------------|------------------------------------------------------------------------|------------------------|
|                 | Automatización mutistriai                   | Fecha de emisión                                                       | 03 de marzo de 2025    |
|                 | Práctica 3:<br>Coordinación de servomotores | Manual de prácticas del<br>Laboratorio de Automatización<br>Industrial | Facultad de Ingeniería |

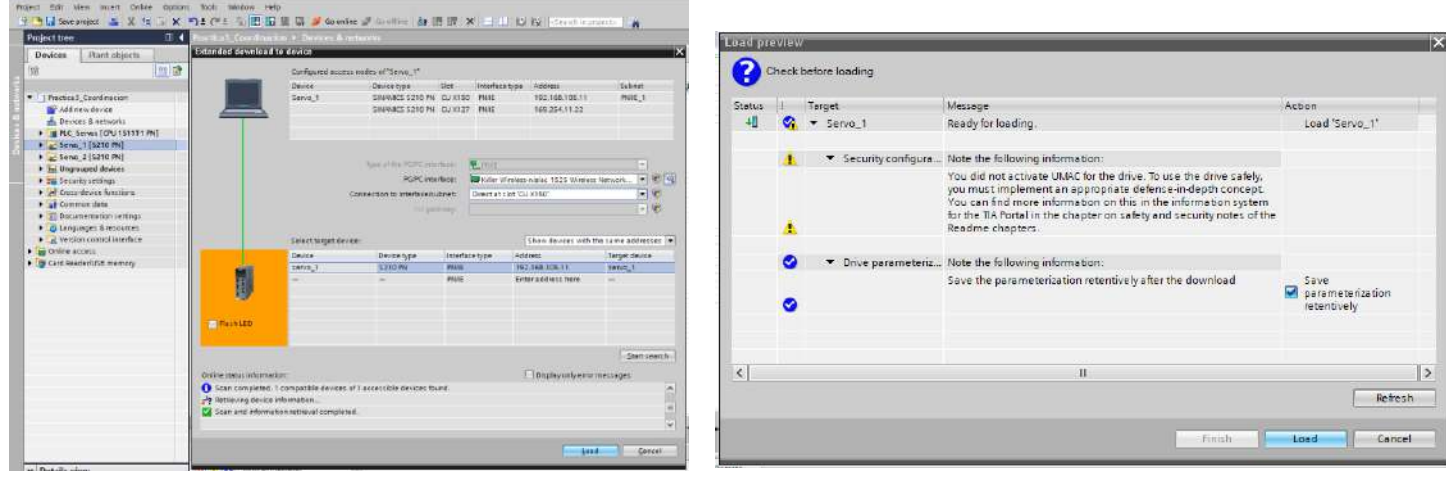

Ilustración 28 Configuración de comunicación Servo\_1

Ilustración 29 Carga de archivos Servo\_1

| joct tree 🛛 🕹 🖬 🖬 🖬                                                                     | lot common to l                                                      | levier                                                 |                                                    |                                 |                                            | ×             | 0                    |   | loogo e se su loogo                    |                                                                                                    |                                         |  |
|-----------------------------------------------------------------------------------------|----------------------------------------------------------------------|--------------------------------------------------------|----------------------------------------------------|---------------------------------|--------------------------------------------|---------------|----------------------|---|----------------------------------------|----------------------------------------------------------------------------------------------------|-----------------------------------------|--|
| lovices Mantatijects                                                                    | Cardqueed access nodes of "Genera"                                   |                                                        |                                                    |                                 |                                            |               | Check before loading |   |                                        |                                                                                                    |                                         |  |
| <u>비</u> 감 (                                                                            |                                                                      | Device<br>Safet2                                       | Delice type<br>URMACS 5 210 P                      | Sloc letertace<br>CU 3150 Phote | rype                                       | ave .         | Status               | 1 | Target                                 | Message                                                                                                    | Action                                  |  |
| Practical_Coordination                                                                  | 1                                                                    |                                                        | SHUMACS \$210.44                                   | ( CU312) PUE                    | 169/264(1)/22                              |               | 40                   | 9 | ▼ Servo_2                              | Ready for loading.                                                                                                    | Load 'Servo_2'                          |  |
| RC_Serves [CRU151171 MI]                                                                |                                                                      |                                                        |                                                    |                                 |                                            |               |                      |   | <ul> <li>Security configure</li> </ul> | Note the following information:                                                                                                    |                                         |  |
| Serve 2 (5210 MM)<br>Curposed devices<br>ES Security settings<br>Cross-device functions |                                                                      | Core                                                   | Nas order follow<br>Kork w<br>naction to interface | uffett: Rifer h                 | inden visite 1925 Nivelen<br>Der CJ XI Alf | Network       |                      |   |                                        | You did not activate UMAC for the drive. To use the drive safely,<br>you must implement an appropriate defense-in-depth concept.<br>You can find more information on this in the information system<br>for the TIP Bortal in the chapter on science of creative notee of the |                                         |  |
| Common data                                                                             |                                                                      |                                                        |                                                    |                                 |                                            |               |                      | 4 |                                        | Readme chapters.                                                                                                    |                                         |  |
| Versien control etchost                                                                 |                                                                      | Device                                                 | Device type                                        | leterlace type                  | Address                                    | Target denice |                      | 0 | · Orive seremeteria                    | Note the following information:                                                                                                    |                                         |  |
| o Caller access<br>a Card Brederikt Til memory                                          | IJ                                                                   | 18970_3<br>                                            | 12:0 %                                             | nve<br>nve                      | THE FAR TOS TO<br>Enter address here       | 1416.2        |                      | 0 | one prometere.                         | Save the parameterization retentively after the download                                                                                                    | Save<br>parameterization<br>retentively |  |
|                                                                                         | Flesh LED                                                            |                                                        |                                                    |                                 |                                            |               |                      |   |                                        |                                                                                                    |                                         |  |
| Criter                                                                                  | e status informeration                                               |                                                        |                                                    |                                 | Choice and store                           | -Sanseanth-   | <                    |   |                                        | n                                                                                                    |                                         |  |
| 0<br>1<br>2<br>3                                                                        | can completed -) co<br>straining device after<br>can and information | mpatible devices of Ca<br>wation<br>rethesal completed | accettižie denicet P                               | uand.                           | 1.0001004-0000                             |               |                      |   |                                        |                                                                                                    | Refre                                   |  |
| 1                                                                                       |                                                                      |                                                        |                                                    |                                 | -                                          | *             |                      |   |                                        | Firmh                                                                                                    | Loed Cen                                |  |

Ilustración 27 Comunicación Servo\_2

Ilustración 26 Carga de archivos Servo\_2

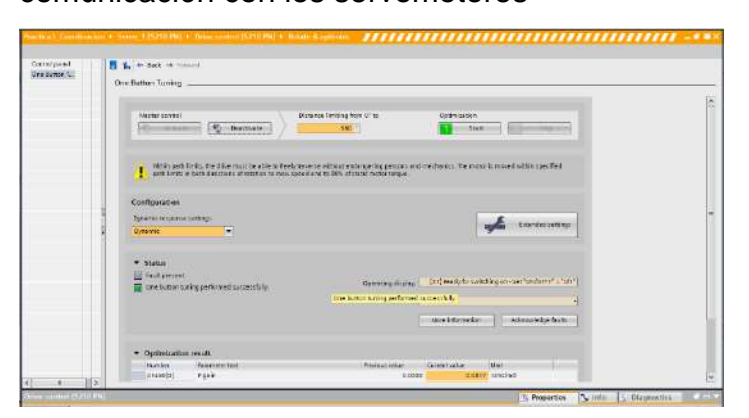

Ilustración 30 One Button Tuning Servo\_1

| Dis Scent,              | Una listica Lucing                                                                                                    |
|-------------------------|----------------------------------------------------------------------------------------------------|
|                         | Alle Antonio (Constanting non Constanting non |
|                         | Configuration<br>Configuration<br>Determinations and the<br>Configuration<br>Configuration                                                                                                    |
|                         | Statistical     Section and an approximation of the section of the section o     |
| ( . B)                  | Optimizationent     Incoment     Incoment     Incoment     Incoment     Incoment     Incoment     Incoment     Incoment     Incoment     Incoment                                                                                                    |
| Selve aunited that is a | S. Propeter N. Iriw 7 Depender                                                                                                    |

Ilustración 31 One Button Tunin Servo\_2

No olvidar hacer el one button Tuning para cada servomotor, con ello se verifica la correcta comunicación con los servomotores

| INGENIERIA | Automatización Industrial                   | Código:<br>Versión                                                     | 01                     |
|------------|---------------------------------------------|------------------------------------------------------------------------|------------------------|
|            |                                             | Fecha de emisión                                                       | 03 de marzo de 2025    |
|            | Práctica 3:<br>Coordinación de servomotores | Manual de prácticas del<br>Laboratorio de Automatización<br>Industrial | Facultad de Ingeniería |

Una vez ejecutado y guardado el One Button Tuning en cada servocontrolador, dentro de la carpeta de objetos tecnológicos del controlador, activar el "Axis control panel" de cada servo para verificar comunicación Profinet.

| is control pariel<br>ning | 1 |                                       |                                         |  |
|---------------------------|---|---------------------------------------|-----------------------------------------|--|
|                           |   | Nester control Asis                   | Operating mode:<br>Positioning relative |  |
|                           |   | Control                               |                                         |  |
|                           |   | Distance: 90.0 * Acceleration: 1000.0 | 107 Move                                |  |
|                           |   | Adjust - % + jed: 7200000.0           | 192                                     |  |
|                           |   | Axis status                           | Current values                          |  |
|                           | 1 | Drive ready Enabled                   | Forder 57.706                           |  |
|                           |   |                                       | velocity: 3.49760055541115              |  |
|                           |   | Active enors                          |                                         |  |
|                           |   | S Continn<br>Alerm thisplay           |                                         |  |
|                           | 1 |                                       |                                         |  |

Ilustración 32 PLC (online) -> Technology objects -> MasterAx -> Axis control panel -> Enable

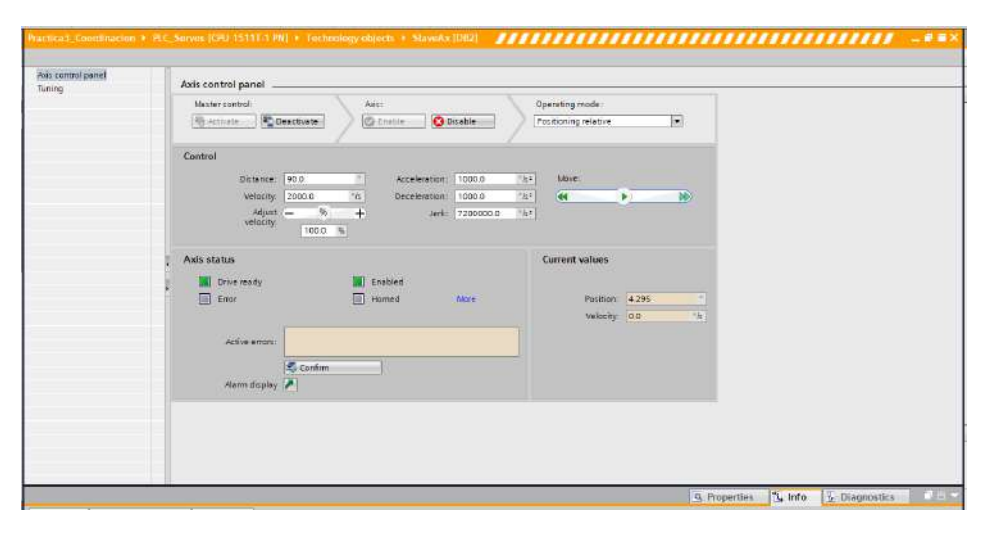

Ilustración 33 Technology objects -> SlaveAx -> Axis control panel -> Enable

### Uso de librerías en TIA Portal

Para el caso específico de la librería "LAxisCtrl" (para los S7-1500 o S7-1500T), contiene bloques de funciones para el control sencillo y centralizado de las funciones básicas de control de movimiento de ejes (objetos tecnológicos), con lo cual, se permite una programación sencilla, una puesta en servicio rápida y una prueba directa de la aplicación. El bloque de datos presenta una visualización del eje a través de un bloque central, dando la libertad al programador de no familiarizarse con el código para la parametrización de los ejes. Existe disponibilidad de un módulo de función independiente para cada tipo de eje (velocidad, posicionamiento, eje síncrono, codificador externo), cuya interfaz se adapta respectivamente a las funciones disponibles del tipo de eje.

| <b>CENIERIA</b> |
|-----------------|
|                 |

Práctica 3:

Coordinación de servomotores

Para hace uso de la librería, mediante la página del fabricante, se puede buscar "LAxisCtrl" y de inmediato aparecerá las versiones disponibles de la herramienta. Es importante mencionar que la versión del controlador influirá en la elección de la librería, por lo que también se debe consultar la tabla de versiones de software disponibles para los equipos, ya que, aquí se corrobora la versión soportada para el equipo de trabajo. Para el caso del controlador S7-1500T de esta práctica, la versión que se requiere del software es la V1.2.1, sin embargo, esta versión está disponible solo para la versión V17 de TIA Portal. Sin embargo, esto no es un inconveniente, se tendrá que descargar de todos modos.

El archivo que se descarga se tiene que descomprimir y añadir manualmente desde el proyecto de TIA Portal que se está trabajando.

| <b>—</b>                                                                                                    |                                                                                                    | Archived ve                                 | rsions   |
|----------------------------------------------------------------------------------------------------|----------------------------------------------------------------------------------------------------|---------------------------------------------|----------|
| STEP 7 Professional V17 (TA Portal), Control de mo-<br>Manual "LivisCirl DBAngBased" (07/2021) (1.8 M<br>Sto" Biblioteca "LAVISCIIL DBAngBased" (V1.2.1) (2,<br>Ilustració | vimiento V6.0<br>B)<br>D MB) : un bloque de tunción de eje para todos k<br>D 37 Archived version . | is tipos de ejes que utilizan DB_4<br>1.2.1 | NY       |
| Nombre                                                                                                    | Fecha de modificación                                                                              | Тіро                                        | Tamaño   |
| 🙀 LAxisCtrl_DBAnyBased_V1_2_1                                                                                                    | 25/02/2025 06:06 p. m.                                                                             | Archivo WinRAR Z                            | 2,036 KB |

Ilustración 36 Archivo de descarga

A continuación, buscar el ícono "Open global library",

ilustración 39; buscar la ubicación de la librería descargada y añadirla. De inmediato TIA Portal identificará que es una versión anterior y mandará un mensaje para saber si se desea integrar el archivo y que, además, de ser así, se pude realizar una actualización (Upgrade) para poder ser compatible con el proyecto. Dar click en el botón "Upgrade" y permitir a TIA Portal modernizar el archivo.

\_

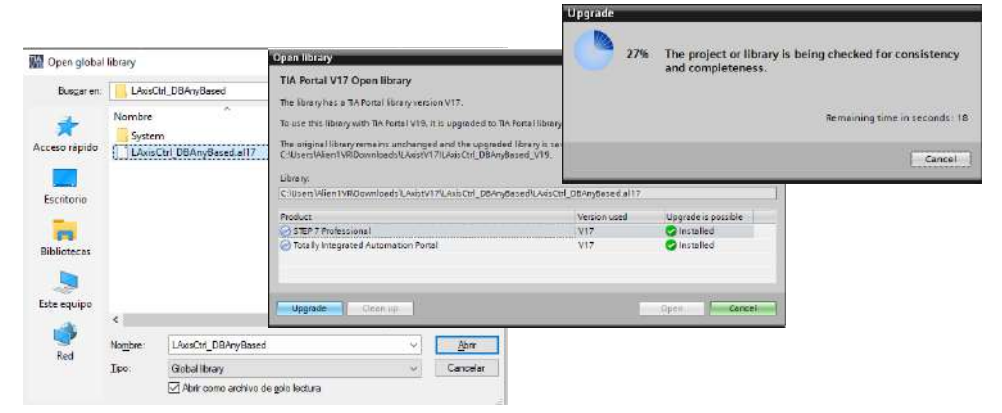

Ilustración 38 LAxisCtrl\_DBAnyBased.a117 -> Abrir -> Upgrade

| Código:                                                                |                        |
|------------------------------------------------------------------------|------------------------|
| Versión                                                                | 01                     |
|                                                                        |                        |
| Fecha de emisión                                                       | 03 de marzo de 2025    |
| Manual de prácticas del<br>Laboratorio de Automatización<br>Industrial | Facultad de Ingeniería |

SIMATIC S7-1500 / S7-1500T: Standard application axis control – Library "LAxisCtrl" Entry Associated products

| 1500T. The central w<br>application.                                                                                                    | inpre and central control of the class; motion control sunctions of axes (lecrinology digets) of a<br>aw of each axis via this standard application enables easy programming, fast commissioning a                                                                                                    | nd direct testing of your |
|----------------------------------------------------------------------------------------------------|----------------------------------------------------------------------------------------------------|---------------------------|
| 13                                                                                                    |                                                                                                    | Overview                  |
| The standard application<br>control functions of the<br>commissioning of axes<br>yourself with the code<br>PLCoper. Special tool<br>in the module A separe<br>external encoder), who<br>thocks therefore contain<br>configuration of the diff | In with the blocks of the "LAxSECFF IBrary enables you to easily control extensive motion<br>and type technology elegads. By evening the arise via a central block, programming and<br>can be made considered you air's are an application developer, you do not creat to the familiation<br>of the anis movule. You unity use the mitrature of the block that behaves according to<br>lockparatilization, and an end with the state of the state of the anis to<br>the familiation of the implication of the state of the state of the anis to<br>the familiation of the implication of the state of the anis type. The aris<br>in the lock of the implication of the implication of the anis type. The aris<br>in the state of the implication of the implication of the state of the anis<br>in the law of the implication of the implication of the implication of the program<br>in the lock of the implication of the implication of the implication of the implication of the implication of<br>the law of the implication of the implication of the implication of the implication of the implication of the implication of the implication of<br>the law of the implication of the implication of the implication of the implication of<br>the law of the implication of the implication of the implication of<br>the law of the implication of the implication of the implication of<br>the law of the implication of the implication of the implication of<br>the law of the implication of the implication of the law of<br>the law of the implication of the implication of the law of the<br>the law of the implication of the implication of the law of the<br>the law of the implication of the implication of the law of the<br>the law of the implication of the law of the law of the<br>the law of the implication of the law of the<br>the law of the law of the law of the law of the law of the<br>the law of the law of the law of the law of the law of the<br>the law of the law of the law of the law of the<br>the law of the law of the law of the law of the law of the law of the<br>the law of the law of the law of the law of the law of the law |                           |
| Application ID:                                                                                                    | LAunsCet                                                                                                    |                           |
| App Name:                                                                                                    | Axis Control                                                                                                    |                           |
| Latest version:                                                                                                    | 1.3.0                                                                                                    |                           |
| TIA Portal version:                                                                                                    | V18 or higher                                                                                                    |                           |
|                                                                                                    | <b>}</b>                                                                                                    |                           |

Ilustración 34 Library LAxisCtrl de Siemens

Por tanto, en TIA Portal, desde la sección derecha, Options, seleccionar la pestaña "Libraries".

| Compartir Vista                         |                        |                     |        |
|-----------------------------------------|------------------------|---------------------|--------|
| > Este equipo > Descargas > LAxistV17 > | LAxisCtrl_DBAnyBased > |                     |        |
| Nombre                                  | Fecha de modificación  | Тіро                | Tamaño |
| System                                  | 01/10/2021 05:27 p. m. | Carpeta de archivos |        |
| LAxisCtrl_DBAnyBased.al17               | 01/10/2021 05:25 p. m. | Archivo AL17        | 21 KB  |

#### Ilustración 35 Carpeta descomprimida

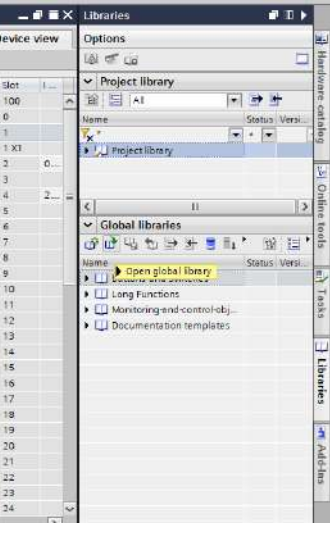

Ilustración 39 Libraries -> Global libraries -> Open global library

| GENIER |                                             | Código:                                                                |                        |
|--------|---------------------------------------------|------------------------------------------------------------------------|------------------------|
|        | Automotización Industrial                   | Versión                                                                | 01                     |
|        | Automatización muustnai                     |                                                                        |                        |
|        |                                             | Fecha de emisión                                                       | 03 de marzo de 2025    |
|        | Práctica 3:<br>Coordinación de servomotores | Manual de prácticas del<br>Laboratorio de Automatización<br>Industrial | Facultad de Ingeniería |

|                                      | Frie E=    |
|--------------------------------------|------------|
|                                      | 0.00 ; 200 |
| Name                                 | Status V.  |
| Buttons-and-Switches                 |            |
| <ul> <li>U Long Functions</li> </ul> |            |
| Monitoring-and-control-objects       |            |
| Documentation templates              |            |
| LAwsCtrl_DBAnyBased_V19              | 40 C       |
| • Types                              |            |
| <ul> <li>Master copies</li> </ul>    |            |
| S7-1500_LAnyAvis_Bloc                |            |
| \$7-15007_LAnyAxis_810               |            |
| Et LAxisCtrl_Blocks                  |            |
| LAvisCtrl_Types                      |            |
| 🕨 📓 Common data                      |            |
| Languages & resources                |            |

Una vez añadida al proyecto, se puede observar varios archivos contenidos en la carpeta. Es importante identificar dos carpetas y una herramienta. La primera carpeta es LAxis Ctrl\_Types; se debe añadir al árbol del proyecto en la subcarpeta PLC Data types (ilustración 43); el procedimiento es seleccionar la carpeta y arrastrar el archivo hasta donde es requerido. El procedimiento se replicará para los archivos "LAxisCtrl\_Blocks" de LAxisCtrl hacía el Program blocks (ilustración 41) y la herramienta S7-1500T\_AnyAxis\_Block de igual manera al Program blocks (ilustración 42).

#### llustración 40 LAxisCtrl en TIA Portal

|                                   | and the second second se |                                  |                                                     |
|-----------------------------------|----------------------------------------------------------------------------------------------------|----------------------------------|-----------------------------------------------------|
| Practice3_Coordinacion            | ^                                                                                                    |                                  |                                                     |
| Mad new device                    |                                                                                                    |                                  |                                                     |
| Devices & networks                |                                                                                                    |                                  |                                                     |
| PLC_SENDS [CPU 1511F1 PN]         |                                                                                                    | MA Devices a networks            | Device configuration                                |
| Coline & diagnostics              |                                                                                                    | PLC Servos [CPU 1511T-1 PN]      | Q. Online & diagnostics                             |
| Software units                    |                                                                                                    | Device configuration             | Software units                                      |
| 🕶 🙀 Program blocks                | =                                                                                                    |                                  |                                                     |
| 💣 Add new block                   |                                                                                                    | 😧 Online & diagnostics           | rogram blocks                                       |
| 🚭 Main (OB1)                      |                                                                                                    | Software units                   | 🗳 Add new block                                     |
| 🚰 MC_Interpolator [0892]          |                                                                                                    | ▼ Reprogram blocks               | Amain [OB1]                                         |
| AK_Servo [0891]                   |                                                                                                    | Add new block                    | MC Internelator [OR02]                              |
| <ul> <li>System blocks</li> </ul> |                                                                                                    | Add Hew block                    | ar wc_interpolator [0892]                           |
| Technology objects                |                                                                                                    | 📲 Main [OB1]                     | MC_Servo [OB91]                                     |
| External source files             |                                                                                                    | MC_Interpolator [OB92]           | LAnvAxis Blocks                                     |
| PLC tags                          |                                                                                                    | MC Serve (OB91)                  | N 1 Avis Ctel Plasks                                |
| • Le PLC data types               |                                                                                                    | Serve [opar]                     | P E LANSCH_DIOCKS                                   |
| er Add new data type              | a company a company a company a company a company a company a company a company a company a company a company a                                                                                                    | LAxisCtrl_Blocks                 | System blocks                                       |
| • E Louseth_opes                  | lana kita                                                                                                    | System blocks                    | Technology objects                                  |
| • Liji system deta types          |                                                                                                    | llustración 41 Proaram blocks -> | Ilustración 42 Programa blocks -> S7-               |
| istración 43 PLC data             | types                                                                                                    | LAxisCtrl Blocks                 | 1500T_LAnyAxis_Blocks (Se convierte en LAnyAxis_Blo |
| -> LAxisCtrl Types                |                                                                                                    |                                  |                                                     |

### Rutina de control en Ladder

En el Main se agregará un bloque de control de la librería recién agregada; desplegar la carpeta LAxisCtrl\_Blocks, añadir el Data Block (DB) al peldaño y colocar el nombre "MasterAxis\_DB".

Sobre el mismo peldaño, agregar un control para el seguidor (SlaveAxis\_DB).

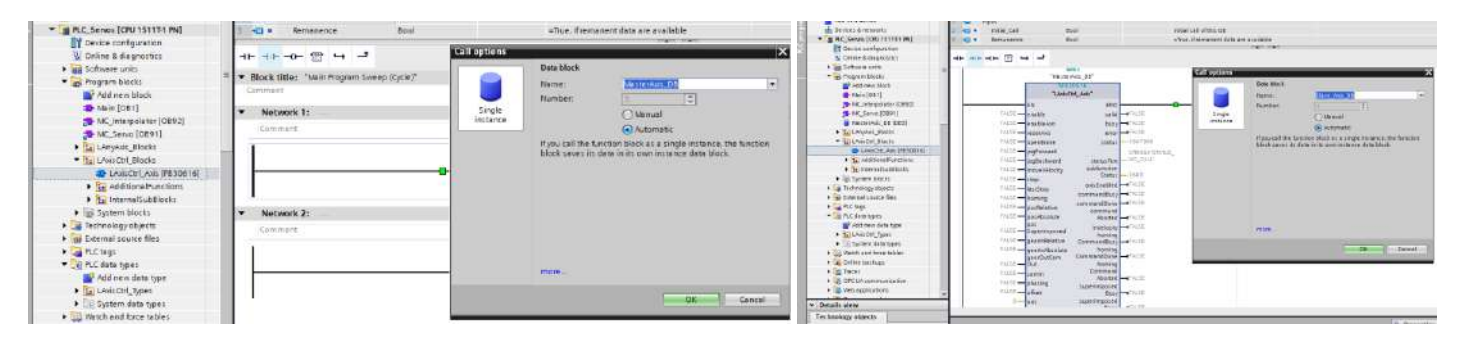

Ilustración 44 Main -> LAxisCtrl\_Axis [FB30616] -> MasterAxis\_DB

Ilustración 45 Main -> LAxisCtrl\_Axis [FB30616] -> SlaveAxis\_DB

En el Program blocks, se agrega un nuevo DB para almacenar los parámetros de interés de cada uno de los ejes. Ver ilustración 46.

| CENIEDI |                                             | Código:                                                                |                        |
|---------|---------------------------------------------|------------------------------------------------------------------------|------------------------|
|         | Automotización Inductrial                   | Versión                                                                | 01                     |
|         | Automatización industrial                   |                                                                        |                        |
|         |                                             | Fecha de emisión                                                       | 03 de marzo de 2025    |
|         | Práctica 3:<br>Coordinación de servomotores | Manual de prácticas del<br>Laboratorio de Automatización<br>Industrial | Facultad de Ingeniería |

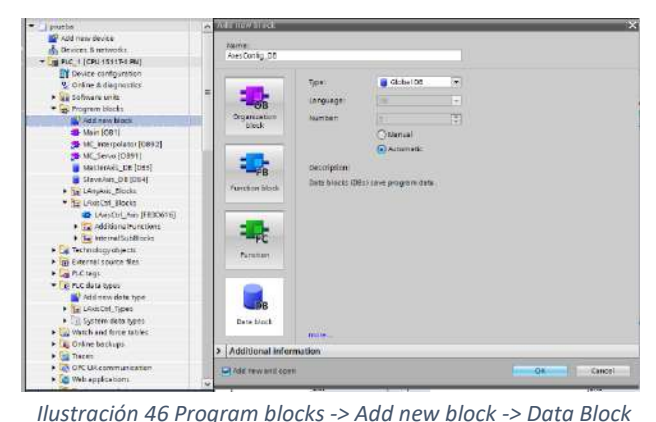

-> AxesConfig\_DB -> Ok

Dentro del DB AxesConfig\_DB, se añaden variables del tipo LAxisCtrl\_typeAxisConfig, tanto para el maestro (MasterAx\_Config), como para el seguidor (SlaveAx\_Config).

Al terminar de añadir los archivos, es importante compilar el programa, iniciando desde el AxesConfig\_DB, y luego el Main, con ello evitar errores al momento de cargar el proyecto al controlador.

|      | Ne |                    | Datature                                                                                                    | Ctart value                                                                    | Petain | Accessible      | Write  |
|------|----|--------------------|----------------------------------------------------------------------------------------------------|--------------------------------------------------------------------------------|--------|-----------------|--------|
| -011 | -  | Static             | Dotte ope                                                                                                    | State voide                                                                    | Nexon: | riceciasibie in | THICO. |
| -0   |    | Static_1           | LA                                                                                                    |                                                                                |        |                 |        |
| 3    |    | <add new=""></add> | *LAvisCtrLtyper<br>*LAvisCtrLtyper<br>*LAvisCtrLtyper<br>*LAvisCtrLtyper<br>*LAvisCtrLtyper<br>*LAvisCtrLtyper<br>*LAvisCtrLtyper<br>*LAvisCtrLtyper | AbisConfig* A<br>Camin* =<br>PastStop*<br>GearinAbs<br>GearinAela<br>GearinVel |        |                 |        |

Ilustración 48 AxesConfig\_DB -> Master\_Config -> LAxisCtrl\_typeAxisConfig

|     |    | 2010 | A Long of the state | the state trace of the state |             | 1000          |                |         | _    |
|-----|----|------|---------------------|------------------------------|-------------|---------------|----------------|---------|------|
| 20  | -  |      | 🍐 🎼 🔚 🤭 Keep        | actual values 📓 Snapshot     | nd and cot  | ysnapshots to | o start values | R- 8- 1 | Load |
|     | Ax | es(  | Config_DB           |                              |             |               |                |         |      |
|     |    | Na   | me                  | Data type                    | Start value | Retain        | Accessible f   | Writa   | Vis  |
|     |    | +    | Static              |                              |             |               |                |         |      |
| ii. |    |      | MasterAx_Config     | *LAxis Ctrl_typeAxisConfig*  |             |               |                | <b></b> |      |
| 1   |    |      | SlaveAx_Config      | *LAxis Ctrl_typeAxisConfig*  |             |               |                |         |      |
| 1   |    |      | Add news            |                              |             |               |                | 1.1     |      |

Ilustración 47 AxesConfig -> Slave\_Config -> LAxisCtrl\_typeAxisConfig

#### De nuevo en el Main, se relacionan los Data Blocks (DB) a los bloques de funciones:

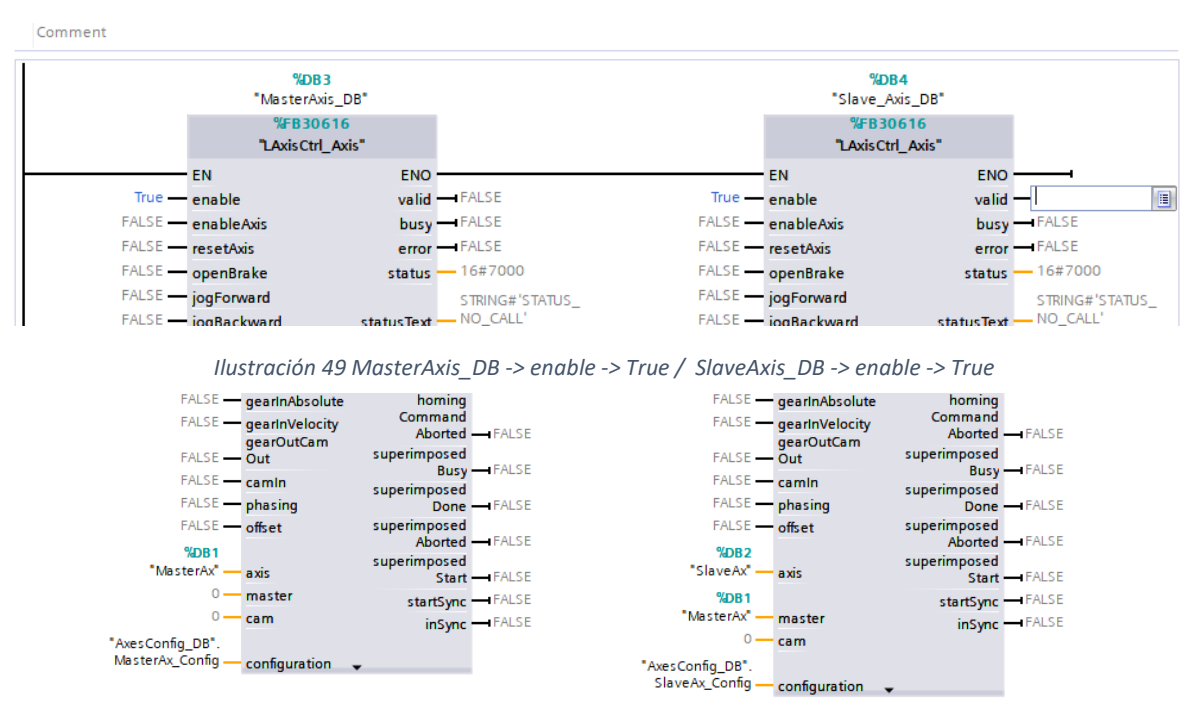

Ilustración 50 MasterAxis\_DB: axis-> MasterAx, configuration -> AxesConfig\_DB.MasterAx\_Config / SlaveAxis\_DB: axis-> SlaverAx, master -> MasterAx, configuration -> AxesConfig\_DB.SlaveAx\_Config

| NGENIER |                                             | Código:                                                                |                        |
|---------|---------------------------------------------|------------------------------------------------------------------------|------------------------|
|         | Automatización Industrial                   | Versión                                                                | 01                     |
|         | Automatización muustnai                     |                                                                        |                        |
|         |                                             | Fecha de emisión                                                       | 03 de marzo de 2025    |
|         | Práctica 3:<br>Coordinación de servomotores | Manual de prácticas del<br>Laboratorio de Automatización<br>Industrial | Facultad de Ingeniería |

Una vez realizados los cambios, compilar el Main. Regresar al AxesConfig DB; dentro del él, se encuentra MasterAx\_Config y SlaveAx\_Config; desplegar la pestaña de MasterAX\_Config para encontrar los parámetros de:

Jog

Velocity: 100.0

*moveVelocity* Velocity: 200.0 velocityChanceOnTheFly: TRUE

A continuación, desplegar la pestaña de SlaveAX\_Config para encontrar los parámetros de:

| Devices Plant objects                      | at at la a a for any                      |                                | 201                           |                        |             |               |                     |
|--------------------------------------------|-------------------------------------------|--------------------------------|-------------------------------|------------------------|-------------|---------------|---------------------|
| 3                                          | and and the state to the took account     |                                |                               | 14211                  |             |               |                     |
|                                            | THE THE PARTY AND A REPARTY AND A RECOVER | ictual values 🔜 Snapshot 🧠 🖳 C | 🐨 👘 🧤 🛃 🦉 Keep actual value   | s 📷 Snapshot 🛚         | 🖏 🗠 Copys   | napshots to s | tart values 📓 🚳     |
|                                            | AvesConfig DB                             |                                | AxesConfig_DB                 |                        |             |               |                     |
| 9. Online & diagnostics                    | Name                                      | Data type Start value B        | Name                          | Data type              | Stort value | Retain        | Accessible f. Write |
| Software units                             | 1 m · Static                              | and the second second          | 1 - Static                    |                        |             |               |                     |
| - Rrogram blocks                           | 2 MasterAx Config                         | *LAxis Ctrl type               | 2 📶 🕷 🔻 MasterAx Config       | "I AxisCtrl typeAxis   |             |               |                     |
| Add new block                              | 3 - a + generalSettings                   | "LAxisCtrl typeGen             | 3 - The honoral Setting       | *LevisCtd_typeGen      |             |               |                     |
| - Main [OB1]                               | 4 + power                                 | *LAxis Ctrl type Pow           | 1 Cl                          | "L AviaCtel trans Room |             |               |                     |
| MC_Interpolator [0892]                     | 5 -00 · jog                               | "LAxis Ctrl typeJog"           |                               | "LAvisCtd_typerow      |             | -             |                     |
| - MC Servo (0891)                          | 6 -60 • moveVelocity                      | *LAxis Ctrl_type Mov           | 9 <b>1</b> • • 100            | LAxisCtn_typeJog       |             |               |                     |
| AxesConfig_DB [DB5]                        | 7 -00 • • stop                            | "LAxisCtrl_typeStop"           | 6 📶 🔹 velocity                | LReal                  | 100.0       |               | <b>e</b>            |
| MasterAxis_DB [DB3]                        | a 📲 🕨 fastStop                            | *LAxisCtd_typeFast             | 7 📶 🔹 acceleration            | LRea!                  | -1.0        |               | <u> </u>            |
| Slave_Avis_DB [DB4]                        | = 9 - I + torqueLimiting                  | "LAxisCtrl_typeTorg            | 8 📶 🍨 deceleration            | LReal                  | -1.0        |               | ¥ ¥                 |
| E LAvis CtrLBlocks                         | 10 -00 • homing                           | *LAxisCtrl_typeHo              | 9 📲 🧵 jerk                    | LReal                  | -1.0        |               | <b>v</b>            |
| Technology objects                         | 11 - posRelative                          | *LAxis Ctrl_type Pos R         | 10 - positionControlled       | Bool                   | TRUE        |               | ¥ ¥                 |
| External source files                      | 12 - posAbsolute                          | * LAxis Ctrl_type Pos          | 11 - increment                | LReal                  | 0.0         | 000           | ¥ ¥                 |
| 🕨 🌄 PLC tags                               | 13 - posSuperimposed                      | * LAxis Ctrl_type Pos 5        | 12                            | Dint                   | 0           |               | 2                   |
| PLC data types                             | 14 - 14 + haltSuperimposed                | *LAxis Ctrl_type Halt          | 13 - moveVelocity             | "LAxisCtrl typeMov     |             |               | 9                   |
| <ul> <li>Watch and force tables</li> </ul> | 15 - gearinRelative                       | "LAxisCtrl_typeGear            | 14 - m velocity               | LReal                  | 200.0       |               | V V                 |
| Online backups                             | 16 🕘 🍯 🕨 gearlnAbsolute                   | "LAxisCtrl_typeGear            | 15 - T B arreletation         | Eesi                   | -1.0        |               |                     |
| Traces                                     | 17 - gearlaVelocity                       | *LAxis Ctrl_type Gear          |                               | (Deal)                 | 1.0         |               |                     |
| DPC UA communication                       | 18 - = • camin                            | *LAxis Ctrl_type Carn          |                               | Lineal                 | -1.0        |               |                     |
| 🕨 🛅 Web applications                       | 19 - gearOutCamOut                        | *LAxisCtri_typeGear            | I/ - enc                      | LHeal                  | -8.50       |               |                     |
| Device proxy data                          | 20 - I Phasing                            | "LAxis Ctrl_type Phas          | 18 📶 🔹 direction              | int                    | 0           |               | <b>A</b>            |
| Program info                               | 21 -00 · • offset                         | "LAxisCtrl_typeOffs            | 19 📶 🍨 positionControlled     | Bool                   | TRUE        |               | ¥ ¥                 |
| 🖙 PLC supervisions & alarms                | 22 - Confg                                | "LAxisCtrl_typeAxis            | 20 🕘 🔹 velocityChangeOnTheFly | Bool                   | TRUE        |               | v v                 |
| PLC alarm text lists                       |                                           |                                | 21 - 🛄 🔹 🕨 stop               | "LAxisCtrl_typeStop"   |             |               | ~ ~                 |

Ilustración 52 Program blocks -> AxesConfig\_DB

Jog

*moveVelocity* 

Ilustración 51 MasterAx Config

Velocity: 100.0

| J.  |      | -   | -      | 崖 🤗 Keep actual value  | es 📓 Snepshot         | 崎 <sub>ト</sub> 編入 Copy | snapshots to : | start values 🔞 | 8     |
|-----|------|-----|--------|------------------------|-----------------------|------------------------|----------------|----------------|-------|
|     | Axes | Cor | nt i c | <b>1</b> 08            | Domining              | Startuchuc             | Dotaio         | Accercible     | Madei |
| 10  |      |     | 4.47   |                        | out type              | Stort verbe            | Actain         | Neccessiene I  | TITLE |
| 100 | -    |     | M      | esterio Confin         | *Lavir Cirl Ince Avir |                        |                | 9              |       |
|     |      | 4   | <      | augay Confin           | "LavisCtrl poedvis    |                        | ä              | ä              | R     |
| -   | -    | -   |        | general settings       | "LavisCtrl bypeGen    |                        |                |                |       |
| 5   | -60  | -   | ÷      | generative congr       | *LaxisCtrl_typeBeau   |                        | 10             |                | i.    |
| 6   | -57  |     | ÷      | ion                    | "LaxisCtrl type ton"  |                        |                | 2              | E.    |
| 1   | -50  |     |        | velocity               | IBrai                 | 100.0                  | 100            | 9              | 6     |
| 2.  | -571 |     |        | acceleration           | IReal                 | -1.0                   |                | 8              | 6     |
| 0   | -    |     |        | deceleration           | 1 Real                | -1.0                   |                | Ø              | G     |
| 10  | -    |     | 1      | iedk .                 | 18cal                 | -1.0                   |                | (V)            | 5     |
| 11  | -00  |     |        | positionControlled     | Bool                  | TRUE                   |                | 1              | 6     |
| 12  | -60  |     |        | increment              | LReal                 | 0.0                    | 0              | 2              | 6     |
| 13  | -00  |     |        | mode                   | Dint                  | 0                      | 1              | ()             | 1     |
| 148 | -00  |     |        | moveVelocity           | *LAxisCtrl typeMov    |                        | 10             | v              | 6     |
| 15  | -00  |     |        | velocity               | LReal                 | 200.0                  |                | 9              | 1     |
| í6  | -00  |     |        | acceleration           | LReal                 | -1.0                   |                | (v)            | 6     |
| 17  | -00  |     |        | deceleration           | LReal                 | -1.0                   |                | 9              | 6     |
| 18  | -    |     |        | jerk                   | LReal                 | -1.0                   | 1              | 1              |       |
| 19  | -    |     |        | direction              | Int                   | 0                      | 2              | 9              |       |
| 20  | -00  |     |        | positionControlled     | Bool                  | TRUE                   |                |                |       |
| H   | -00  |     |        | velocityChangeOnTheFly | Bool                  | TRUE                   |                | 1              | F     |

Ilustración 53 SlaveAx Config

### Velocity: 200.0 velocityChanceOnTheFly: TRUE

No olvidar colocar los valores de velocidad en formato de flotantes, ya que, de no ser así, marcará un error TIA Portal.

En el árbol de proyecto, ubicar la carpeta "Watch and force tables"; agregar una nueva tabla de monitoreo y agregar los siguientes parámetros para monitorear:

| INGENIERIA                                      |                                                                                                    |                                                                                                    | Código:                                                                            | 04                     |
|-------------------------------------------------|----------------------------------------------------------------------------------------------------|----------------------------------------------------------------------------------------------------|------------------------------------------------------------------------------------|------------------------|
| 21 25                                           | Automatizació                                                                                                    | ón Industrial                                                                                                    | version                                                                            | 01                     |
|                                                 |                                                                                                    |                                                                                                    | Fecha de emisión                                                                   | 03 de marzo de 2025    |
|                                                 | Práctica 3:<br>Coordinación de                                                                                                | e servomotores                                                                                                    | Manual de prácticas del<br>Laboratorio de Automatización<br>Industrial             | Facultad de Ingeniería |
| PLC_:<br>PLC_:<br>O<br>O<br>SO<br>SO<br>P<br>Te | Servos [CPU 1511T-1 PN]<br>evice configuration<br>inline & diagnostics<br>oftware units<br>rogram blocks<br>echnology objects | <ul> <li>MasterAxis_</li> <li>MasterAxis_</li> <li>MasterAxis_</li> <li>MasterAxis_D</li> <li>SlaveAxis_D</li> <li>SlaveAxis_D</li> </ul> | DB. enableAxis<br>DB.jogForward<br>DB.moveVelocity<br>B.enableAxis<br>B.jogForward |                        |
| External source files     Slave_DB.m            |                                                                                                    | moveVelocity                                                                                                    |                                                                                    |                        |

- AxesConfig\_DB.MasterAx\_Config.moveVelocity.velocity
- AxesConfig\_DB.MasterAx\_Config.jog.velocity
- AxesConfig\_DB.SlaveAx\_Config.moveVelocity.velocity
- AxesConfig\_DB.SlaveAx\_Config.jog.velocity

llustración 54 PLC\_Servos -> Watch and force tables -> Add new watch table (doble click) -> Watch table\_1

🍄 Add new watch table

PLC data types

Watch and force tables

Force table

🔛 Watch table\_1

| Practic | ca3_Coordinacion → PLC_Servos [CPU 1511T-1 F          | N] ► Watch a | and force tables + | Watch table_  | 1           |     |         |                                   |
|---------|-------------------------------------------------------|--------------|--------------------|---------------|-------------|-----|---------|-----------------------------------|
|         |                                                       |              |                    |               |             |     |         |                                   |
|         | 1 10 10 9. 9. 9. 99 00 00                             |              |                    |               |             |     |         |                                   |
|         |                                                       | 7            | 1                  |               |             |     |         |                                   |
| 1       | Name                                                  | Address      | Display format     | Monitor value | Force value |     | Comment | Tag comment                       |
| 1.      | *MasterAxis_DB*.enableAxis                            |              | Bool               |               |             |     |         | TRUE: Set axis enable; FALSE: Re  |
| 2       | *MasterAxis_DB*.jogForWard                            |              | Bool               |               |             |     |         | Rising edge: Move an axis in jog  |
| 3       | *MasterAsis_DB* moveVelocity                          |              | Bool               |               |             |     |         | Rising edge: Move an axis at con. |
| 4       | "SlaveAxis_DB".enableAxis                             |              | Bool               |               |             |     |         | TRUE: Set axis enable; FALSE: Re  |
| 5       | *SlaveAxis_DB*.jogForward                             |              | Bool               |               |             |     |         | Rising edge: Move an axis in jog  |
| 60      | "SlaveAxis_D8".moveVelocity                           |              | Bool               |               |             |     |         | Rising edge: Move an axis at con  |
| 7       | "AxesConfig_DB". MasterAx_Config.moveVelocityvelocity |              | Floating-point nu  |               |             |     |         | Velocity/Speed for motion proce   |
| 8       | "AxesConfig_DB".MasterAx_Config.jog.velocity          |              | Floating-point nu  |               |             |     |         | Velocity for jogging (Value > 0.0 |
| 3       | "AxesConfig_DB".SlaveAx_Config.moveVelocity.velocity  |              | Floating-point nu  |               |             |     |         | Velocity/Speed for motion proce   |
| 10      | "AxesConfig_DB".SlaveAx_Config.jog.velocity           |              | Floating-point nu  |               |             |     |         | Velocity for jogging (Value > 0.0 |
| 11      |                                                       | and news     |                    |               |             | 1.1 |         |                                   |

Ilustración 55 Valores a monitorear en el Watch table\_1

En el árbol del proyecto, buscar la carpeta "Trace" y crear uno nuevo. La ventana principal cambiará, a continuación en la pestaña "Configuration", en la opción de "Signals" agregar "MasterAx".ActualPosition y "SlaveAx".ActualPosition.

|                                                                                                    | Practica3_Coordinacion + PLC                       | Servos [CPU 1511T-1 PN] + Traces + Tra | ie.                |             |         |               |              |               |             | =× |
|----------------------------------------------------------------------------------------------------|----------------------------------------------------|----------------------------------------|--------------------|-------------|---------|---------------|--------------|---------------|-------------|----|
| Devices Plant objects                                                                                                    |                                                    |                                        |                    |             |         | Configuration | Time diagram | 🔓 FFT diagram | Bode diagra | m  |
| 11 II II II II II II II II II II II II I                                                                                      | 42344903                                           | <b>d</b> d 7                           |                    |             |         |               |              |               |             | 3  |
| Practice3_Coordinacion     Add new device     Bovices & networks                                                              | Configuration     Signals     Recording conditions | Signals                                |                    |             |         |               |              |               |             | -  |
| PLC_Servec [CPU 1511T1 PN]     Device configuration                                                                           | Sampling<br>Trigger<br>Measurements on devic       | Nome                                   | Dete type<br>LReal | Address     | Comment |               |              |               |             | i  |
| Critine & diagnostics     Software units     Software units     Program blocks     Software to software units                 |                                                    | 3                                      |                    | <add></add> | 1       |               |              |               | - 1         |    |
| External source files     External source files     External source files     External source files     External source files |                                                    |                                        |                    |             |         |               |              |               |             |    |
| <ul> <li>Wetch and force tables</li> <li>Online backups</li> <li>Traces</li> </ul>                                            |                                                    |                                        |                    |             |         |               |              |               |             |    |
| Add new trace Trace Trace Kessurements                                                                                        |                                                    |                                        |                    |             |         |               |              |               |             |    |
| Combined measureme     Combined measureme     Congiterm traces     OPC UA communication                                       |                                                    |                                        |                    |             |         |               |              |               |             |    |

Ilustración 56 PLC\_Servos -> Traces -> Add new trace (doble click) -> Trace

En la opción de "Recording conditions", marcar la casilla "Use max. Recording duration" y la pestaña trigger, cambiar el Trigger mode a "Record inmmediately"

| NGENIER |                                             | Código:                                                                |                        |
|---------|---------------------------------------------|------------------------------------------------------------------------|------------------------|
|         | Automotización Inductrial                   | Versión                                                                | 01                     |
|         | Automatización muustnai                     |                                                                        |                        |
|         |                                             | Fecha de emisión                                                       | 03 de marzo de 2025    |
|         | Práctica 3:<br>Coordinación de servomotores | Manual de prácticas del<br>Laboratorio de Automatización<br>Industrial | Facultad de Ingeniería |

| Practica3_Coordinacion > PLC                                                                       | Servos [CPU 1511T-1 PN] > Traces                   | ▶ Trace                                    |               |              | -11         | _ # #×       |
|----------------------------------------------------------------------------------------------------|----------------------------------------------------|--------------------------------------------|---------------|--------------|-------------|--------------|
|                                                                                                    |                                                    |                                            | Configuration | Time diagram | FFT diagram | Bode diagram |
| <b>4</b> 2 3 4 4 4 4 9 9                                                                           | <b>₫</b> ₫ 🦞                                       |                                            |               | (*****       |             | 3            |
| <ul> <li>Configuration</li> <li>Signals</li> <li>Recording conditions</li> <li>Sampling</li> </ul> | Recording conditions                               |                                            |               |              |             |              |
| Trigger                                                                                            |                                                    |                                            |               |              |             |              |
| Measurements on devic                                                                              | Sample with:                                       | "Mein"                                     | %081          |              |             |              |
|                                                                                                    | Record every                                       | 1                                          | Cycle         | <b> </b> ▼ [ |             |              |
|                                                                                                    | Max, recording duration:                           | 21844 samples                              |               |              |             |              |
|                                                                                                    |                                                    | Use max recording duration                 |               |              |             |              |
|                                                                                                    | Recording duration (a):                            | 21834                                      | Samples       |              |             |              |
|                                                                                                    | > Tringer                                          |                                            |               |              |             |              |
|                                                                                                    | Trigger mode:<br>Velue                             | Second immediately                         |               |              |             |              |
|                                                                                                    | <ul> <li>Measurements on device (memory</li> </ul> | y card)                                    |               |              |             |              |
| < III >>                                                                                           | Number of measurements<br>Required memory:         | Since measurements on device (memory cerd) |               | ~            |             |              |

Ilustración 57 Configuration -> Recording conditions -> Sampling -> Use max. recording duration (marcar la casilla) / Trigger mode -> Record inmediately

Compilar el programa y posteriormente, pulsar el botón de carga a dispositivo desde el Trace.

Tanto los servomotores como el PLC deben ser colocados en línea para tener un monitoreo en tiempo real y poder realizar el gráfico correspondiente.

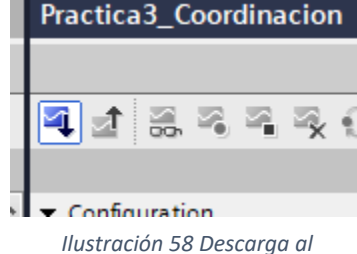

dispositivo

- Con el sistema online, ir a la pestaña de Watch table\_1; forzar los valores para activar a los servomotores en el siguiente orden:
  - 1. MasterAxis DB. enableAxis
  - 2. SlaveAxis DB.enableAxis
  - 3. MasterAxis\_DB.jogForward / MasterAxis\_DB.moveVelocity (No ambos a la vez)
  - 4. SlaveAxis\_DB.jogForward / Slave\_DB.moveVelocity (No ambos a la vez)

| Pra | ctica3 | _Coordinacion 		 PLC_Servos [CPU 1511T-1 PN]          | Watch and for      | ce tables 🕨 Wat   | ch table_1    |              |     |         | _ @ =×                                     |
|-----|--------|-------------------------------------------------------|--------------------|-------------------|---------------|--------------|-----|---------|--------------------------------------------|
|     |        |                                                       |                    |                   |               |              |     |         |                                            |
| ý   | 学 u    | ž 🕼 🍠 % 🕫 📭 📭                                         |                    |                   |               |              |     |         |                                            |
|     | i      | Name                                                  | Address            | Display format    | Monitor value | Modify value | 4   | Comment | Tag comment                                |
| 1   |        | "MasterAxis_DB".enable                                |                    | Bool              | TRUE          | TRUE         | M 🛃 |         | TRUE: Enable functionality of FB           |
| 2   |        | "MasterAxis_DB".jogForward                            |                    | Bool              | TRUE          | TRUE         | 🗹 🔺 |         | Rising edge: Move an axis in jog mode (fo  |
| 3   |        | "MasterAxis_DB".moveVelocity                          |                    | Bool              | FALSE         | FALSE        | 🗹 🚹 |         | Rising edge: Move an axis at constant vel  |
| 4   |        | "Slave_Axis_DB".enable                                |                    | Bool              | TRUE          | TRUE         | M 🛃 |         | TRUE: Enable functionality of FB           |
| 5   |        | "Slave_Axis_DB".jogForward                            |                    | Bool 💌            | TRUE          | TRUE         | 🛛 🖌 |         | Rising edge: Move an axis in jog mode (fo  |
| 6   |        | "Slave_Axis_DB".moveVelocity                          |                    | Bool              | FALSE         | FALSE        | 🗹 🔺 |         | Rising edge: Move an axis at constant vel  |
| 7   |        | "AxesConfig_DB".MasterAx_Config.moveVelocity.velocity |                    | Floating-point nu | 200.0         |              |     |         | Velocity/Speed for motion process (Value   |
| 8   |        | "AxesConfig_DB".SlaveAx_Config.moveVelocity.velocity  |                    | Floating-point nu | 200.0         | 300.0        |     |         | Velocity/Speed for motion process (Value   |
| 9   |        | "AxesConfig_DB".MasterAx_Config.jog.velocity          |                    | Floating-point nu | 100.0         |              |     |         | Velocity for jogging (Value > 0.0: The spe |
| 10  |        | "AxesConfig_DB".SlaveAx_Config.jog.velocity           |                    | Floating-point nu | 100.0         |              |     |         | Velocity for jogging (Value > 0.0: The spe |
| 11  |        |                                                       | <add new=""></add> |                   |               |              |     |         |                                            |

Ilustración 59 Watch table\_1 -> Activar monitoreo -> Forzar valores

| INGENIERIA<br>INGENIERIA |                                             | Código:<br>Versión                                                     | 01                     |
|--------------------------|---------------------------------------------|------------------------------------------------------------------------|------------------------|
|                          | Automatizacion Industriai                   | Fecha de emisión                                                       | 03 de marzo de 2025    |
|                          | Práctica 3:<br>Coordinación de servomotores | Manual de prácticas del<br>Laboratorio de Automatización<br>Industrial | Facultad de Ingeniería |

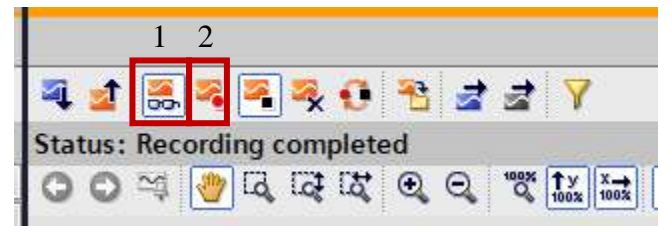

Regresando a la pestaña de "Trace", activar el monitoreo y comenzar a grabar para observar el comportamiento del equipo. El trace comenzará a generarse y se generará un histórico del evento.

Ilustración 60 Trace -> Monitoring -> Start record

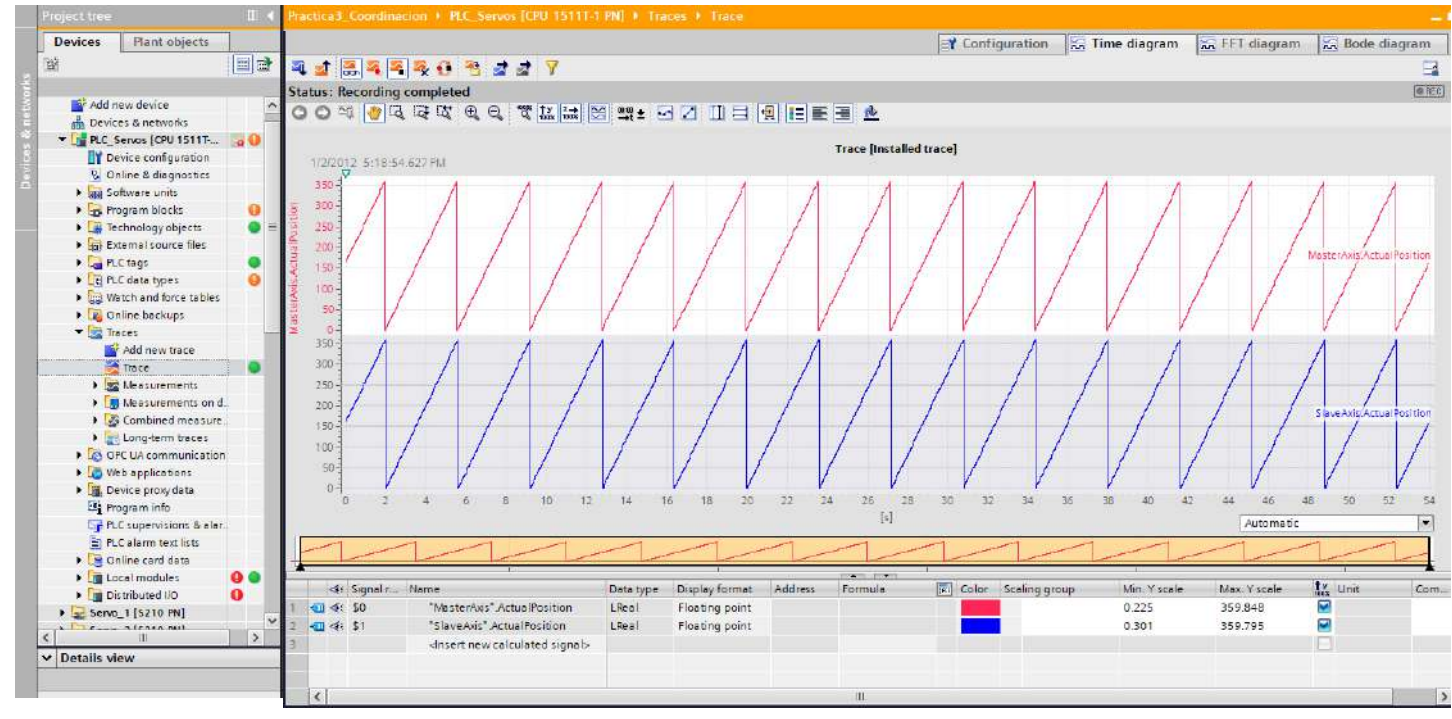

Ilustración 61 Sincronización de servomotor 1 y 2

#### Entregables de la práctica

- 1. Captura de pantalla del monitoreo en TIA Portal
- 2. Captura del gráfico realizado mediante la función Trace

### VI. Cuestionario

1. ¿Los servocontroladores S210 requiere de un PLC para poder funcionar? (Argumente su respuesta)

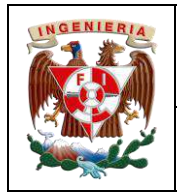

2. ¿Cuál es la ventaja de utilizar una librería como la "LAxisCtrl"?

### VII. Actividad de investigación

Investigue la funcionalidad de los Data Blocks en TIA Portal

### VIII. Conclusiones y observaciones.

#### Referencias

- Angulo, S., & Ding, B. (2015). Multi-axis synchronization control of servo systems. *Control Engineering Practice, 34*, 110-117. <u>https://doi.org/10.1016/j.conengprac.2014.09.013</u>
- Frías, J., & González, J. (2014). Automatización y control industrial. Alfaomega.
- Kuhnert, K., & Albu-Schäffer, A. (2012). Coordinated control of redundant multiaxis systems: An industrial approach. *Journal of Automation and Control Engineering, 3* (4), 215-222.
- Montilla, J. L. (2016). Control de sistemas de automatización industrial. Paraninfo.
- Serrano, J. A., & Martínez, L. (2016). *Robótica industrial y automatización: Control y sincronización de sistemas.* Editorial Marcombo.

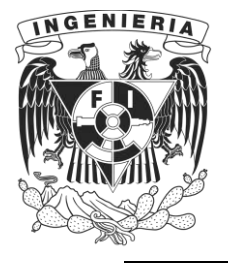

DIVISIÓN DE INGENIERÍA MECÁNICA E INDUSTRIAL LABORATORIO DE AUTOMATIZACIÓN INDUSTRIAL ACADEMIA DE AUTOMATIZACIÓN

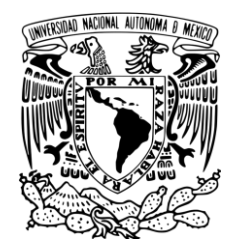

AUTOMATIZACIÓN INDUSTRIAL (0572)

# Práctica 4: Sincronización de Servomotores

### Rúbrica de evaluación

| CONCEPTOS, RUBROS O<br>ASPECTOS A EVALUAR                         | BUENO (2 PUNTOS)<br>Completo entendimiento del problema, realiza la<br>actividad cumpliendo todos los<br>requerimientos.                                                                    | REGULAR (1 PUNTO)<br>Bajo entendimiento del problema, realiza la<br>actividad cumpliendo algunos de los<br>recuerimientos.                                       | NO ACEPTABLE (0 PUNTOS)<br>No demuestra entendimiento del<br>Problema o de la actividad.                                                           |
|-------------------------------------------------------------------|----------------------------------------------------------------------------------------------------|----------------------------------------------------------------------------------------------------|----------------------------------------------------------------------------------------------------|
| 1. Seguridad en la ejecución<br>de la actividad                   | Identifica correctamente los peligros<br>y fuentes de energía, minimiza los<br>riesgos aplicando las medidas de<br>control, realiza la verificación y firma<br>con su nombre.               | Identifica parcialmente los<br>peligros, sin aplicar todas las<br>medidas de control.                                                                            | No aplica ninguna<br>medida de control, no<br>verifica y no firma.                                                                                 |
| 2. Ejecución de la práctica                                       | Muestra un entendimiento completo<br>durante el desarrollo de las<br>actividades, la práctica cumple con<br>todos los requerimientos                                                        | Muestra un entendimiento<br>moderado durante el<br>desarrollo de las actividades,<br>la práctica no cumple con<br>todos los requisitos                           | No demuestra<br>entendimiento de las<br>actividades, la práctica no<br>cumple con los requisitos.                                                  |
| <ol> <li>Ortografía y actividades<br/>de investigación</li> </ol> | Utiliza correctamente las reglas de<br>ortografía, cuida la legibilidad en la<br>escritura y realiza las actividades de<br>investigación correctamente<br>apoyados en la literatura citada. | Presenta algunos errores<br>ortográficos, ocasionalmente<br>descuida la forma en que<br>escribe y realiza las<br>actividades de investigación<br>inadecuadamente | Comete continuamente<br>errores de ortografía,<br>descuida la legibilidad<br>en sus respuestas y no<br>realiza las actividades de<br>investigación |
| 4. Cuestionario                                                   | Responde las preguntas<br>correctamente tomando en cuenta<br>la información proporcionada en el<br>fundamento teórico.                                                                      | Responde parcialmente las<br>preguntas o las respuestas no<br>son precisas.                                                                                      | No responde el cuestionario                                                                                                    |
| 5. Conclusiones y<br>observaciones                                | Reflexiona sobre las actividades,<br>demuestra pensamiento crítico en el<br>desarrollo de la práctica y aporta<br>con recomendaciones sobre las<br>actividades.                             | Las conclusiones generadas<br>son únicamente un recuento<br>de lo realizado en la práctica<br>sin generar ninguna<br>observación.                                | No genera conclusiones<br>y observaciones.                                                                                                    |

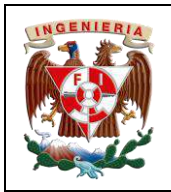

| Codigo:                                                                |                        |
|------------------------------------------------------------------------|------------------------|
| Versión                                                                | 01                     |
|                                                                        |                        |
| Fecha de emisión                                                       | 03 de marzo de 2025    |
| Manual de prácticas del<br>Laboratorio de Automatización<br>Industrial | Facultad de Ingeniería |

## I. Seguridad en la ejecución

|                 | Peligro o fuente d | e de energía Riesgo asociado |                | iado    | Medidas de control                                                                     | Verificación |
|-----------------|--------------------|------------------------------|----------------|---------|----------------------------------------------------------------------------------------|--------------|
| 1 <sup>ro</sup> | Voltaje alterno    | <b>4</b> ∼<br>220 V          | Electrocución  | A       | Identificar los puntos energizados antes de<br>realizar la actividad y evitar contacto |              |
| 2 <sup>do</sup> | Voltaje alterno    | <b>4</b> ∼<br>127 V          | Electrocución  | <u></u> | Identificar los puntos energizados antes de<br>realizar la actividad y evitar contacto |              |
| 3 <sup>ro</sup> | Voltaje continuo   | 24 V                         | Daño a equipo  |         | Verificar polaridad y nivel antes de realizar<br>la conexión del equipo o dispositivo  |              |
|                 |                    |                              | Apellidos y no | mbres:  |                                                                                        |              |

## II. Objetivos de aprendizaje

Objetivo general: Sincronizar dos servomotores para el seguimiento de una trayectoria.

#### **Objetivos específicos:**

- Configurar un proyecto en TIA Portal con dos servomotores y un controlador para generar una plataforma de monitoreo
- Realizar la configuración de maestro seguidor con dos servomotores
- Configurar y controlar la sincronización de dos servomotores utilizando TIA Portal y la herramienta Startdrive
- Realizar la sincronización de movimiento con desface de distancia
- Realizar la sincronización de movimiento con relación 2 a 1

### III. Material y equipo

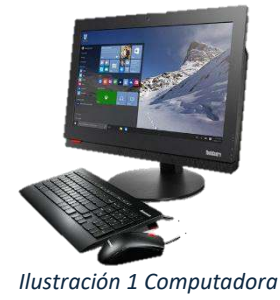

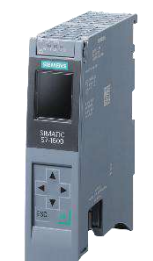

Ilustración 2 Controlador Siemens S7-1500T

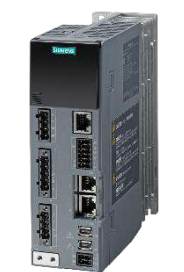

Ilustración 3 Servocontrolador Sinamics S210

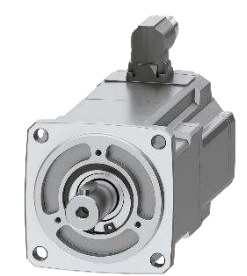

Ilustración 4 Servomotor Simotics S-1FK2

| <b>NGENIER</b> | Automatización Industrial                     | Código:<br>Versión                                                     | 01                     |
|----------------|-----------------------------------------------|------------------------------------------------------------------------|------------------------|
|                | Automatización muustriai                      | Fecha de emisión                                                       | 03 de marzo de 2025    |
|                | Práctica 4:<br>Sincronización de servomotores | Manual de prácticas del<br>Laboratorio de Automatización<br>Industrial | Facultad de Ingeniería |

### IV. Introducción

En la automatización industrial, la sincronización precisa de servomotores es crucial para aplicaciones que requieren movimientos coordinados y exactos. Esto es especialmente importante en procesos de manufactura avanzados, donde varias partes de una máquina deben trabajar en armonía para lograr una producción eficiente y precisa. Por ejemplo, en la industria textil, la sincronización de servomotores es esencial para el correcto funcionamiento de los telares automáticos. En la industria del embalaje, la

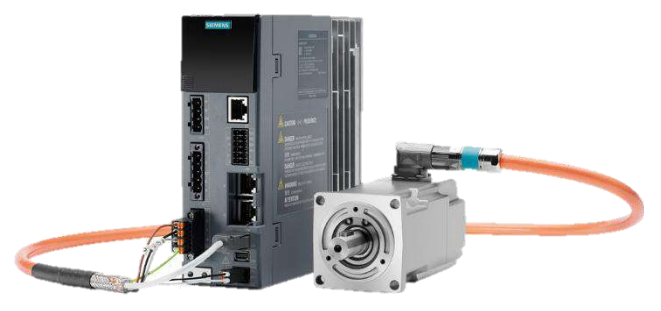

Ilustración 6 Controlador Siemens SINAMICS S120 y servomotor.

sincronización de servomotores permite que las cintas transportadoras y los brazos robóticos trabajen juntos para empaquetar productos de manera rápida y eficiente. Para lograr esta sincronización, se utilizan sistemas de control avanzados, incluyendo controladores PID multieje y sistemas de retroalimentación con sensores como encoders. Estos mecanismos permiten ajustar en tiempo real la posición y velocidad de cada servomotor, garantizando que todos los ejes se muevan en perfecta

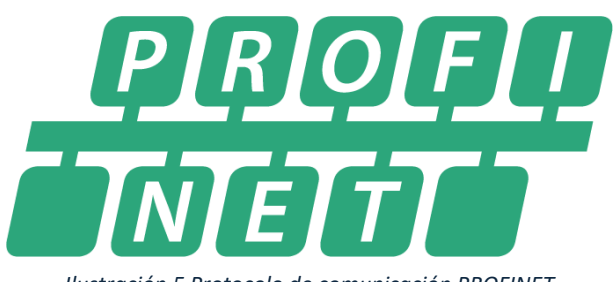

Ilustración 5 Protocolo de comunicación PROFINET

sincronización. Además, algoritmos de interpolación o en su defecto, librerías propias de los fabricantes, distribuyen los movimientos entre los motores, lo que es crucial en aplicaciones como el corte de materiales en máquinas CNC. PROFINET es un protocolo de comunicación creada por Siemens que conecta el controlador S7-1500, y en general cualquier controlador de Siemens, con otros dispositivos en una red industrial.

En este contexto, es clave para que los servomotores se muevan al mismo ritmo y sin interrupciones, incluso si hay problemas de conexión, tanto PROFINET, como los controladores, ejecutan un modo seguro de trabajo, mandando mensajes de alerta para atender el inconveniente. PROFINET permite que los dispositivos "hablen" entre sí en tiempo real, lo que significa que cada ajuste o cambio se realice al instante. Además, permite crear redes resistentes (redundantes), lo cual es esencial para que la producción no se detenga si hay fallos en la red. El uso de PROFINET permite sincronización de servomotores, además de múltiples elementos de trabajo (que soporten o integren el protocolo), sin perder la coordinación entre ellos mismos. Esto es ideal para tareas que requieren mucha precision, además de que permite operar con mínimas interrupciones cuando el sistema esta en marcha.

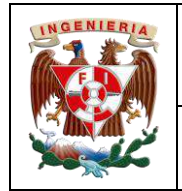

Práctica 4:

#### Desarrollo de la actividad V

### Creación de nuevo proyecto en TIA Portal V19 y selección de equipos de trabajo

- 1. Abrir un nuevo proyecto con TIA Portal V19 y utilizar la herramienta "Detect" para agregar un controlador S7-1500
- 2. Colocar en el controlador las siguientes características:
  - a. Nombre del PLC: PLC Servos
  - b. Verificación de IP: 192.168.105.10
  - c. Desactivar la casilla "Protect confidential PLC configuration data"

IP:

- d. Seleccionar la casilla "Full Access (no protection)"
- 3. Agregar dos servocontroladores al proyecto, en cada uno:
  - a. Nombre: Servo\_1
  - b. Asignación de 192.168.105.11
  - c. Protection & security: desactivar User management & access control (UMAC) for the drive; desactivar: "Encrypt sensitive drive data"
  - d. Harwdare settings colocar alimentación a 220 V

un

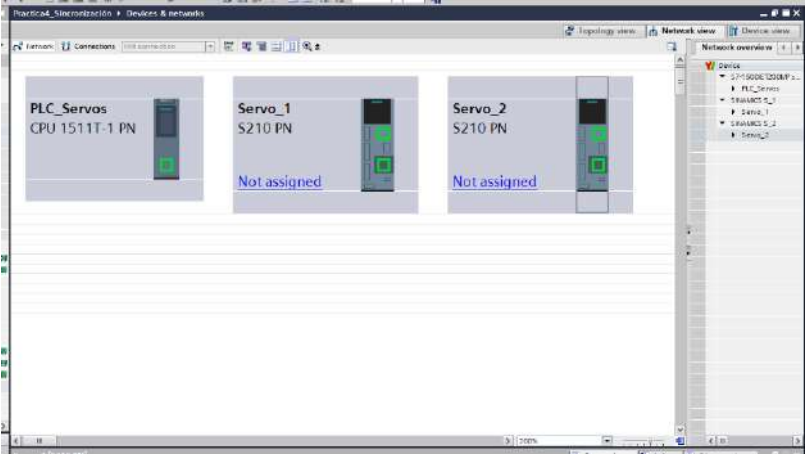

Ilustración 7 Visualización desde Network view

1FK2104-4AK1 terminación x-xMxx (Utilizar el filtro de búsqueda para añadir el motor)

f. Nombre: Servo 2

e. Añadir

- g. Asignación de IP: 192.168.105.12
- h. Protection & security; desactivar User management & access control (UMAC) for the drive; desactivar: "Encrypt sensitive drive data"
- Harwdare settings colocar alimentación a 220 V

servomotor

j. Añadir un servomotor 1FK2104-4AK1 terminación x-xMxx (Utilizar el filtro de búsqueda para añadir el motor)

### Configuración de comunicación

- 1. Desde la vista de redes, generar la conexión Profinet entre los equipos
- 2. Verificar que los puertos X127 de los servocontroladores se encuentre en la misma dirección IP (dirección debe ser 169.254.11.22), de no ser correcta, cambiarla en las propiedades de cada elemento.
- 3. Realizar la conexión de la comunicación IRT desde la vista topológica
- 4. En la vista de redes, dar click en el nodo de conexión del PLC y configurar:
  - a. IO communication: a 2.000 [ms]

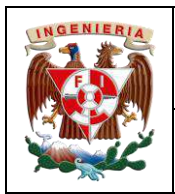

| Código:                                                                |                        |
|------------------------------------------------------------------------|------------------------|
| Versión                                                                | 01                     |
|                                                                        |                        |
| Fecha de emisión                                                       | 03 de marzo de 2025    |
| Manual de prácticas del<br>Laboratorio de Automatización<br>Industrial | Facultad de Ingeniería |

- b. Synchronization: Sync master
- 5. Para el servocontrolador 1, dando click sobre el nodo de conexión, vista de redes:
  - a. Verificar que se haya creado el bloque de datos para almacenar la información del servocontrolador. Telegram configuration -> Organization block -> MC\_Servo
  - b. En "Advanced options", cambiar a "Automatic mínimum"

|                                                                                                    | Normal conduct                                                                                                    |
|----------------------------------------------------------------------------------------------------|----------------------------------------------------------------------------------------------------|
|                                                                                                    | 9-10 system PLC Server PUCTINE (IC-System CIC)                                                                                                    |
| RELEVANT                                                                                                    | * * * * * * * * * * * * * * * * * * *                                                                                                    |
|                                                                                                    |                                                                                                    |
| 1 er feldet ander bei                                                                                                    | > (uns (e) (c) (u)<br>S. Popertier. Su into (x Disponite)                                                                                                    |
| a                                                                                                    | P         P         C         C         C           S Pageter         S Pageter         S Sequences         #                                                                                                    |
| A     A     A | ) Intern<br>S. Properties Luints Comparates<br>() Comparates<br>() Compa |
| A      Conservation of a set of a set of a  | > rom     > rom     > rom     > rom       > Paperfeit     > infa     > Daponites     >                                                                                                    |

Ilustración 8 PLC\_Servos -> General -> Advanced options -> IO communication -> Send clock: 2.000 / Synchronization -> Sync master

| < III                              |                                 | >     | 00%                         | <b>4</b> III |
|------------------------------------|---------------------------------|-------|-----------------------------|--------------|
| PROFINET Interface [IE1]           |                                 |       | 😟 Properties 🛛 🗓 Info 🚯 🚡 I | Diagnostics  |
| General IO tags System constants   | Texts                           |       |                             |              |
| General                            | Drive                           |       | Partner                     |              |
| Ethernet addresses                 | Name Drive control-Telegrams    |       | PLC_Servos                  |              |
| Telegram configuration             | Role Device                     | 1     | Controller                  |              |
| Advanced options     Shared Device | IP address 192 . 168 . 105 . 11 |       | 192 . 168 . 105 . 10        |              |
|                                    | Telegram SIEMENS telegram 105   |       |                             |              |
|                                    | Slot 3                          |       |                             |              |
|                                    | Start address PZD 1             | -     | 1 256                       |              |
|                                    | Length 10                       | words | 10                          | words        |
|                                    | Extension -                     |       | -                           |              |
|                                    |                                 |       |                             |              |
|                                    | rganization block               |       | MC_Servo                    |              |
|                                    | Process image                   |       | PIP OB Servo                |              |
| Devices & ne                       |                                 |       |                             |              |

*Ilustración 9 Servo\_1 -> General -> Telegram configuration -> Organization block -> MC\_Servos* 

- 6. Para el servocontrolador 2, dando click sobre el nodo de conexión, vista de redes:
  - a. Verificar que se haya creado el bloque de datos para almacenar la información del servocontrolador. Telegram configuration -> Organization block -> MC\_Servo
  - b. En "Advanced options", cambiar a "Automatic mínimum"

| < 11                                                            |                                     |                    | > 100% |              |            | < 11        |      | > |
|-----------------------------------------------------------------|-------------------------------------|--------------------|--------|--------------|------------|-------------|------|---|
| Servo_2 [S210 PN]                                               |                                     |                    |        | S Properties | 💃 Info 💶 💈 | Diagnostics |      |   |
| General                                                         |                                     |                    |        |              | - 769      |             |      |   |
| General                                                         |                                     | Domein settings    |        |              |            |             |      | • |
| <ul> <li>PROFINET interface [X<br/>Module perameters</li> </ul> | Isochronous mode                    |                    |        |              |            |             |      |   |
| Protection & Security     Hardware identifier                   | Isochronous mode for local r        | nodules            |        |              |            |             |      |   |
| Ethernet commission     Time synchronization                    |                                     | 🖃 Isochronous mode |        |              |            |             |      |   |
| Hardware settings                                               | * Send clock:                       | 2.000              |        |              |            |             | ms 🎮 | = |
| Web server                                                      | , Application cycle:                | 2.000              |        |              |            |             | ms 🎮 |   |
|                                                                 | Tirllo values:                      | Automatic minimum  |        |              |            |             | -    |   |
|                                                                 | Time Ti (read in process values):   | 0.125 ms 📮         |        |              |            |             |      |   |
|                                                                 | Intervals:                          | 0.125              |        |              |            |             | ms   |   |
| < n >                                                           | Time To (output process<br>values): | 0.25 ms 🗳          |        |              |            |             |      | ¥ |
| Devices & ne                                                    |                                     |                    |        |              |            |             |      | ~ |

Ilustración 10 Servo\_2 -> General -> PROFINET interface [XP1] ->Isochronous mode -> Ti/To values: -> Automatic minimum

| NIERIA |                                               | Código:                                                                | 01                     |
|--------|-----------------------------------------------|------------------------------------------------------------------------|------------------------|
|        | Automatización Industrial                     | Version                                                                | 01                     |
|        |                                               | Fecha de emisión                                                       | 03 de marzo de 2025    |
|        | Práctica 4:<br>Sincronización de servomotores | Manual de prácticas del<br>Laboratorio de Automatización<br>Industrial | Facultad de Ingeniería |

# Objeto tecnológico de tipo maestro y objeto tecnológico de tipo seguidor

Al igual que en la práctica 3, se añadirán dos objetos tecnológicos, el primero de posición (PositioningAxis), se renombrará como "MasterAx".

En los parámetros básicos del objeto tecnológico;

- a. Axis type: rotary
- b. Activar casilla "Enable modulo" en Modulo

En el drive de comunicación:

a. Seleccionar el Servocontrolador 1

A continuación, agregar un segundo objeto tecnológico al PLC, sin embargo, en esta ocasión será del tipo síncrono; nombrarlo SlaveAx.

Este eje será del tipo rotary y activar la casilla "Enable module".

En la pestaña de "Leading value interconections", agregar al eje maestro.

|                                         |       |                             |                      |                    |   |                                         | Function view |
|-----------------------------------------|-------|-----------------------------|----------------------|--------------------|---|-----------------------------------------|---------------|
| 99 🖶 🖻 🖻                                |       |                             |                      |                    |   |                                         |               |
| Basic parameters                        | ⊘∏    |                             |                      |                    |   |                                         |               |
| ✓ Hardware interface                    | Leadi | ng value interconnections   |                      |                    |   |                                         |               |
| Drive                                   | 0     |                             |                      |                    |   |                                         |               |
| Encoder                                 |       | erconnection overview       |                      |                    |   |                                         |               |
| Data exchange with the drive            | 0     |                             |                      | T- 2               |   |                                         |               |
| Data exchange with encoder              | o     | Possible leading values     | Leading value source | Type of connection | - |                                         |               |
| Leading value interconnections          | o .¤  | , "MasterAx"                | -                    | Setpoint           |   | - 10 - 10 - 10 - 10 - 10 - 10 - 10 - 10 |               |
| Leading value settings                  |       |                             |                      | Setpoint           |   |                                         |               |
| <ul> <li>Extended parameters</li> </ul> | 0     |                             |                      |                    |   |                                         |               |
| ▼ Mechanics                             | 0     |                             |                      |                    |   |                                         |               |
| Drive                                   |       |                             |                      |                    |   |                                         |               |
| Encoder                                 | 0     |                             |                      |                    |   |                                         |               |
| Dynamic default values                  |       | - Select leading value sour | re                   |                    |   |                                         |               |

Ilustración 12 SlaveAx -> Leading value interconnections -> Possible leading values -> MasterAx

### Descarga de proyecto a los equipos

- 1. Asegurar estar conectado a la red PLC\_Servos (cualquier banda)
- 2. Compilar el proyecto del PLC
- 3. Verificar que no existan errores de IP para la descarga
- 4. Descarga los archivos mediante la interfaz de comunicación
- 5. Si la ventana de certificado de confianza para la conexión aparece, colocar, conectarse de todos modos
- 6. Colocar el CPU en RUN
- 7. Cargar los archivos de configuración a cada servocontrolador

| d new object   |       |                                                                                                    | _                          | _                |                                                                                                    |  |
|----------------|-------|----------------------------------------------------------------------------------------------------|----------------------------|------------------|----------------------------------------------------------------------------------------------------|--|
| Name:          |       |                                                                                                    |                            |                  |                                                                                                    |  |
| MasterAx       |       |                                                                                                    |                            |                  |                                                                                                    |  |
|                |       |                                                                                                    |                            |                  |                                                                                                    |  |
|                | ~     | Name                                                                                                    | Version                    | Type:            | TO_PositioningAxs                                                                                                    |  |
| 100            |       |                                                                                                    | V6.0                       | 1.200.2000       |                                                                                                    |  |
| 2400           |       | - TO_SpeedAxis                                                                                                    | V6.0                       | Number:          | -                                                                                                    |  |
|                |       | - TO_PositioningAxis                                                                                                    | V6.0                       |                  | ○ Manual                                                                                                    |  |
| Motion Control |       | - TO_SynchronousAvis                                                                                                    | V6.0                       |                  | Automatic                                                                                                    |  |
|                |       | TO_ExternalEncoder                                                                                                    | V5.0                       |                  | To_PositioningAus     To_NositioningAus     To_NositioningAus     Autometic      Autometic      axis" (TO_PositioningAus)     timps a physical drive in     ationing commands to the     drive program with     control instructions.      rechnology objects     rail behavior of other     why. including the |  |
| 1.2            |       | - TO_OutputCam                                                                                                    | V6.0                       | Description:     |                                                                                                    |  |
| M              |       | ■ TD_OutputCam V6.0<br>■ TD_CamTrack V6.0 The "Positioning axs" (TD_Positioning<br>technology object maps a physical dr<br>= ■ TD_MessuringInput V6.0 the controller | axis" (TO_PositioningAxis) |                  |                                                                                                    |  |
|                | =     | TO_MeasuringInput                                                                                                    | V6.0                       | technology obje  | ect maps a physical drive in                                                                                                    |  |
| -              |       | -                                                                                                    | TO_Cam V6.0 You can is     | You can issue p  | e positioning commands to the                                                                                                    |  |
| enp            |       | TO_Cam V6.0 You can issue positioning comman<br>TO_Cam_10k V6.0 drive by means of the user program                                                                   | of the user program with   |                  |                                                                                                    |  |
|                |       | TO_Kinematics                                                                                                    | V6.0                       | PLCopen motio    | n control instructions.                                                                                                    |  |
| 10110          |       | TO_LeadingAvisProxy                                                                                                    | V6.0                       | Note: The use of | of technology objects                                                                                                    |  |
| 458            |       |                                                                                                    |                            | affects the term | poral behavior of other                                                                                                    |  |
|                |       |                                                                                                    |                            | Eprogram.        | evens including the                                                                                                    |  |
| SIMATIC Ident  |       |                                                                                                    |                            | 10.12            |                                                                                                    |  |
|                |       |                                                                                                    |                            |                  |                                                                                                    |  |
| -              |       |                                                                                                    |                            |                  |                                                                                                    |  |
| +1             |       |                                                                                                    |                            |                  |                                                                                                    |  |
|                |       |                                                                                                    |                            |                  |                                                                                                    |  |
| Counting.      |       |                                                                                                    |                            |                  |                                                                                                    |  |
| measuremen     | V     | < 11                                                                                                    | >                          |                  |                                                                                                    |  |
|                |       |                                                                                                    |                            |                  |                                                                                                    |  |
| Additional inf | ormat | ion                                                                                                    |                            |                  |                                                                                                    |  |

Ilustración 11 Add new object -> Motion Control -> TO\_PositioningAxis -> MAsterAx -> Ok

|                                               | Código:<br>Versión                                                     | 01                     |
|-----------------------------------------------|------------------------------------------------------------------------|------------------------|
| Automatización industrial                     | Fecha de emisión                                                       | 03 de marzo de 2025    |
| Práctica 4:<br>Sincronización de servomotores | Manual de prácticas del<br>Laboratorio de Automatización<br>Industrial | Facultad de Ingeniería |

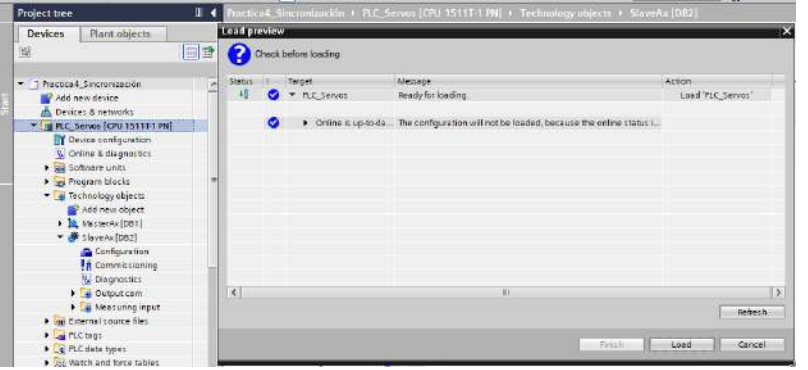

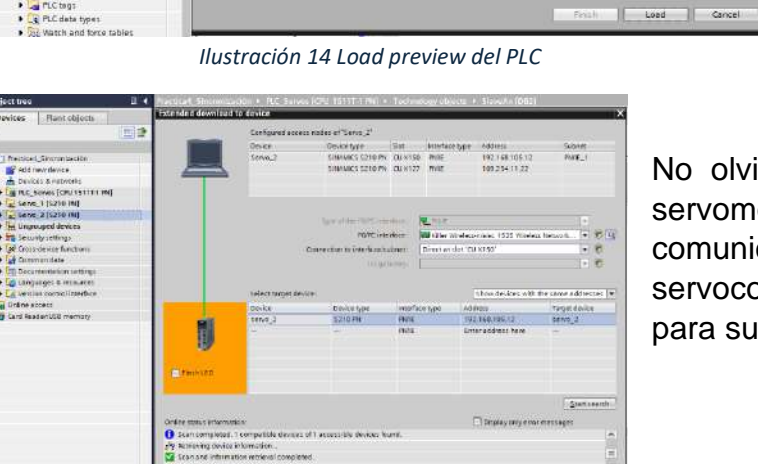

 Openance
 Instruction

 Overance
 Instruction

 Overance
 Instruction

 Instruction
 Instruction

 Instruction
 Instruction

 Instruction
 Instruction

 Instruction
 Instruction

 Instruction
 Instruction

 Instruction
 Instruction

 Instruction
 Instruction

 Instruction
 Instruction

 Instruction
 Instruction

 Instruction
 Instruction

 Instruction
 Instruction

 Instruction
 Instruction

 Instruction
 Instruction

 Instruction
 Instruction

 Instruction
 Instruction

 Instruction
 Instruction

 Instruction
 Instruction

 Instruction
 Instruction

 Instruction
 Instruction

 Instruction
 Instruction

 Instruction
 Instruction

 Instruction
 Instruction

 Instruction
 Instruction

 Instruction
 I

Ilustración 13 Extended download to device de Servo\_1

No olvidar hacer el one button Tuning para cada servomotor, con ello se verifica la correcta comunicación de los servomotores con los servocontroladores, además de optimizar los motores para su uso en TIA Portal.

 Interdependent
 Inter-state
 Inter-state
 Inter-state

 Interdependent
 Inter-state
 Inter-state
 Inter-state

 Interdependent
 Inter-state
 Inter-state
 Inter-state

 Interdependent
 Inter-state
 Inter-state
 Inter-state

 Interdependent
 Inter-state
 Inter-state
 Inter-state

 Interdependent
 Inter-state
 Inter-state
 Inter-state

 Inter-state
 Inter-state
 Inter-state
 Inter-state

 Inter-state
 Inter-state
 Inter-state
 Inter-state

 Inter-state
 Inter-state
 Inter-state
 Inter-state

 Inter-state
 Inter-state
 Inter-state
 Inter-state

 Inter-state
 Inter-state
 Inter-state
 Inter-state

 Inter-state
 Inter-state
 Inter-state
 Inter-state

 Inter-state
 Inter-state
 Inter-state
 Inter-state

 Inter-state
 Inter-state
 Inter-state
 Inter-state

 Inter-state
 Inter-state
 Inter-state
 Inter-state

 Inter-state
 Inter-state
 Inter-state
 Inter-state

 Inter-state
 Inter-state
 Inter-state
 Inter-state

 Inter-state
 Inter-state
 Inter-

Ilustración 15 Extended download to device de Servo\_2

Ilustración 16 One Button Tuning Servo\_1

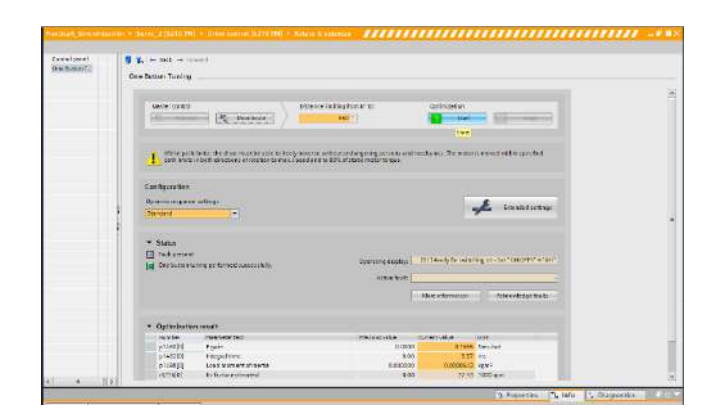

Ilustración 17 One Button Tuning Servo\_2

Una vez ejecutado y guardado el One Button Tuning en cada servocontrolador, dentro de la carpeta de objetos tecnológicos del controlador, hacer uso de la opción "Commissioning", para activar el "Axis control panel" de cada objeto tecnológico para verificar la comunicación Profinet.

| INGENIERIA |                                               | Código:<br>Versión                                                     | 01                     |
|------------|-----------------------------------------------|------------------------------------------------------------------------|------------------------|
|            | Automatización Industrial                     | Fecha de emisión                                                       | 03 de marzo de 2025    |
|            | Práctica 4:<br>Sincronización de servomotores | Manual de prácticas del<br>Laboratorio de Automatización<br>Industrial | Facultad de Ingeniería |

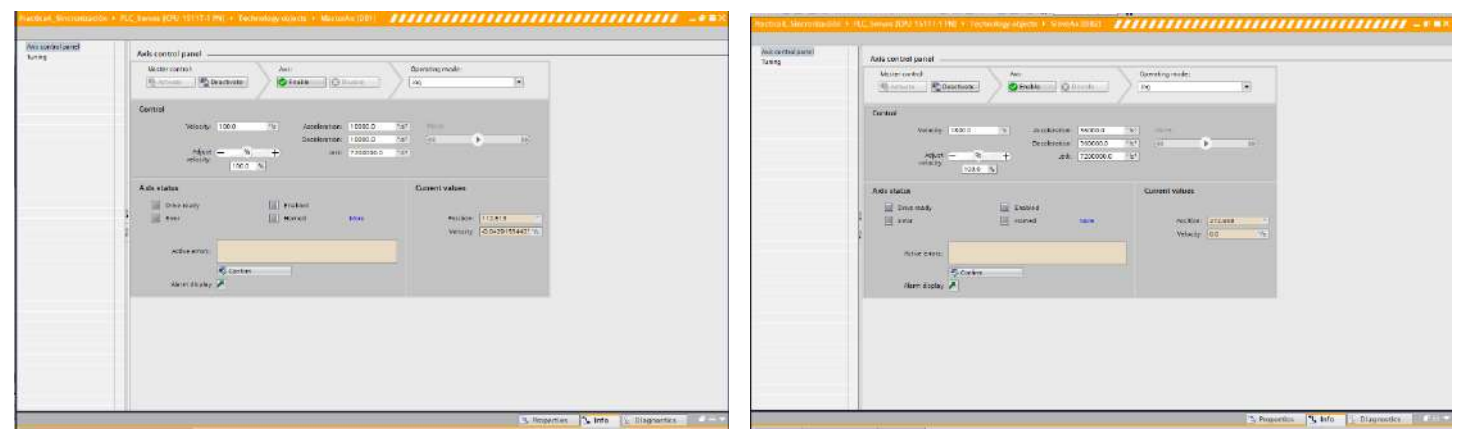

Ilustración 19 MasterAx -> Axis control panel

#### LAxisCtrl Library

Agregar la librería LAxisCtrl para tener acceso a las funciones de control.

De ser necesario, hacer el "Upgrade" del archivo.

Recordar agregar las siguientes funciones al árbol del proyecto:

LAxisCtrl LAxis Ctrl\_Types -> LAxisCtrl\_Blocks-> S7-1500T\_LAnyAxis\_Blocks-> Project tree Programa blocks PLC data types

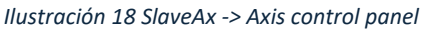

| Bucer en:     L-bock2: DBkg/Based_V15     Name:     Status Version       Bucer en:     L-bock2: DBkg/Based_V15     Intel®     Status Version       Access Right     Additional Files:     2502/2025 06179 p.m.     Carp       Bucer en:     Logs     2502/2025 06179 p.m.     Carp       Sourd en:     Logs     2502/2025 06179 p.m.     Carp       Sourd en:     Logs     2502/2025 06179 p.m.     Carp       Sourd en:     Logs     2502/2025 06179 p.m.     Carp       Sourd en:     Logs     2502/2025 06179 p.m.     Carp       Sourd en:     Logs     2502/2025 06179 p.m.     Carp       Sourd en:     Logs     2502/2025 06179 p.m.     Carp       Sourd en:     Logs     2502/2025 06179 p.m.     Carp       Sourd en:     Logs     2502/2025 06179 p.m.     Carp       Sourd en:     Logs     2502/2025 06179 p.m.     Carp       Balance and davitice:     Sourd en:     Carp     Sourd en:       Sourd en:     Logs     2502/2025 06179 p.m.     Carp       Balance and davitice:     Logs functione     Human     Under functione       Sourd en:     Logs functione     Logs functione     Logs functione       Sourd en:     Logs functione     Logs functione     Logs functione    <                                                                                                    | -                                                                        |                                                              |                                                      | <ul> <li>35-15</li> </ul>                                                                                                    | ONE ITOONALS"                                                                                                    | CORE AND CALL OF A CAL                                                                                                    | 18                       |
|----------------------------------------------------------------------------------------------------|--------------------------------------------------------------------------|--------------------------------------------------------------|------------------------------------------------------|----------------------------------------------------------------------------------------------------|----------------------------------------------------------------------------------------------------|----------------------------------------------------------------------------------------------------|--------------------------|
| Bacter of Figlio     LikeOLD/DBArg/Issed_1/13     Image: Constraint of the second closed of the second closed of the seco | 🔛 Open global                                                            | Ibrary.                                                      |                                                      |                                                                                                    | ×                                                                                                    | Name Statut Verti                                                                                                    | - Alto                   |
| Access rigids     Nervice     Febra de modificación     Upp       Access rigids     2502/2015 06/19 p.m.     Carpa       M     2502/2015 06/19 p.m.     Carpa       Logo     2502/2015 06/19 p.m.     Carpa       Statistica     2502/2015 06/19 p.m.     Carpa       M     2502/2015 06/19 p.m.     Carpa       Statistica     2502/2015 06/19 p.m.     Carpa       Marce     2502/2015 06/19 p.m.     Carpa       Battoria     2502/2015 06/19 p.m.     Carpa       Marce     2502/2015 06/19 p.m.     Carpa       Battoria     2502/2015 06/19 p.m.     Carpa       Battoria     2502/2015 06/19 p.m.     Carpa       Battoria     2502/2015 06/19 p.m.     Carpa       Battoria     2502/2015 06/19 p.m.     Carpa       Battoria     2502/2015 06/19 p.m.     Carpa       Battoria     2502/2015 06/19 p.m.     Carpa       Battoria     2502/2015 06/19 p.m.     Carpa       Battoria     2502/2015 06/19 p.m.     Carpa       Battoria     2502/2015 06/19 p.m.     Carpa       Battoria     2502/2015 06/19 p.m.     Carpa       Battoria     2502/2015 06/19 p.m.     Carpa       Battoria     2502/2015 06/19 p.m.     Carpa       Battoria     2502/2015 06/19 p                                                                                                    | Buscar en:                                                               | LAviel                                                       | ChL_DBAnyBased_V19 ~                                 | 0 # = =-                                                                                                    |                                                                                                    | x · · ·                                                                                                    | - Co                     |
| Ked Tps: Luis2nLCBVySaued_V19                                                                                                    | Acceso rápido<br>Escritorio<br>Escritorio<br>Eticliotecas<br>Este equipe | Nombre<br>Adda<br>IM<br>Logs<br>Syste<br>top<br>User<br>XRef | n<br>m<br>ives<br>Chrl. ()BAng Bacad, VI 9           | Fecha de modifica<br>25/02/2025 06:19 p<br>25/02/2025 06:19 p<br>25/02/2025 06:19 p<br>25/02/2025 06:19 p<br>25/02/2025 06:19 p<br>25/02/2025 06:19 p<br>25/02/2025 06:19 p<br>25/02/2025 06:19 p | ción Tipo<br>a.m. Carpa<br>a.m. Carpa<br>a.m. Carpa<br>a.m. Carpa<br>a.m. Carpa<br>a.m. Carpa<br>a.m. Carpa<br>a.m. Siam | C     III       Image     Image     Image       Image     Image     Image       Image     Image | 31 Online tools wy Tasks |
| Tipo: Cabdail Bawy Cancelor Cancelor                                                                                                    | ed Red                                                                   | <<br>Nombre:                                                 | LAuxOr_DBAryBased_V19                                | ~                                                                                                    | Abit                                                                                                    |                                                                                                    | Librarie                 |
|                                                                                                    |                                                                          | Tipo:                                                        | Global library<br>Abri: como archivo de solo lectura | v                                                                                                    | Cancelar                                                                                                    |                                                                                                    | 4                        |

Ilustración 20 Libraries -> Open global library -> LAxisCtrl\_DBAnyBased\_V19

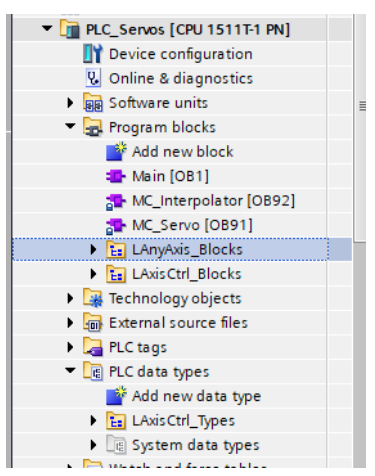

llustración 23 Program blocks -> LAxisCtrl\_Blocks -> LAxisCtrl\_Axis

En el Main se agregará un bloque de control de la librería recién agregada; desplegar la carpeta LAxisCtrl\_Blocks y añadir el DB al peldaño y colocar el nombre "MasterAxis\_DB".

Contiguo al MasterAxis\_DB, colocar al Slave, "SlaveAxis\_DB".

| 1                  | Data block                                               | 100 C                                                                                                    | 1      | Data block                                                     |                                                                                                    |
|--------------------|----------------------------------------------------------|----------------------------------------------------------------------------------------------------|--------|----------------------------------------------------------------|----------------------------------------------------------------------------------------------------|
| Single<br>instance | Neme:<br>Number<br>If you call the tu<br>block saves its | Mercel<br>Mercel<br>Mercel<br>Automatic<br>Inciden block as a single instance, the function<br>data in for own instance data block. | Single | Name<br>Number<br>Number<br>Hyeu call the R<br>block savec its | StareAnic_OB<br>StareAnic_OB<br>Attematic<br>Antematic<br>Antematic<br>Antematic<br>Antematic<br>Antematic<br>Attematic<br>Attem |
|                    | more                                                     |                                                                                                    |        | more                                                           |                                                                                                    |

Ilustración 22 DB -> MasterAxis\_DB

Ilustración 21 DB -> SlaveAxis\_DB

Crear un nuevo DB en el Program blocks para almacenar los parámetros de interés.

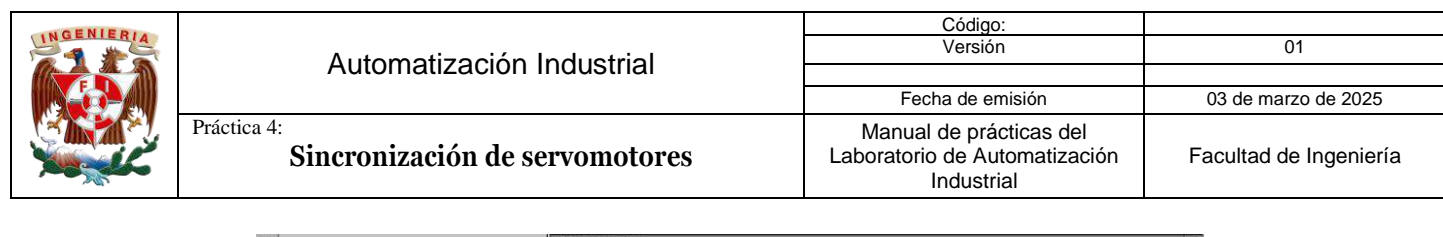

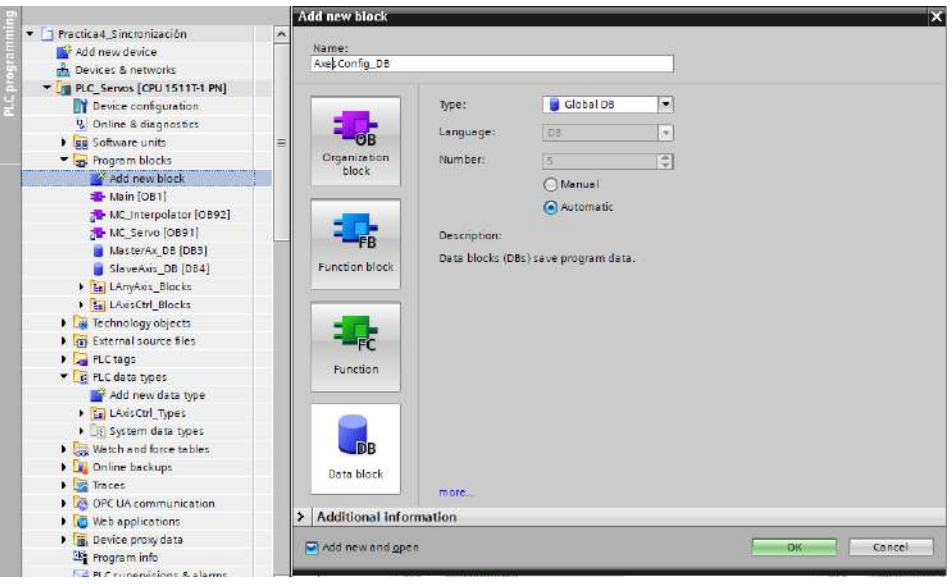

Ilustración 24 Program blocks -> Add new block -> DB -> AxesConfig\_DB

En este nuevo DB, añadir dos variables del tipo de dato "LAxisCtrl\_typeAxisConfig"; MasterAx\_Config y SlaveAx\_Config.

Relacionar, en el Main, las variables que se muestran en a continuación en los bloques de MasterAx\_DB y SlaveAx\_DB.

|    | Ax   | es( | Config_DB          |                     |             |
|----|------|-----|--------------------|---------------------|-------------|
|    | Nome |     | me                 | Dete type           | Stort value |
| 11 | -    | •   | Static             |                     |             |
| 20 | -0   |     | MasterAx_Config    | "LAxisCtrl_typeAxis |             |
| 1  | -0   |     | SlaveAx_Config     | "LAxisCtrl_typeAxis |             |
| 4: |      |     | <add new=""></add> |                     |             |

llustración 25 MasterAx\_Config / SlaveAx\_Config

|         | <b>%DB3</b><br>"MasterAx_DB" |         |              | <b>%DB4</b><br>"SlaveAxis_DB" |               |
|---------|------------------------------|---------|--------------|-------------------------------|---------------|
|         | %FB30616<br>"LAxisCtrl_Axis" |         |              | %FB30616<br>"LAxisCtrl_Axis"  |               |
|         | EN                           | ENO -   |              | EN                            | ENO           |
| True —  | enable                       | valid - | FALSE True - | enable                        | valid — FALSE |
| FALSE - | enableAxis                   | busy -  | FALSE FALSE  | enableAxis                    | busy FALSE    |

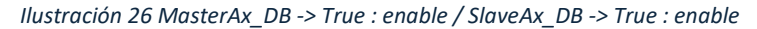

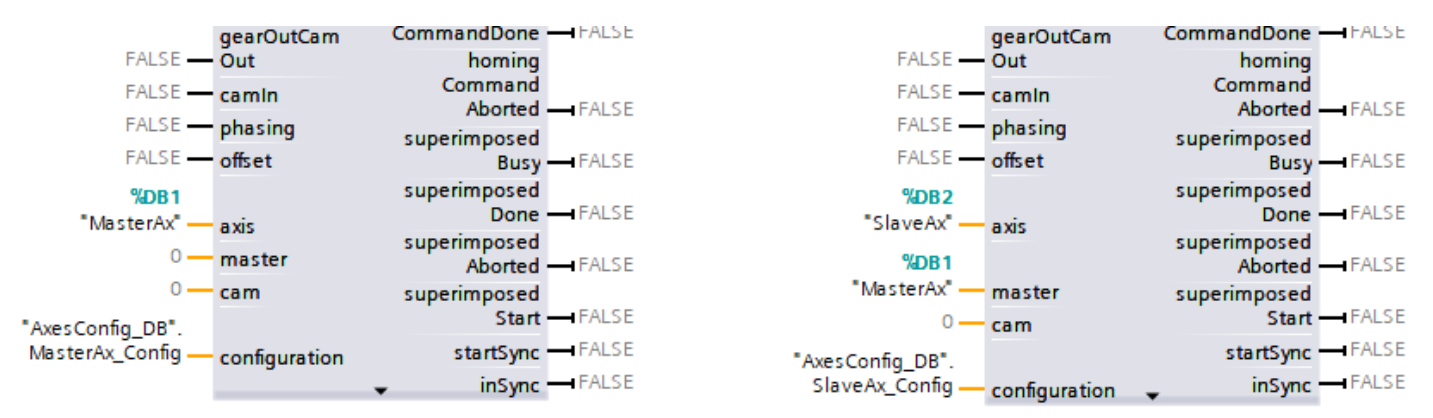

Ilustración 27 MasterAx\_DB -> MasterAx: axis; AxesConfig\_DB.MasterAx\_Config: configuration / SlaveAx\_DB -> SlaveAx: axis; MasterAx: master; AxesConfig\_DB.SlaveAx\_Config: configuration

| GENIER |                                               | Código:                                                                |                        |
|--------|-----------------------------------------------|------------------------------------------------------------------------|------------------------|
| 115    | Automatización Industrial                     | Versión                                                                | 01                     |
|        | Automatización muustnai                       |                                                                        |                        |
|        |                                               | Fecha de emisión                                                       | 03 de marzo de 2025    |
|        | Práctica 4:<br>Sincronización de servomotores | Manual de prácticas del<br>Laboratorio de Automatización<br>Industrial | Facultad de Ingeniería |

Regresar al DB AxesConfig\_DB y colocar los siguientes valores:

|               | Master: |         |                                                    |                         |             |           |               |            |      | Sla      | Slave:                                     |                       |             |  |
|---------------|---------|---------|----------------------------------------------------|-------------------------|-------------|-----------|---------------|------------|------|----------|--------------------------------------------|-----------------------|-------------|--|
| moveVelocity: |         | ocity:  | Velocity: 250.0<br>VelocityChanceOnTheFly:<br>TRUE |                         |             | /: moveVe | moveVelocity: |            |      | Velocity | Velocity: 250.0<br>VelocityChanceOnTheFly: |                       |             |  |
| -             | Avos    | onfi    |                                                    | ; ·                     | , , , .     | • •       |               | Axe        | sCon | nfig     | _DB                                        |                       |             |  |
|               | Nor     | , on ng | 9_00                                               | Data tuno               | Start value | Potnin    | i 📃           | 1          | Name | •        |                                            | Data type             | Start value |  |
| 1             |         | Stati   | -                                                  | Data type               | Start value | Retail    | 1             | 1          | ▼ St | tatic    |                                            |                       |             |  |
| 2             |         | - M     | hostorAv Config                                    | "L Avis Ctrl. tumo Avis |             |           | 2             | - <b>1</b> | • •  | Ma       | sterAx_Config                              | "LAxis Ctrl_type Axis |             |  |
| 2             | -       |         | asterio_comig                                      | "LAvis Ctrl_type Axis   |             |           | 3             |            | • •  | Sla      | aveAx_Config                               | "LAxisCtrl_typeAxis   |             |  |
| 2             |         |         | generalsettings                                    | LAxis Ctrl_typeGen      |             |           | 4             |            |      | •        | generalSettings                            | "LAxisCtrl_typeGen    |             |  |
| 4             | -       |         | power                                              | LAxisCtri_typePow       |             |           | 5             |            |      | •        | power                                      | "LAxisCtrl_typePow    |             |  |
| 5             |         | • •     | Jog                                                | "LAxisCtrl_typeJog"     |             |           | 6             |            |      | •        | jog                                        | "LAxisCtrl_typeJog"   |             |  |
| 6             |         | • •     | moveVelocity                                       | "LAxisCtrl_typeMov      |             |           | . 7           |            |      | •        | moveVelocity                               | "LAxisCtrl_typeMov    |             |  |
| 7             |         |         | velocity                                           | LReal                   | 250.0       |           | 8             |            |      | •        | velocity                                   | LReal                 | 250.0       |  |
| 8             |         |         | acceleration                                       | LReal                   | -1.0        |           | 9             | -          |      | •        | acceleration                               | LReal                 | -1.0        |  |
| 9             |         |         | deceleration                                       | LReal                   | -1.0        |           | 10            |            |      | •        | deceleration                               | LReal                 | -1.0        |  |
| 10            |         |         | jerk                                               | LReal                   | -1.0        |           | 11            | -          |      | •        | Jerk .                                     | LReal                 | -1.0        |  |
| 11            |         |         | direction                                          | Int                     | 0           |           | 12            | -          |      | •        | direction                                  | Int                   | 0           |  |
| 12            | -00     |         | positionControlle                                  | ed Bool                 | TRUE        |           | 13            | -          |      | •        | positionControlled                         | Bool                  | TRUE        |  |
| 12            |         |         | velocit/ChangeO                                    | nThe Rool               | TRUE        |           | 14            |            |      |          | velocityChangeOnThe                        | . Bool                | TRUE        |  |

Ilustración 28 MasterAx\_Config -> Velocity: 250.0 / VelocityChangeOnTheFly: True

|    | Ax  | esCor | nfig | LDB                 |                       |             |
|----|-----|-------|------|---------------------|-----------------------|-------------|
|    |     | Name  |      |                     | Data type             | Start value |
| 4  |     |       | •    | generalSettings     | *LAxisCtrl_typeGen    |             |
| 5  |     |       | •    | power               | "LAxisCtrl_typePow    |             |
| 6  |     |       | •    | jog                 | "LAxisCtrl_typeJog"   |             |
| 7  |     |       | •    | moveVelocity        | "LAxisCtrl_typeMov    |             |
| 8  |     |       | •    | velocity            | LReal                 | 250.0       |
| 9  |     |       | •    | acceleration        | LReal                 | -1.0        |
| 10 |     |       | •    | deceleration        | LReal                 | -1.0        |
| 11 |     |       | •    | jerk                | LReal                 | -1.0        |
| 12 |     |       | •    | direction           | Int                   | 0           |
| 13 |     |       | •    | positionControlled  | Bool                  | TRUE        |
| 14 |     |       | •    | velocityChangeOnThe | Bool                  | TRUE        |
| 15 |     |       | •    | stop                | "LAxisCtrl_typeStop"  |             |
| 16 |     |       | •    | fastStop            | "LAxisCtrl_typeFast   |             |
| 17 |     |       | •    | torqueLimiting      | "LAxis Ctrl_type Torq |             |
| 18 |     |       | •    | homing              | "LAxisCtrl_typeHo     |             |
| 19 |     |       | •    | posRelative         | "LAxisCtrl_typePosR   |             |
| 20 |     |       | •    | posAbsolute         | "LAxisCtrl_typePos    |             |
| 21 |     |       | •    | posSuperimposed     | "LAxisCtrl_typePosS   |             |
| 22 |     |       | •    | gearInRelative      | "LAxisCtrl_typeGear   |             |
| 23 |     |       | •    | ratioNumerator      | Dint                  | 1           |
| 24 |     |       | •    | ratioDenominator    | Dint                  | 1           |
| 25 |     |       | •    | acceleration        | LReal                 | -1.0        |
| 26 |     |       | •    | deceleration        | LReal                 | -1.0        |
| 27 | -00 |       | •    | jerk                | LReal                 | -1.0        |
| 28 |     |       | •    | ratioChangeOnTheFly | Bool                  | TRUE        |
|    | -   |       | •    |                     |                       |             |

Ilustración 30 SlaveAx\_Config -> GearInRelative

#### En el Watch table agregar (ilustración 32):

| Sin salir de la variable SlaveAx_ | _Config, | modificar | los | siguientes |
|-----------------------------------|----------|-----------|-----|------------|
| parámetros:                       |          |           |     |            |

VelocityChangeOnTheFly: True

- GearInRelative: RatioDenominator 1; -> RatioChangeOnTheFly -> True
- GearInAbsolute: RatioDenominator -> 1; MasterStartDistance
- -> 10.0; RatioChangeOnTheFly -> True

| 22 | -   | • • | gearInRelative       | *LAxisCtrl_typeGear |      |
|----|-----|-----|----------------------|---------------------|------|
| 23 | -01 |     | ratioNumerator       | Dint                | 1    |
| 24 | -   |     | ratioDenominator     | DInt                | 1    |
| 25 | -11 |     | acceleration         | LReal               | -1.0 |
| 26 | -   |     | deceleration         | LReal               | -1.0 |
| 27 | -11 |     | jerk                 | LReal               | -1.0 |
| 28 | -   |     | ratioChangeOnTheFly  | Bool                | TRUE |
| 29 | -   | • • | gearInAbsolute       | "LAxisCtrl_typeGear |      |
| 30 | -   |     | ratioNumerator       | Dint                | 1    |
| 31 | -   |     | ratioDenominator     | Dint                | 1    |
| 32 | -   |     | masterSyncPosition   | LReal               | 0.0  |
| 33 | -   |     | slaveSyncPosition    | LReal               | 0.0  |
| 34 | -   |     | syncProfileReference | Dint                | 1    |
| 35 | -   |     | masterStartDistance  | LReal               | 10.0 |
| 36 | -   |     | velocity             | LReal               | -1.0 |
| 37 | -   |     | acceleration         | LReal               | -1.0 |
| 38 | -   |     | deceleration         | LReal               | -1.0 |
| 39 | -   |     | jerk                 | LReal               | -1.0 |
| 40 | -   |     | syncDirection        | Dint                | 1    |
| 41 | -   |     | ratioChangeOnTheFly  | Bool                | TRUE |

Ilustración 31 SlaveAx\_Config -> GearInAbsolute

| 1 | Name                                                           | Address            | Display format    | Monitor value | Modify value | 9        | Comment |  |
|---|----------------------------------------------------------------|--------------------|-------------------|---------------|--------------|----------|---------|--|
| 1 | "MasterAxis_D8".enableAxis                                     |                    | Bool              |               | FALSE        | <b>I</b> | L       |  |
| 2 | "MasterAxis_D8".moveVelocity                                   |                    | Bool              |               | FALSE        | M /      | L.      |  |
| 3 | *SlaveAxis_DB*.enableAxis                                      | ]                  | Bool              |               | FALSE        |          | L.      |  |
| 4 | *SlaveAxis_DB*.moveVelocity                                    |                    | Bool              |               | FALSE        |          | L.      |  |
| 5 | *AxesConfig_DB*.MasterAx_Config.moveVelocity.velocity          |                    | Floating-point nu |               |              |          |         |  |
| 6 | "SlaveAxis_DB".gearInRelative                                  |                    | Bool              |               | FALSE        |          | L.      |  |
| 7 | *AxesConfig_DB* SlaveAx_Config.gearInRelative.ratioNumerator   |                    | DEC+I-            |               |              |          |         |  |
| 8 | *AxesConfig_DB*.SlaveAx_Config.gearInRelative.ratioDenominator |                    | DEC+-             |               |              |          |         |  |
| 9 |                                                                | <add new=""></add> |                   |               |              |          |         |  |

| INCENIERIA |                                               | Código:<br>Versión                                                     | 01                     |  |  |
|------------|-----------------------------------------------|------------------------------------------------------------------------|------------------------|--|--|
|            | Automatización Industrial                     |                                                                        | -                      |  |  |
|            |                                               | Fecha de emisión                                                       | 03 de marzo de 2025    |  |  |
|            | Práctica 4:<br>Sincronización de servomotores | Manual de prácticas del<br>Laboratorio de Automatización<br>Industrial | Facultad de Ingeniería |  |  |

A continuación, agregar un nuevo trace y configurarlo como en las ilustraciones 33 y 34:

|                        |       |      |                             |           | <b>1</b>    | Configuration | 🔚 Time diagram | FF |
|------------------------|-------|------|-----------------------------|-----------|-------------|---------------|----------------|----|
| 획 화 😹 적 적 적 🕂 🕂 권      | ₫ ₫   | Y    |                             |           |             |               |                |    |
| - Confouration         | 7     |      |                             |           |             |               |                |    |
| Signals                | Confi | gura | ation                       |           |             |               |                |    |
| ✓ Recording conditions | Ciano | le.  |                             |           |             |               |                |    |
| Sampling               | Signa | 15   |                             |           |             |               |                |    |
| Trigger                |       |      |                             |           |             |               |                |    |
| Measurements on devic  |       |      | Name                        | Data type | Address     | Comment       |                |    |
|                        | 1     | -    | *MasterAxis*.ActualPosition | LReal     |             |               |                |    |
|                        | 2     |      | "SlaveAxis".ActualPosition  | LReal     |             |               |                |    |
|                        | З     |      |                             |           | <add></add> |               |                |    |
|                        |       |      |                             |           |             |               |                |    |

Ilustración 33 Configuration -> Signals -> MasterAxis.ActualPosition / SlaveAxis.ActualPosition

|                                                            |                          |                              | Y Configuration |
|------------------------------------------------------------|--------------------------|------------------------------|-----------------|
| ୟ 🔬 😤 🕾 🕾 🕂 🔁                                              | <b>3 3 7</b>             |                              |                 |
|                                                            | 7                        |                              |                 |
| <ul> <li>Configuration</li> <li>Signals</li> </ul>         | Recording conditions     |                              |                 |
| <ul> <li>Recording conditions</li> <li>Sampling</li> </ul> | > Sampling               |                              |                 |
| Trigger                                                    |                          |                              |                 |
| Measurements on devic                                      | Sample with:             | "Main"                       | %OB1            |
|                                                            | Record every:            | 1                            | Cycle           |
|                                                            | Max. recording duration: | 21844 samples                | ]               |
|                                                            |                          | 🛃 Use max recording duration |                 |
|                                                            | Recording duration (a):  | 21844                        | Samples         |
|                                                            | . Térara                 |                              |                 |
|                                                            | > Ingger                 |                              |                 |
|                                                            | Trigger mode             | Pecord immediately           | -               |
|                                                            | inggermode.              | Record inimediately          |                 |
|                                                            |                          |                              |                 |
| -                                                          |                          |                              |                 |
|                                                            | value:                   | -                            |                 |
|                                                            |                          |                              | -               |
|                                                            |                          |                              |                 |
|                                                            |                          |                              |                 |
|                                                            |                          | l                            | t               |
|                                                            |                          |                              |                 |
|                                                            |                          |                              |                 |

Ilustración 34 Configuration -> Recording conditions -> Sampling -> (marcar casilla) Use max. recording duration / Trigger -> Trigger mode: Record immediately

### Actividad 1: Retardo y sincronización de operación

Compilar nuevamente el proyecto del PLC, descargar los archivos al controlador, ir a modo Online y colocar los valores del Watch table en el siguiente orden:

- 1. MasterAxis\_DB.enableAxis
- 2. SlaveAxis\_DB.enableAxis
- 3. MasterAxis\_DB.moveVelocity
- 4. SlaveAxis\_DB.moveVelocity

| INGENIERIA |                                               | Código:                                                                |                        |  |
|------------|-----------------------------------------------|------------------------------------------------------------------------|------------------------|--|
|            | Automotización Inductrial                     | Versión                                                                | 01                     |  |
|            | Automatización industrial                     |                                                                        |                        |  |
|            |                                               | Fecha de emisión                                                       | 03 de marzo de 2025    |  |
|            | Práctica 4:<br>Sincronización de servomotores | Manual de prácticas del<br>Laboratorio de Automatización<br>Industrial | Facultad de Ingeniería |  |

| Ý |   |                                                                |                    |                   |               |              |       |   |  |  |  |
|---|---|----------------------------------------------------------------|--------------------|-------------------|---------------|--------------|-------|---|--|--|--|
|   | i | Name                                                           | Address            | Display format    | Monitor value | Modify value | 4     | C |  |  |  |
| 1 |   | "MasterAxis_DB".enableAxis                                     |                    | Bool              | TRUE          | TRUE         | 🖂 🔺   |   |  |  |  |
| 2 |   | "MasterAxis_DB".moveVelocity                                   |                    | Bool              | TRUE          | TRUE         | 🛛 🔼   |   |  |  |  |
| 3 |   | "SlaveAxis_DB".enableAxis                                      |                    | Bool              | TRUE          | TRUE         | 🛛 🖌   |   |  |  |  |
| 4 |   | "SlaveAxis_DB".moveVelocity                                    | ]                  | Bool 💌            | TRUE          | TRUE         | 🛛 🔼   |   |  |  |  |
| 5 |   | "AxesConfig_DB".MasterAx_Config.moveVelocity.velocity          |                    | Floating-point nu | 250.0         |              |       |   |  |  |  |
| 6 |   | "SlaveAxis_DB".gearInRelative                                  |                    | Bool              | FALSE         | FALSE        | 🛛 🔁 📥 |   |  |  |  |
| 7 |   | "AxesConfig_DB".SlaveAx_Config.gearInRelative.ratioNumerator   |                    | DEC+/-            | 1             |              |       |   |  |  |  |
| 8 |   | "AxesConfig_DB".SlaveAx_Config.gearInRelative.ratioDenominator |                    | DEC+/-            | 1             |              |       |   |  |  |  |
| 9 |   |                                                                | <add new=""></add> |                   |               |              |       |   |  |  |  |
|   |   |                                                                |                    |                   |               |              |       |   |  |  |  |

Ilustración 35 Watch table -> Activar monitoreo -> forzar valores a "TRUE"

### Comenzar a graficar.

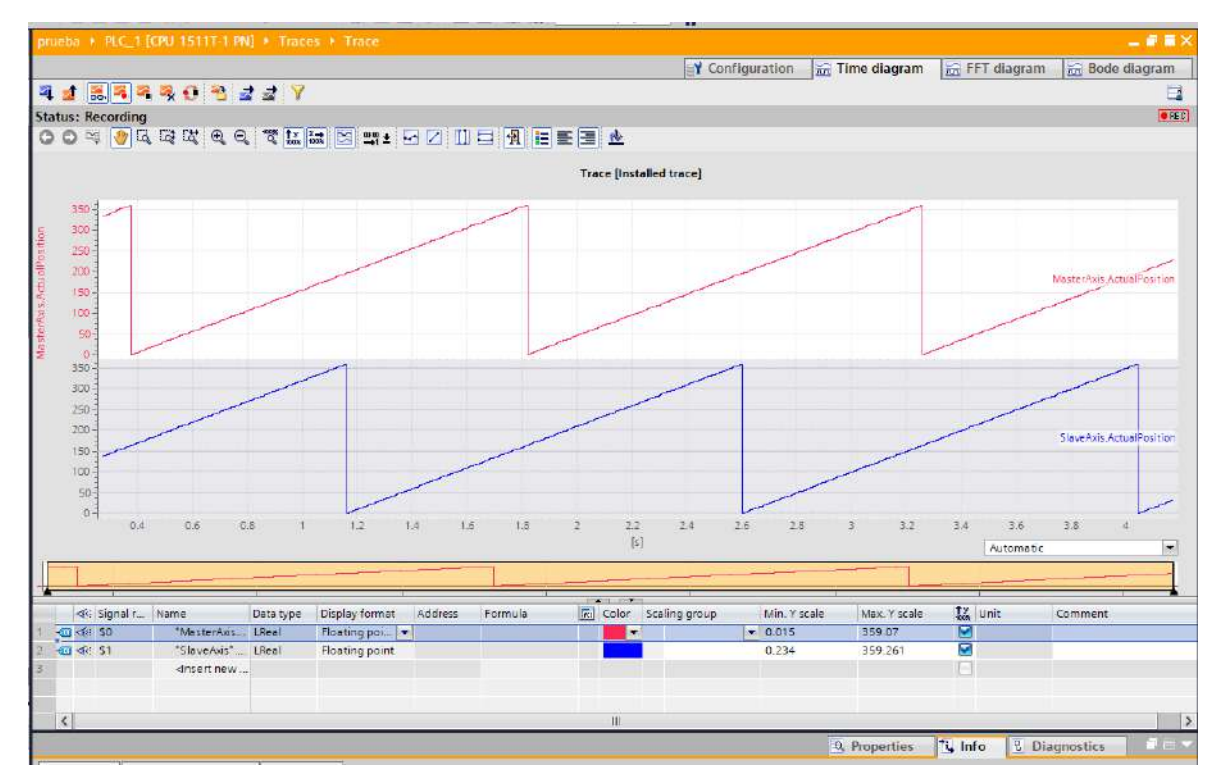

Ilustración 36 Activar monitoreo -> Start record

La gráfica muestra el desplazamiento de los ejes en tiempo real, y, a diferencia de la práctica 3, se puede observar que el eje seguidor presenta un desface de 10 unidades. De forma física, al activar ambos ejes de forma simultánea, el eje maestro iniciará su carrera y al tener un desplazamiento de 10 unidades, el eje seguidor comenzará a operar.

Este tipo de configuración es útil cuando en una cadena de abastecimiento se necesita despejar el material que se haya quedado rezagado por lo que incluso se puede retrasar hasta una rotación completa el arranque del otro equipo.

|  | Automatización Industrial                     | Código:<br>Versión                                                     | 01                     |
|--|-----------------------------------------------|------------------------------------------------------------------------|------------------------|
|  |                                               | Fecha de emisión                                                       | 03 de marzo de 2025    |
|  | Práctica 4:<br>Sincronización de servomotores | Manual de prácticas del<br>Laboratorio de Automatización<br>Industrial | Facultad de Ingeniería |

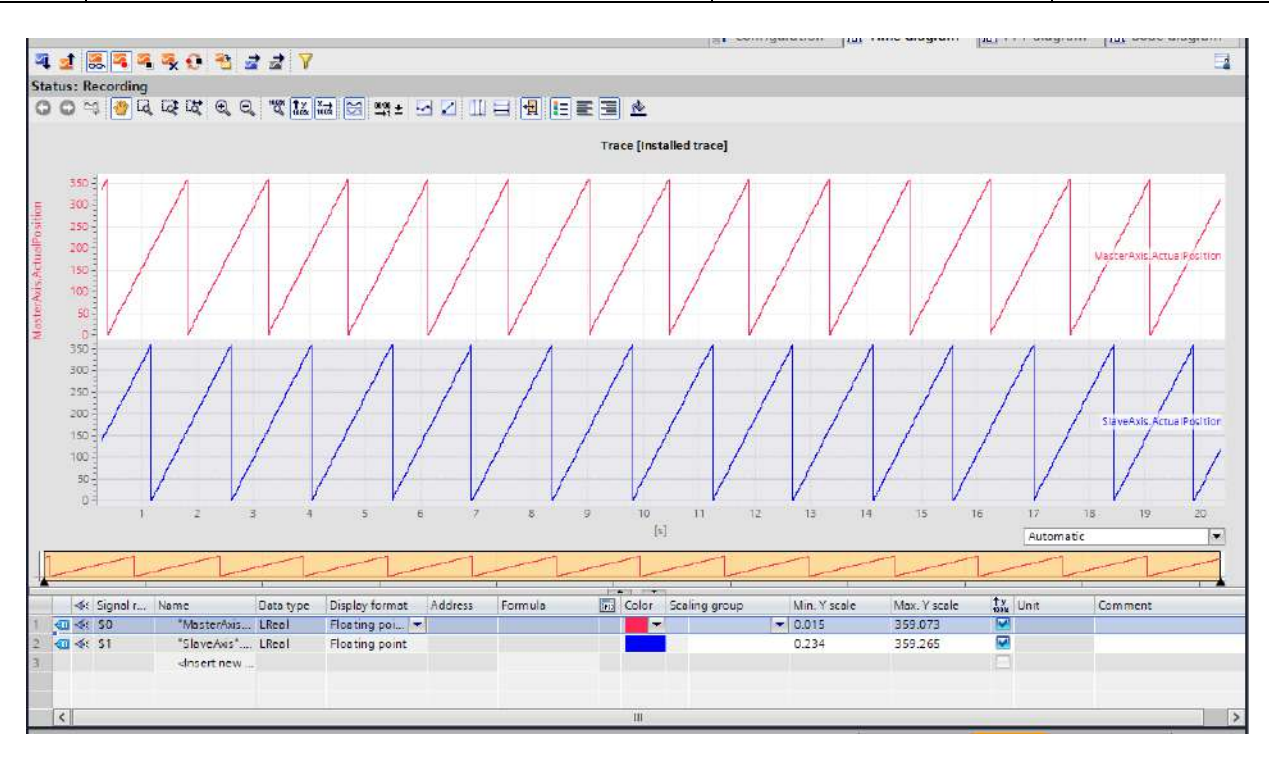

Ilustración 37 Monitoreo de ejes después de 20 segundos

| 2 | -   | _     | ratiochangeonneny    | 5001                   | INCE |
|---|-----|-------|----------------------|------------------------|------|
| 9 | -00 | <br>• | gearInAbsolute       | "LAxisCtrl_typeGear    |      |
| D | -00 | •     | ratioNumerator       | DInt                   | 1    |
|   | -00 | •     | ratioDenominator     | DInt                   | 2    |
| 2 | -00 | •     | masterSyncPosition   | LReal                  | 0.0  |
| 3 | -   | •     | slaveSyncPosition    | LReal                  | 0.0  |
| 1 | -00 | •     | syncProfileReference | DInt                   | 1    |
| 5 |     | •     | masterStartDistance  | LReal                  | 10.0 |
| 5 | -   | •     | velocity             | LReal                  | -1.0 |
| 7 | -00 | •     | acceleration         | LReal                  | -1.0 |
| 3 |     | •     | deceleration         | LReal                  | -1.0 |
| 9 | -   | •     | jerk                 | LReal                  | -1.0 |
| D | -00 | •     | syncDirection        | DInt                   | 1    |
|   | -   | •     | ratioChangeOnTheFly  | Bool                   | TRUE |
| 2 | -   |       | camle                | "I Avis Ctrl. type Com |      |

#### Actividad 2: Operación 2 a 1

IN

Ilustración 38 SlaveAx\_Config -> GearInAbsolute -> RatioDenominator: 2 Se puede realizar las siguientes operaciones en modo "Online" o en modo "Offline"; generalmente, se recomienda hacerlo en modo "Offline", ya que, si los ejes tienen carga, pueden dañar a los elementos mecánicos. Sin embargo, al tratarse de un ejemplo en vacío, se hará en modo "Online".

Desde el AxisConfig\_DB, ubicar el SlaveAx\_Config. En la opción GearInAbsolute, colocar el valor de "2" en RatioDenominator; Verificar que RatioChangeOnTheFly este en TRUE.

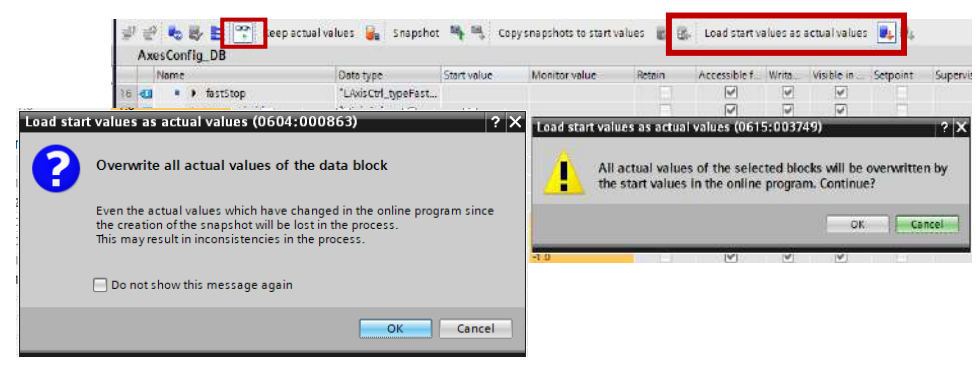

Ilustración 39 Protección de sobreescritura

Activar el de nuevo el monitoreo del DB (si se desactivo) y dar click en la opción "Load start values as actual values", aparecerá una advertencia de sobreescritura y nuevamente una confirmación de sobreescritura, en ambas dar click en el botón "Ok".

| INGENIERIA | Automatización Industrial                     | Código:<br>Versión                                                     | 01                     |
|------------|-----------------------------------------------|------------------------------------------------------------------------|------------------------|
|            |                                               | Version                                                                | 01                     |
|            |                                               | Fecha de emisión                                                       | 03 de marzo de 2025    |
|            | Práctica 4:<br>Sincronización de servomotores | Manual de prácticas del<br>Laboratorio de Automatización<br>Industrial | Facultad de Ingeniería |

En caso de irse a "Offline" de parar el sistema, poner nuevamente todo en "Online" y activar los monitoreos de la Watch table y del Trace. Para arrancar el sistema se deben seguir el orden de los pasos que en la actividad 1 se mencionan. Si todo se hizo en modo "Online" se observa que el servomotor seguidor aumenta su velocidad.

Realizar el monitoreo de datos con el Trace.

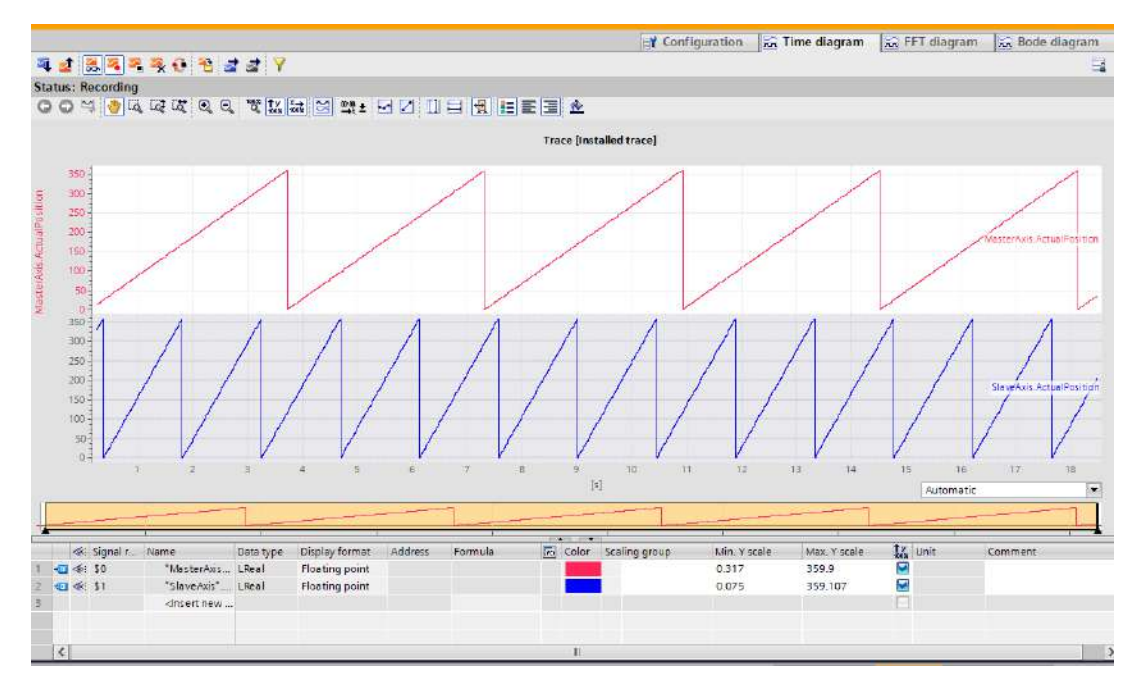

Ilustración 40 Activar monitoreo -> Start Record

El sistema ahora tiene una sincronización angular 2 a 1, esto puede permitir que, si se le acoplan engranes al eje, en el maestro se tenga una mayor cantidad de torque y en el seguidor una velocidad que alivie los sobreesfuerzos mecánicos. Muy útil en el transporte de material en minas.

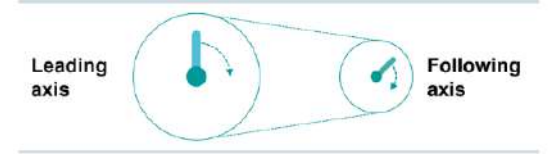

Ilustración 41 Eje maestro y eje seguidor

#### Entregables de la práctica

- 1. Captura de pantalla del monitoreo en TIA Portal.
- 2. Captura del diagrama realizado en la actividad 1 mediante la herramienta Trace.
- 3. Captura del diagrama realizado en la actividad 2 mediante la herramienta Trace.

| <b>NGENIER</b> |                                               | Código:<br>Versión                                                     | 01                     |
|----------------|-----------------------------------------------|------------------------------------------------------------------------|------------------------|
|                |                                               | Fecha de emisión                                                       | 03 de marzo de 2025    |
|                | Práctica 4:<br>Sincronización de servomotores | Manual de prácticas del<br>Laboratorio de Automatización<br>Industrial | Facultad de Ingeniería |

### V. Cuestionario

1. ¿Qué es el protocolo PROFINET?

2. ¿Cuál es la funcionalidad del software Startdrive?

## VI. Actividad de investigación

Investigue los protocolos de comunicación Ethernet I.P. y Modbus

### VII. Conclusiones y observaciones.

### Referencias

- Angulo, S., & Ding, B. (2015). Multi-axis synchronization control of servo systems. Control Engineering Practice, 34, 110-117. <u>https://doi.org/10.1016/j.conengprac.2014.09.013</u>
- Qu, Z., & Wang, H. (2014). Robust coordinated motion control for multi-axis servo systems. IEEE *Transactions on Control Systems Technology*, 22 (5), 1728-1735. <u>https://doi.org/10.1109/TCST.2013.2296165</u>
- García, F. J. (2017). Sistemas de control automático (3.a ed.). Marcombo.